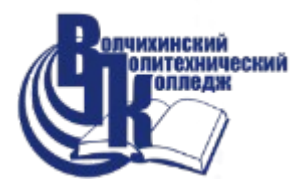

Министерство образования и науки Алтайского края Краевое государственное бюджетное профессиональное образовательное учреждение "Волчихинский политехнический колледж"

Специальность 09.02.07

Отчет

по УП.04 Сопровождение и обслуживание программного обеспечения компьютерных систем

Выполнил студент: Безруков А.К. Группы: 25-тп Проверила преподаватель: Федорищева М.А. Оценка:

«\_\_\_»\_\_\_\_2022г.

(подпись)

Волчиха 2022 г.

# СОДЕРЖАНИЕ

| ИНСТАЛЛЯЦИЯ, НАСТРОЙКА И ОБСЛУЖИВАНИЕ СИСТЕМНОГО ПО | .3 |
|-----------------------------------------------------|----|
| РАЗРАБОТКА ПРОГРАММНЫХ МОДУЛЕЙ                      | 51 |
| ОТЛАДКА ПРОГРАММНЫХ МОДУЛЕЙ                         | 57 |
| ТЕСТИРОВАНИЕ ПРОГРАММНЫХ МОДУЛЕЙ                    | 54 |
| ИЗМЕРЕНИЕ ХАРАКТЕРИСТИК ПРОГРАММ                    | 59 |
| РАЗРАБОТКА ЭКСПЛУАТАЦИОННОЙ ДОКУМЕНТАЦИИ            | 71 |

|           |        |           |            |      |        |                   |            | ~ ~ |        |  |
|-----------|--------|-----------|------------|------|--------|-------------------|------------|-----|--------|--|
|           |        |           |            |      |        | BIIK.25-111.09.02 | 2.07.05.УП | 01  |        |  |
| Изм. Лист | N⊵č    | окум.     | Подпись Да | n    |        |                   |            |     |        |  |
| Разраб.   | безрук | ов А.К    |            | УІ   | I 04.  | Сопровождение и   | Лит. Ли    | іст | Листов |  |
| Провер.   | Федори | цева М.А. |            | обсл | ужив   | ание программного |            | 2   | 109    |  |
| Реценз.   |        |           |            | обе  | спечен | ия компьютерных   | ICEPT      |     |        |  |
| Н. Контр. |        |           |            |      |        | систем            | KI bi l    |     | SIIK»  |  |
| Утверд.   |        |           |            |      |        |                   |            |     |        |  |
|           |        |           |            |      |        |                   |            |     |        |  |
|           |        |           |            | =    | -      | <b>-</b>          |            |     |        |  |

# ИНСТАЛЛЯЦИЯ, НАСТРОЙКА И ОБСЛУЖИВАНИЕ СИСТЕМНОГО ПО

Задание 1: Скачать последнюю версию программы VirtualBox (VirtualBox 6.1.22 platform packages - Windows hosts) с официального сайта.

| 8        | VirtualBox                                                                                                    |
|----------|----------------------------------------------------------------------------------------------------|
| -        | CARD DESCRIPTION OF THE PROPERTY PROPERTY DESCRIPTION OF A PROPERTY OF A DESCRIPTION OF A DESCRIPTION OF A D |
|          | Caller Start & Charles Tray and the Start Start  |
| Sec. Lak | the balance of the balance of the second state of the second state of the balance of the balance |
| wines.   | Download                                                                                                    |
|          | VirtualBox 6.1                                                                                                    |

Рисунок 1 – Сайт VirtualBox

Задание 2: Установите программу VirtualBox на учебный компьютер, не меняя параметры при установке. При установке подтвердите установку драйвера виртуального сетевого устройства. Представьте в отчёт скриншоты действий.

Установка VirtualBox.

Ход работы:

Изм

Лист

№ докум.

- 1) Открыла установочный файл VirtualBox.
- Далее в следующих окнах нам предлагают различную настройку, я не чего не меняю и нажимаю далее.
- 3) Затем ожидаю установку.
- 4) Запускаю VirtualBox.

| 場 Oracle VM VirtualBox 6.1.22 : | Welcome to the Oracle VM<br>VirtualBox 6.1.22 Setup                                                                                                    | 2 |
|---------------------------------|----------------------------------------------------------------------------------------------------|---|
|                                 | Wizard<br>The Setup Wizard will install Oracle VM VirtualBox 6.1.22 on<br>your computer. Click Next to continue or Cancel to exit the<br>Setup Wizard. |   |
| Version 6.1.22<br>Рисунок 2 –   | - Установка VirtualBox                                                                                                    |   |
|                                 |                                                                                                    |   |
|                                 |                                                                                                    |   |

|         |     | ВПК.25-ТП.09.02.07.05.УП ОТ |
|---------|-----|-----------------------------|
| Подпись | Дат |                             |

| Calact the way way    | want fact use to be inc                             | talled                                                      |
|-----------------------|-----------------------------------------------------|-------------------------------------------------------------|
| Select the way you    | want reatures to be ins                             | italico.                                                    |
| Click on the icons in | the tree below to chan                              | oe the way features will be installed.                      |
|                       |                                                     |                                                             |
| 8                     | tualBox Application                                 | Oracle VM WrtualBox 6.1.22                                  |
| 1-19<br>R-10          | I • VirtualBox USB Supp<br>II • VirtualBox Networki | port application.                                           |
|                       |                                                     | ridges This feature requires 48%B on a                      |
|                       |                                                     | hard drive. It has 3 of 3                                   |
|                       | 2-1 11 0.8000x Fy0101 2                             | subfeatures selected. The<br>subfeatures require 0KB on you |
|                       |                                                     |                                                             |
| Location: C:VP        | ooram Files/OracleWirtu                             | alBox1                                                      |
|                       |                                                     | oro                                                         |

# Рисунок 3 – Установка VirtualBox

| Select the way you want featu  | res to be installed. |  |
|--------------------------------|----------------------|--|
| Please choose from the options | a below:             |  |
| Oreate start menu entries      |                      |  |
| Create a shortcut on the de    | esktop               |  |
| Create a shortcut in the Qu    | édk Launch Bar       |  |
| Register file associations     |                      |  |
|                                |                      |  |
|                                |                      |  |
|                                |                      |  |

# Рисунок 4 – Установка VirtualBox

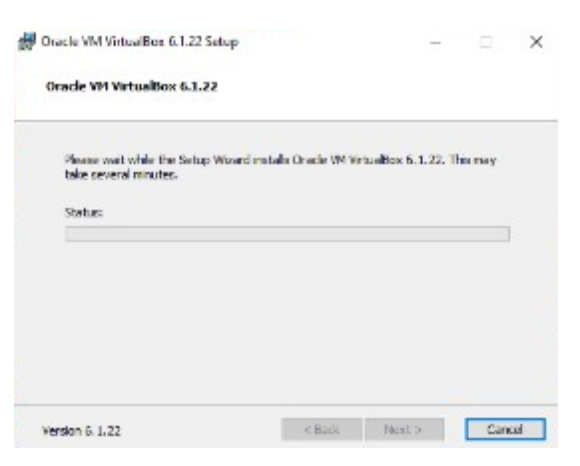

Рисунок 5 - Установка VirtualBox

|     |      |          |         |      | ВПК.25-ТП.09.02.07.05.УП ОТ |
|-----|------|----------|---------|------|-----------------------------|
| Изм | Лист | № докум. | Подпись | Дата |                             |

| Oracle VM VirtualBox                       | 6.1.22                       |                                |     |
|--------------------------------------------|------------------------------|--------------------------------|-----|
| Please wait while the take several minutes | Setup Witard installs Oracle | VM VertualBox 6. 1. 22. This m | ніγ |
| Status:                                    |                              |                                |     |
|                                            |                              |                                |     |
|                                            |                              |                                |     |
|                                            |                              |                                |     |
|                                            |                              |                                |     |

Рисунок 6 – Установка VirtualBox

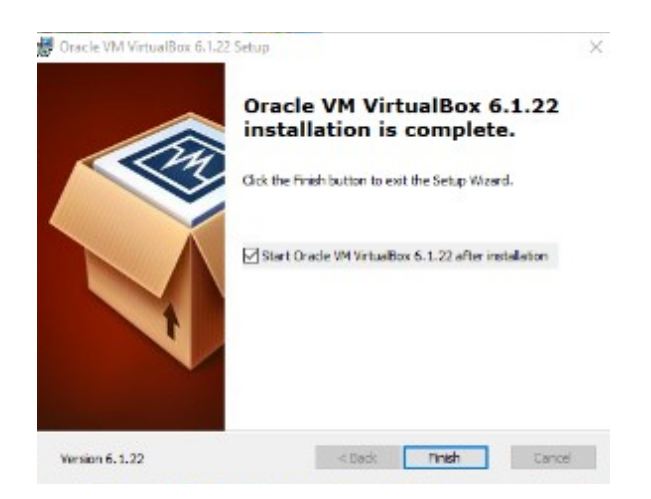

Рисунок 7 – Установка VirtualBox завершена

Задание 3: Запустите VirtualBox. Создайте новую виртуальную машину со следующими параметрами:

- Имя: Win10
- Тип: Microsoft Windows
- Версия: Windows 10 (32-bit)
- Объём оперативной памяти: 2048 мб
- Объём видеопамяти: 256 мб. (включите 3D-ускорение)
- Кол-во потоков процессора: половина от доступного количества Создание новой виртуальной машины.

|     |      |          |         |      |                             | r |
|-----|------|----------|---------|------|-----------------------------|---|
|     |      |          |         |      |                             |   |
|     |      |          |         |      | ВПК.25-ТП.09.02.07.05.УП ОТ |   |
| Изм | Лист | № докум. | Подпись | Дата |                             |   |

Ход работы:

- 1) Запускаю VirtualBox.
- 2) Создаю новую виртуальную машину с предложенными параметрами.
- 3) Запускаю новым виртуальную машину.

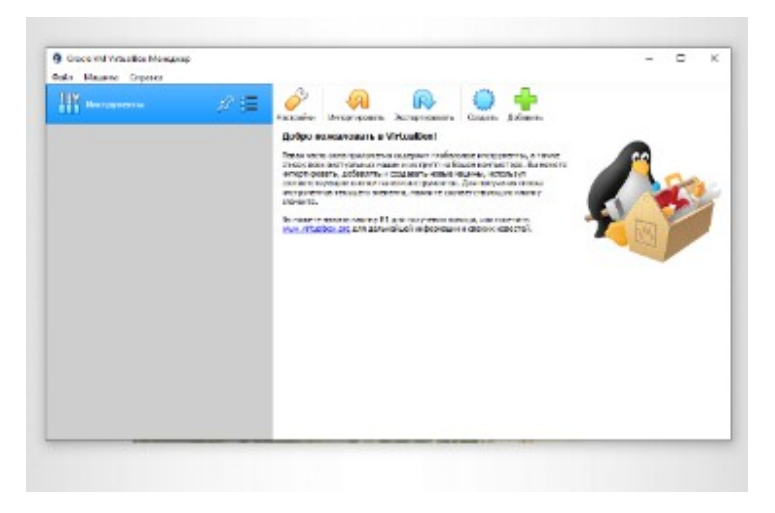

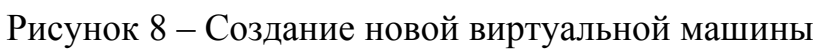

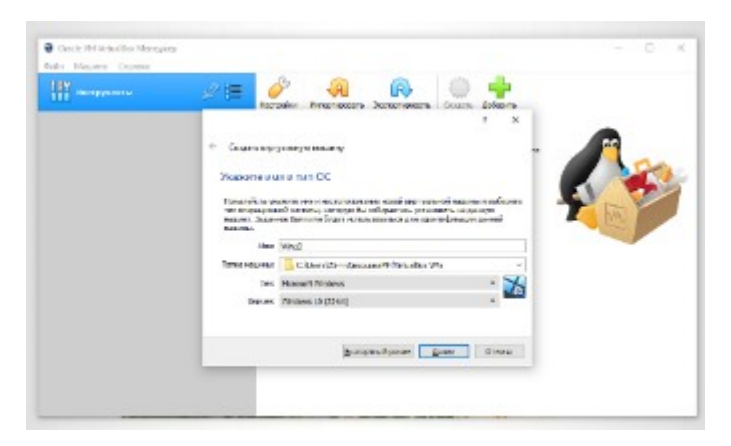

Рисунок 9 – Создание новой виртуальной машины

|     |      |          |         |      | ВПК.25-ТП.09.02.07.05.УП ОТ |  |
|-----|------|----------|---------|------|-----------------------------|--|
| Изм | Лист | № докүм. | Подпись | Дата |                             |  |

| Otacle VM With an State State appointer | \$ · · ·                                                                                                    |  |
|-----------------------------------------|----------------------------------------------------------------------------------------------------|--|
| III                                     | 🖉 🗮 🤌 🤗 🚱 💮 🕂                                                                                                    |  |
|                                         | Couper approximate seasory     Couper approximate seasory     Monten scheme source season (SMI) approximate season (SMI) approximate season (SMI) approximate season (SMI)     Province season (SMI)     Province season (SMI |  |
|                                         |                                                                                                    |  |

Рисунок 10 – Создание новой виртуальной машины

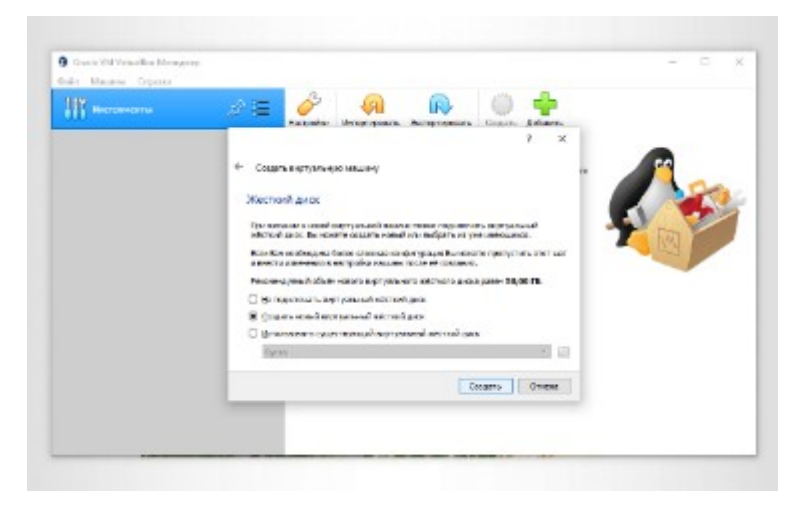

Рисунок 11 – Создание новой виртуальной машины

| terraneers. |                                                                                                    |  |
|-------------|----------------------------------------------------------------------------------------------------|--|
|             | Course regrouped accord acc     Course regrouped accord acc     Course regrouped accord acc     Course regrouped accord accord acc |  |
|             | Transational Trans                                                                                                    |  |

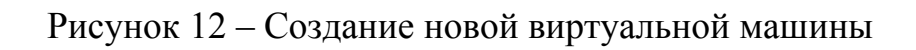

| Изм   | Лист  | No dorum  | Полпись | Лата | BIIK.25-TII.09 |
|-------|-------|-----------|---------|------|----------------|
| 11510 | JINCI | Nº OOKyW. | подшиев | диги |                |

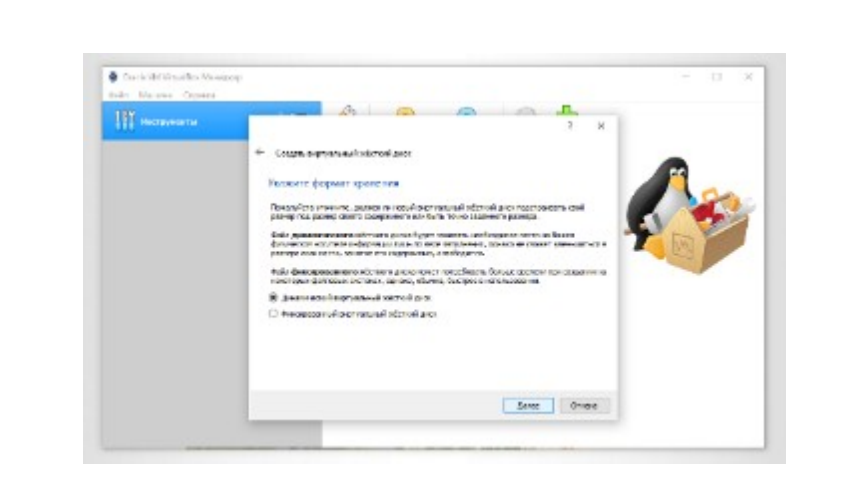

Рисунок 13 – Создание новой виртуальной машины

| NUMBER OF BERN |                                                                                                    |             |
|----------------|----------------------------------------------------------------------------------------------------|-------------|
| Income         | 👷 🤐 🧄 🌩 -                                                                                                    |             |
| Abul .         | and these                                                                                                    | Millionau . |
| 2 Liberrary    | The West The West of The Party of The Party                                                                                                    | 1           |
|                | I Orace                                                                                                    |             |
|                | Proprior and the second second                                                                                                    | ve nas      |
|                |                                                                                                    |             |
|                | Anaratan<br>Anaratan<br>Ana |             |
|                |                                                                                                    |             |
|                | Difference in a second de la companya de la companya de la company                                                                                                    |             |
|                |                                                                                                    |             |
|                | Available to the second second                                                                                                    |             |
|                | 2 Gen                                                                                                    |             |
|                | survey as an end they append a single for "                                                                                                    |             |
|                | Ø 198                                                                                                    |             |
|                | Harmon DC<br>Local characteristics                                                                                                    |             |
|                | a rigana                                                                                                    |             |
|                | and a state of the state of the                                                                                                    |             |
|                | S denas                                                                                                    |             |
|                | Develo                                                                                                    |             |

Рисунок 14 – Создание новой виртуальной машины

Задание 4: Скачайте с сетевого хранилища dfs операционную систему Windows 10 версии 20H2 32-bit (файл: ru\_windows\_10\_20h2\_april\_2021 \_x86\_dvd.iso). В настройках виртуальной машины загрузите в виртуальный дисковый привод скаченный образ и установите ОС на виртуальную машину. Представьте в отчёт скриншоты действий.

Установка операционной системы Windows 10.

Ход работы:

Изм

- Захожу на dfs > Progrom> OS и скачиваю файл ru\_windows\_10\_20h2\_april\_2021\_x86\_dvd.iso.
- 2) Затем на запущенной виртуальной машине, выбираю файл с ОС для установки.

3) Провожу установку Windows 10.

|      |          |         |      | ВПК.25-ТП.09.02.07.05.УП ОТ | 8 |
|------|----------|---------|------|-----------------------------|---|
| Лист | № докум. | Подпись | Дата |                             | 0 |

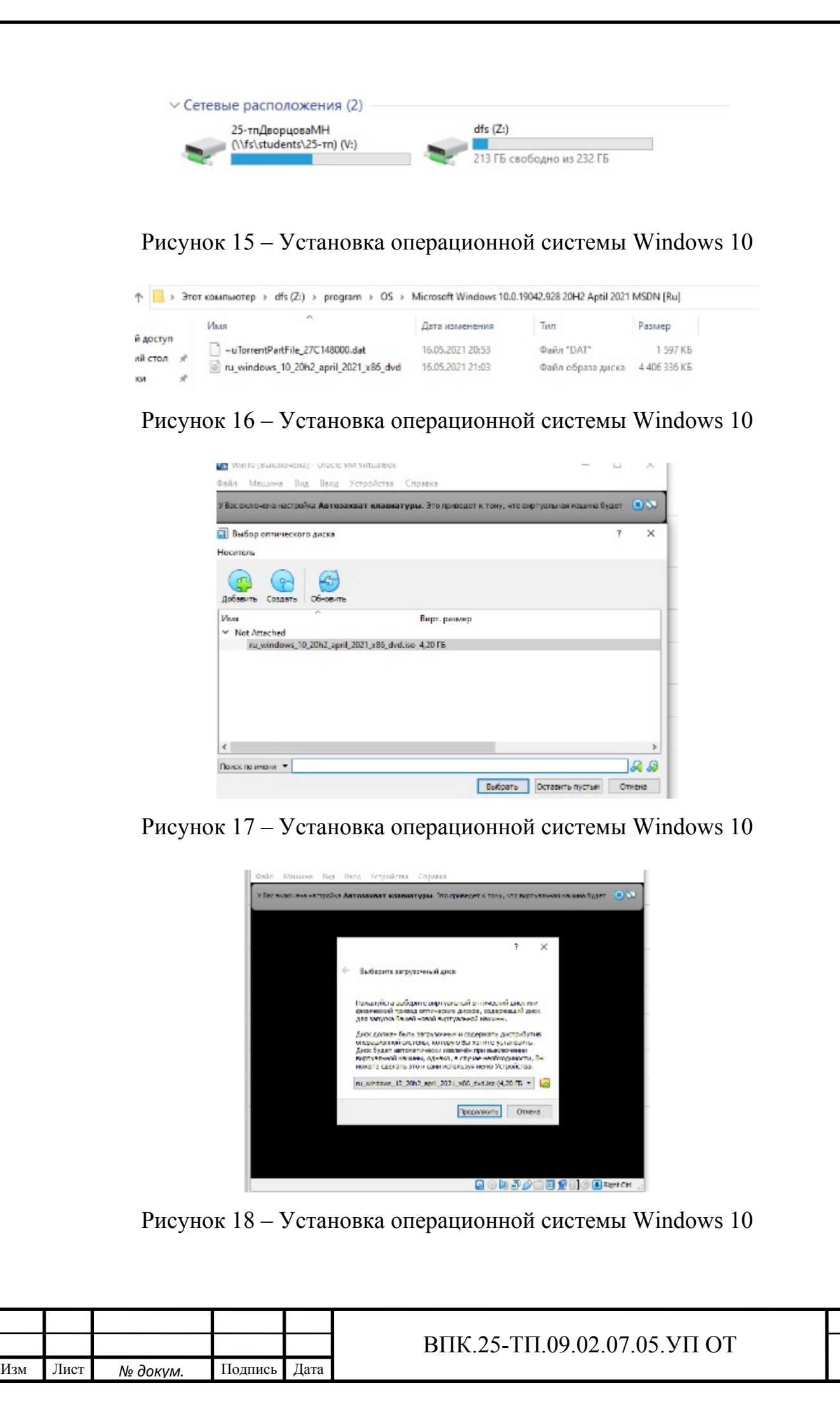

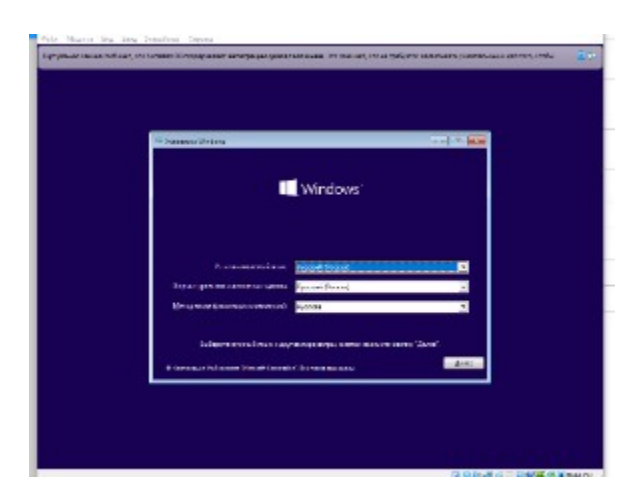

Рисунок 19 – Установка операционной системы Windows 10

| · Version Group                                                                                                    |   |  |
|----------------------------------------------------------------------------------------------------|---|--|
| <b>Windows</b>                                                                                                    |   |  |
| Scenara.                                                                                                    |   |  |
|                                                                                                    | * |  |
| Succession of controls<br>In Control of Control of Control |   |  |
|                                                                                                    |   |  |
| Sarawanan na sarawa<br>B Camanan na ana a kanan Canada ( In wan anana)                                                                                                    |   |  |

Рисунок 20 – Установка операционной системы Windows 10

| Well Desire (SPRESS) | - Contra All Store Re-                                                                                                    |                  |           | - 1 1 |
|----------------------|----------------------------------------------------------------------------------------------------|------------------|-----------|-------|
| COMPACT NO. 2014     | 2018/91 00644                                                                                                    |                  |           |       |
|                      |                                                                                                    |                  |           |       |
|                      |                                                                                                    |                  |           |       |
|                      |                                                                                                    |                  |           |       |
|                      |                                                                                                    |                  |           |       |
|                      |                                                                                                    |                  |           |       |
|                      | Cond Section States                                                                                                    |                  | and an    |       |
|                      | S                                                                                                    |                  |           |       |
|                      |                                                                                                    |                  |           |       |
|                      | There is a second second | of he reasons of |           |       |
|                      | Description of the second                                                                                                    |                  |           |       |
|                      | Change in the second                                                                                                    | 400000           | Art ends  |       |
| 1                    | and sought the substances of                                                                                                    |                  | P 16-10   |       |
|                      | Window dida                                                                                                    |                  | 82.70     |       |
| 1                    | Winter and Provide Advancements and and                                                                                                    |                  | 83.26     |       |
|                      | to estimate the standard voluments                                                                                                    | -                | P 5-081   |       |
|                      |                                                                                                    |                  |           |       |
|                      |                                                                                                    |                  |           |       |
|                      | Texano                                                                                                    |                  |           |       |
|                      | Walkes Ziget algorithmenes y property                                                                                                    |                  |           |       |
|                      | and the second second se                                                                                                    |                  |           |       |
|                      |                                                                                                    |                  |           |       |
|                      | Le Le                                                                                                    |                  |           |       |
|                      |                                                                                                    |                  |           |       |
| 1                    |                                                                                                    |                  |           |       |
| 1                    |                                                                                                    |                  |           |       |
|                      |                                                                                                    |                  | i share i |       |
|                      |                                                                                                    |                  |           |       |
|                      |                                                                                                    |                  |           |       |
|                      |                                                                                                    |                  |           |       |
|                      |                                                                                                    |                  |           |       |
|                      |                                                                                                    |                  |           |       |
|                      |                                                                                                    |                  |           |       |
|                      |                                                                                                    |                  |           |       |
|                      |                                                                                                    |                  |           |       |

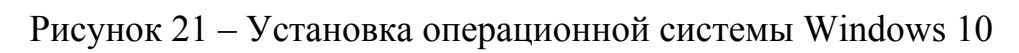

| 17  | п    |          | н       |      |
|-----|------|----------|---------|------|
| ИЗМ | Лист | № докум. | Подпись | Дата |

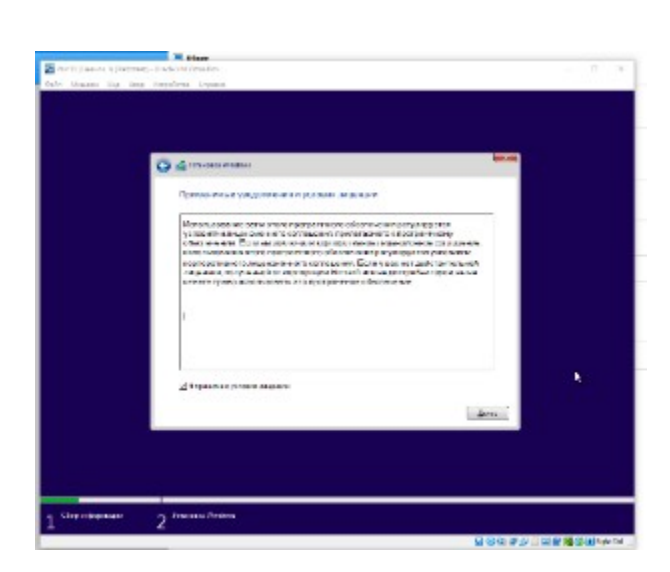

Рисунок 22 – Установка операционной системы Windows 10

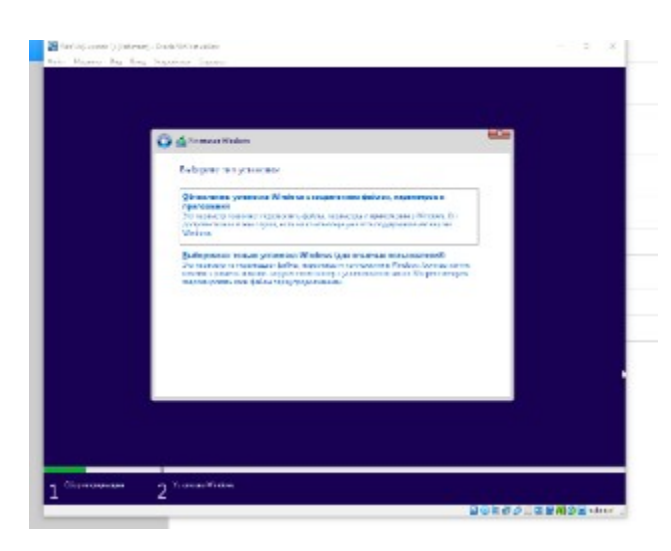

Рисунок 23 – Установка операционной системы Windows 10

| C drones the     | anti .                                          |                |                    | -   |
|------------------|-------------------------------------------------|----------------|--------------------|-----|
| Case day remains | ytta ka-ns Mindovel                             |                |                    |     |
| 560              |                                                 | courter.       | Duttien Tet        |     |
| Carlo Mariana    |                                                 | 1415           | 6175               |     |
| A fandamar ja    | Discourse<br>provides associated by<br>provides | M No. compress | straner erer Diffe |     |
|                  |                                                 |                |                    | 84X |
|                  |                                                 |                |                    |     |

Рисунок 24 – Установка операционной системы Windows 10

|     |      |          | -       |      |                             |    |
|-----|------|----------|---------|------|-----------------------------|----|
|     |      |          |         |      |                             |    |
|     |      |          |         |      | ВПК.25-ТП.09.02.07.05.УП ОТ | 11 |
| Изм | Лист | № докум. | Подпись | Дата |                             | 11 |

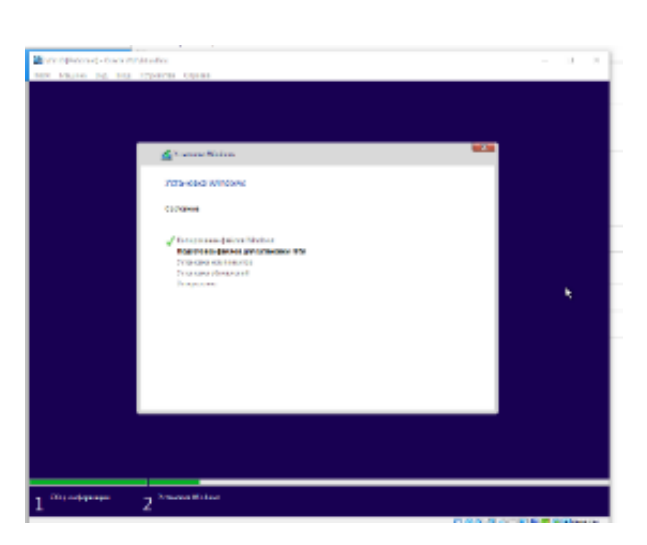

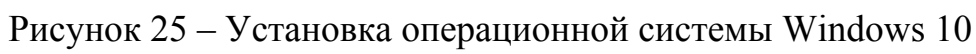

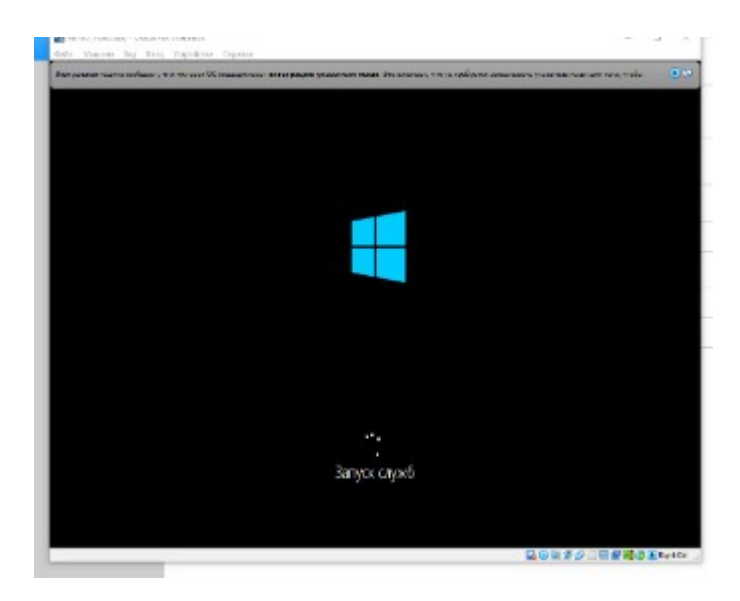

Рисунок 26 – Установка операционной системы Windows 10

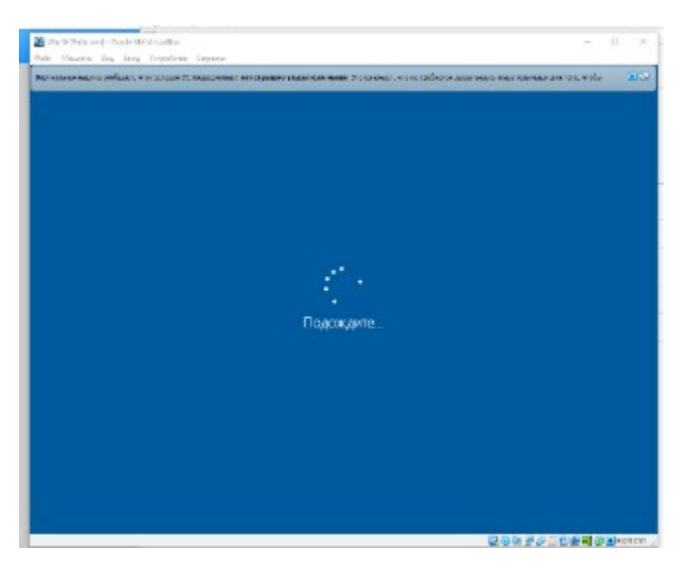

Рисунок 27 – Установка операционной системы Windows 10

|     |      |          |         |      | ВПК.25-ТП.09.02.07.05.УП ОТ | 12 |
|-----|------|----------|---------|------|-----------------------------|----|
| Изм | Лист | № докум. | Подпись | Дата |                             | 12 |

Задание 5: Для обеспечения стабильной работы ОС на виртуальной машине проведите первоначальную настройку системы «под себя», активируйте систему (файл: aact.zip на Moodle), установите/обновите драйверы всех устройств, установите все последние обновления системы и её компонентов с помощью встроенных средств обновления (функция обновления системы и её компонентов в параметрах ОС и обновление стандартных приложений через Microsoft Store).

Первоначальная настройка системы.

Ход работы:

- 1) После установки ОС, провожу настройки системы
- 2) Выбираю страну, язык.
- 3) Ввожу имя пользователя и пароль для учётной записи.
- 4) Прошёл вход в систему.
- 5) Затем скачиваю файл: aact.zip с Moodle.
- 6) Устанавливаю все последние обновления системы и её компонентов.

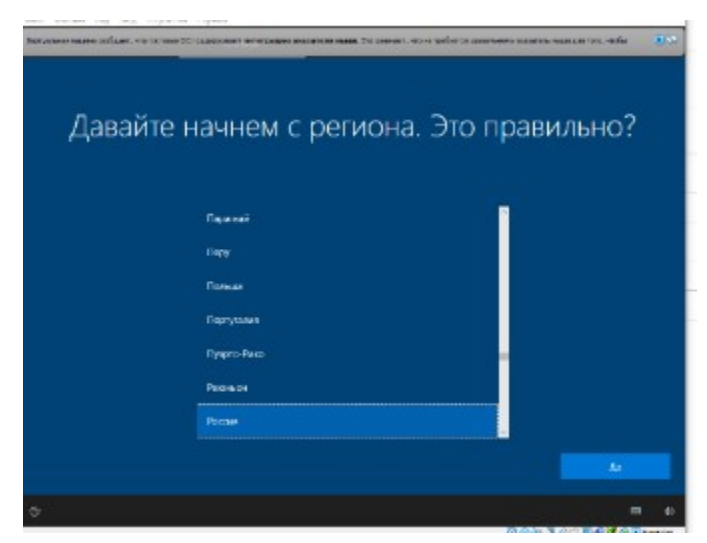

Рисунок 28 – Первоначальная настройка системы

| Изм | Лист | № докум. | Подпись | Дата |  |
|-----|------|----------|---------|------|--|

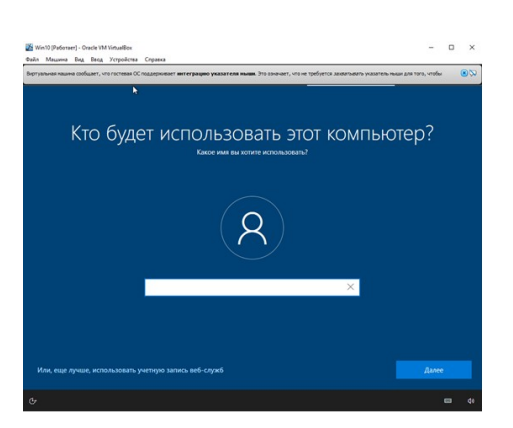

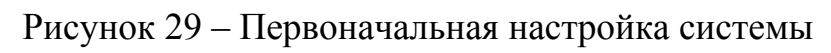

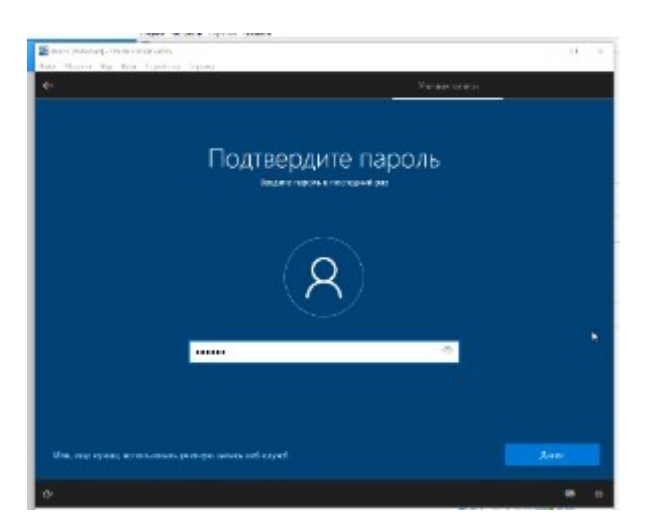

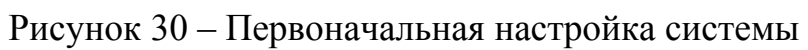

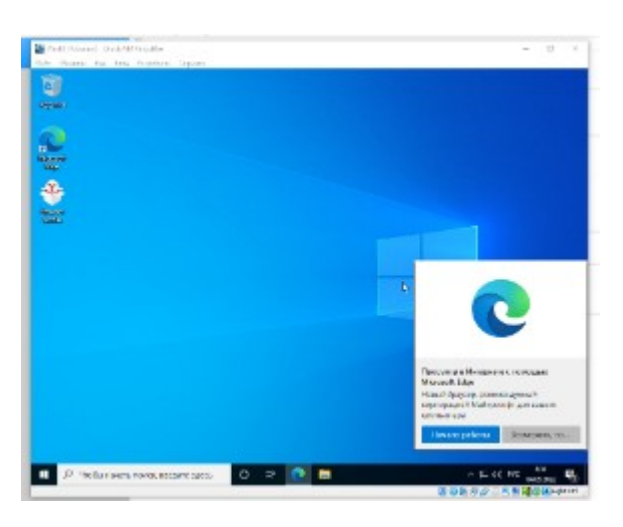

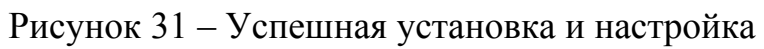

|     |      |          |         |      | ВПК.25-ТП.09.02.07.05.УП ОТ | 14  |
|-----|------|----------|---------|------|-----------------------------|-----|
| Изм | Лист | № док∨м. | Подпись | Дата |                             | 1 1 |

|          | - South 2M Street Rep                                                                                                    |               |                     |                                          |        |
|----------|----------------------------------------------------------------------------------------------------|---------------|---------------------|------------------------------------------|--------|
| Number 1 | In Tap South a Count                                                                                                    |               |                     |                                          |        |
|          |                                                                                                    |               |                     |                                          |        |
| -        |                                                                                                    |               |                     |                                          |        |
|          | 1 B S * 1 Abb                                                                                                    | Maconanta     |                     |                                          |        |
|          | 🔹 📴 🗄 🔹 A64                                                                                                    |               |                     |                                          | ак     |
| 2        | + fair Instan Experien                                                                                                    | Era;          |                     |                                          | - 0    |
|          | An in the State Sectore 1                                                                                                    | AFA + AFA + 5 | P Target Ahrt       |                                          |        |
|          | Flat                                                                                                    |               | fort at more than a | 24                                       | Image  |
|          | P Bacipes actes                                                                                                    |               | HILDHER             | Danssansen                               | 11186  |
|          | A lawse a manage                                                                                                    | ani.          | 1410-1010-0111      | Operational                              | 110185 |
|          | Highware & Dura                                                                                                    | 4,61          | 9445.2023144        | house factors.                           | .105   |
|          | Withdrawers /                                                                                                    |               | PERCENT PLU         | an an an an an an an an an an an an an a |        |
|          | a Cardina                                                                                                    |               |                     |                                          |        |
|          |                                                                                                    |               |                     |                                          |        |
|          | and and an other states                                                                                                    |               |                     |                                          |        |
|          | all Care                                                                                                    |               |                     |                                          |        |
|          | 1 m m m                                                                                                    |               |                     |                                          |        |
|          |                                                                                                    |               |                     |                                          |        |
|          |                                                                                                    |               |                     |                                          |        |
|          |                                                                                                    |               |                     |                                          |        |
|          |                                                                                                    |               |                     |                                          |        |
|          |                                                                                                    |               |                     |                                          |        |
|          |                                                                                                    |               |                     |                                          |        |
|          | 100 100-                                                                                                    |               |                     |                                          |        |
|          |                                                                                                    |               |                     |                                          | 100    |
|          | Service and Service Service Se |               |                     |                                          | 10.04  |

Рисунок 32 – Активация и обновление операционной системы

| Allet vil 8/1 Portable                                                                                                    |                                                                                                    | - 0.13                          |                                          |
|----------------------------------------------------------------------------------------------------|----------------------------------------------------------------------------------------------------|---------------------------------|------------------------------------------|
| AAct Por                                                                                                    | table :                                                                                                    | the second of many contracts of | U X                                      |
| And and a second second | <ul> <li>And 10.0 Portable</li> <li>Andre and portable operations descent<br/>and and anythy "happen systematic descent<br/>and appendix and appendix a list to 2 descent<br/>and appendix and appendix a list to 2 descent and<br/>appendix a control of systematic descents." I<br/>appendix a control of systematic descents. I<br/>appendix a control of systematic descents. I<br/>appendix a control of sys</li></ul> | 000°<br>9.7.9.399.3999.         | Penang<br>140100<br>1054<br>1054<br>1054 |
| Person                                                                                                    | ne Nadi vo pa                                                                                                    | Colorly Nationa -               |                                          |

Рисунок 33 – Активация и обновление операционной системы

| Изм | Пист | No double | Полпист | Пата | ВПК.25-ТП.09.02.07.05.УП ОТ | 15 |
|-----|------|-----------|---------|------|-----------------------------|----|

Задание 6: Скачайте с официального сайта корпорации Microsoft последнюю версию Microsoft .NET Framework и установите на виртуальной машине. Представьте в отчёт скриншоты действий.

Ход работы:

- 1) Заходим на сайт и скачиваем Microsoft .NET Framework.
- 2) Устанавливаем Microsoft .NET Framework.

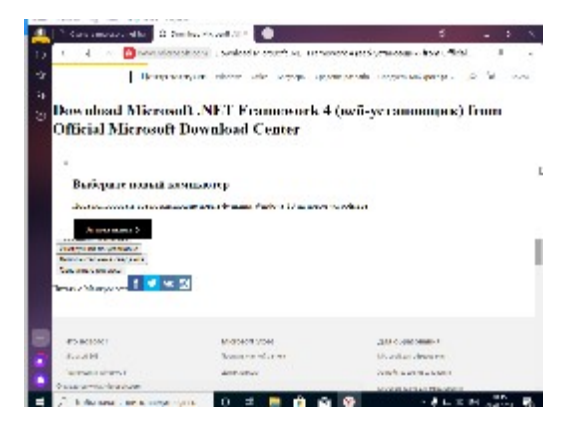

Рисунок 34 – Скачивание с сайта

| + 1 | Berthan                                                    | ra b                                                           |                                  |                         | 5     |
|-----|------------------------------------------------------------|----------------------------------------------------------------|----------------------------------|-------------------------|-------|
|     | Constante<br>Benetante<br>Mariatante<br>Sagante<br>Sagante | таналтр с азума — м<br>мая<br>- Санал IX<br>  Маладис на накој | o i uni ani<br>Annara<br>Soberni | ne<br>  e-<br>Decreates | 9.210 |
|     | CONSTRACT P                                                |                                                                |                                  |                         |       |
|     | 1                                                          |                                                                |                                  |                         |       |

Рисунок 35 – Установщик

| we distants                                                                     |                                                                                              |
|---------------------------------------------------------------------------------|----------------------------------------------------------------------------------------------|
| I. Picturel) JPT Promotely 4 per serve<br>perspective export network JPT Prenet | на за прати од наукованијски тела. У слован<br>ок био трађутся <u>Доковитеља с осероно</u> . |
| 2. Income and fairy management. H                                               | Перенений Арастрания на селина во стра                                                       |
|                                                                                 |                                                                                              |
|                                                                                 |                                                                                              |
|                                                                                 |                                                                                              |
|                                                                                 |                                                                                              |
|                                                                                 |                                                                                              |
|                                                                                 |                                                                                              |
|                                                                                 |                                                                                              |
|                                                                                 |                                                                                              |

Рисунок 36 - Установка

|     |      |          |         |      | ВПК.25-ТП.09.02.07.05.УП ОТ | 1 |
|-----|------|----------|---------|------|-----------------------------|---|
| Изм | Лист | № докум. | Подпись | Дата |                             |   |

Задание 7: Организуйте общий двунаправленный буфер обмена между основной ОС (ОС учебного компьютера) и гостевой ОС (ОС виртуальной машины). Скачайте с сетевого хранилища dfs/program/SQL Server 2012 with SP4 Rus/ образ Microsoft SQL Server 2012 и файл с серийными ключами к выпускам и переместите их в гостевую ОС. Представьте в отчёт скриншоты действий

Ход работы:

- В меню нашей машины выбираю пункт устройства, далее в меню устройств выбираю «Подключить образ диска Дополненный гостевой OC…»
- 2) Далее выбираю «Общий буфер обмена», после появится список, в котором выбираю необходимый обмен, у меня это «Двунаправленный»
- Затем выбираю «Функция Drag and Drop», в котором также выбираю необходимый параметр, у меня это «Двунаправленный» для того чтобы можно было перетаскивать и сохранять файлы между ОС.
- Скачиваю с сетевого хранилища dfs/program/SQL Server 2012 with SP4 Rus/ образ Microsoft SQL Server 2012 и файл с серийными ключами к выпускам и перемещаю их в гостевую OC.

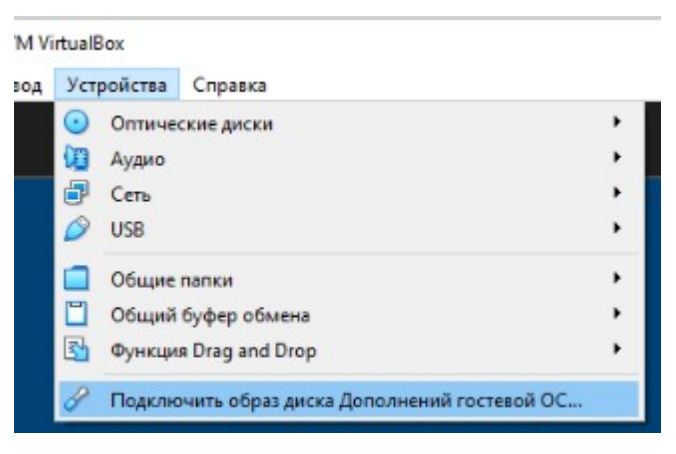

Рисунок 37 – Создание общего двунаправленного буфера обмена между основной ОС и гостевой ОС

|     |      |          |         |      | ВПК.25-ТП.09.02.07.05.УП ОТ |
|-----|------|----------|---------|------|-----------------------------|
| Изм | Лист | № докум. | Подпись | Дата |                             |

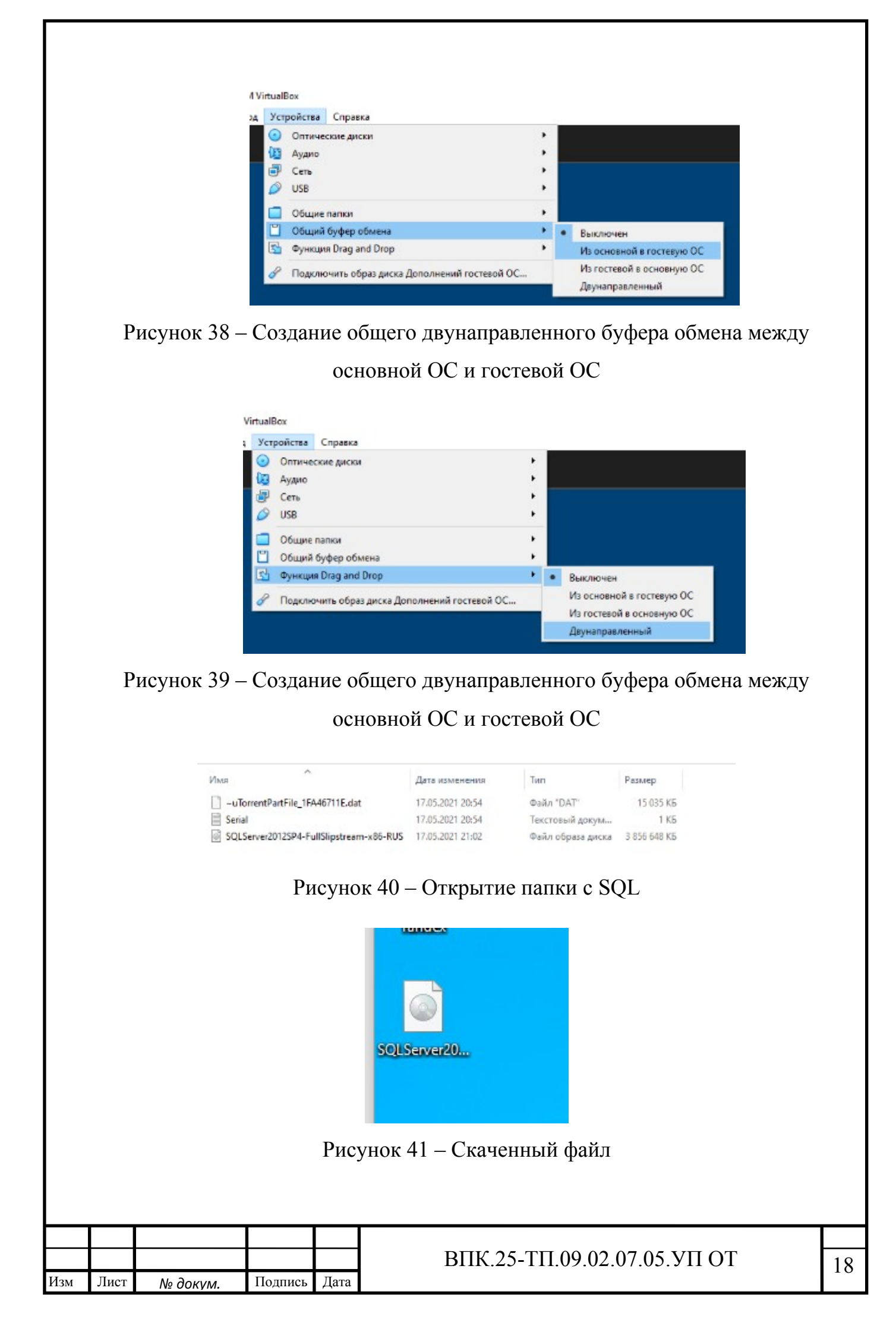

Задание 8: Смонтируйте образ SQL Server в гостевой системе и начните установку ядра СУБД MS SQL Server 2012 (установка нового изолированного экземпляра SQL Server), запустив файл setup.exe. В процессе установки используйте ключ к выпуску Standard.

Ход работы:

- 1) Монтирую образ SQL Server в гостевой системе.
- 2) Затем начинаю установку ядра СУБД MS SQL Server 2012.

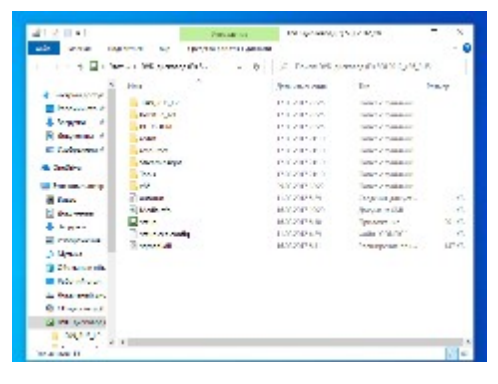

Рисунок 42 – Установка

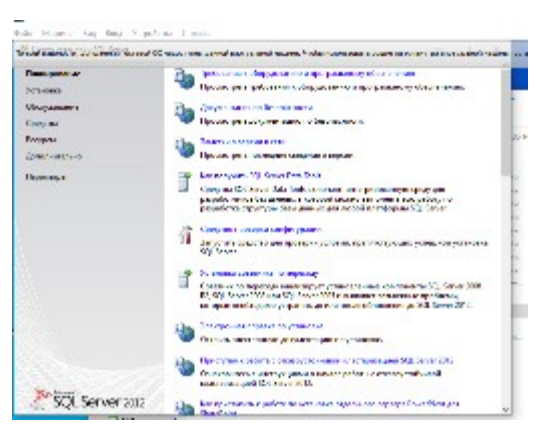

Рисунок 43 – Установка

| Year      | anan <b>palutan ya</b><br>K basa wataonini a | TRACERS<br>SECOND AT HER AND AND AND AND AND<br>TRACESS (1) See , to be shown and there<br>a | angleso with Solest 2/4 holis-serve<br>Alger analysis saw |        |  |
|-----------|----------------------------------------------|----------------------------------------------------------------------------------------------|-----------------------------------------------------------|--------|--|
| Car or    | NATURA CONTRACTOR                            |                                                                                              | _                                                         |        |  |
| Common of | energiagene                                  | Taper                                                                                        | Carter or                                                 |        |  |
|           |                                              | A DESCRIPTION OF THE PARTY                                                                   | time, while                                               |        |  |
| λάς       |                                              |                                                                                              |                                                           |        |  |
|           |                                              |                                                                                              | Acres V and                                               | - Gran |  |
|           | ъ                                            |                                                                                              | Variation                                                 |        |  |

|     |      |          |         |      | ВПК.25-ТП.09.02.07.05.УП ОТ | 19 |
|-----|------|----------|---------|------|-----------------------------|----|
| Изм | Лист | № докум. | Подпись | Дата |                             | 1) |

Задание 9: Скачайте с сетевого хранилища dfs/program/Microsoft SQL Server 2016 RTM/ файл SSMS-Setup-RUS.exe и установите оболочку на виртуальную машину, оставив параметры установки по умолчанию.

Ход работы:

- Скачиваю с сетевого хранилища dfs/program/Microsoft SQL Server 2016 RTM/ файл SSMS-Setup-RUS.exe
- 2) Далее устанавливаю оболочку на виртуальную машину.

| SOLServer2017 x64 RUS | 21.06.2021 (2:57 | Патка с файлами    |            |
|-----------------------|------------------|--------------------|------------|
| SQLServer2017-x64-RUS | 09.11.2018 18:16 | their ofpase price | 733 644 KS |
| SSMS-Setup-RUS        | 14.09.2020 9.07  | Приложение         | 505 931 KE |
| Ключи установон       | 09.11.2018 18:03 | Текттовый докума   | 1.65       |
| Контрольные суманы    | 09.11.2010 10:03 | Текстовь й докум   | 1 KE       |
|                       |                  |                    |            |

# Рисунок 45 – Открываю скаченный файл

| SqlSetupBootstrapper.dll | 23.08.2017 3:20  | Расширение при   | 235 KE |
|--------------------------|------------------|------------------|--------|
| setup.exe.config         | 18.08.2017 23:41 | Φaiin "CONFIG"   | 1 KB   |
| 🛃 setup                  | 23.03.2017 3:38  | Приложение       | 107 KB |
| 🖹 Medialnfo              | 23.08.2017 8:57  | Документ XML     | 1 KE   |
| autorun 🔄                | 05.08.2017 5:03  | Сведения для уст | 1 KE   |
|                          | 21.05.2021 12:57 | Папка с файлами  |        |
| Tools                    | 21.06.2021 12:57 | Папка с файлами  |        |
| resources                | 21.06.2021 12:57 | Папка с файлами  |        |
| redist -                 | 21.06.2021 12:57 | Папка с файлами  |        |
| 1049_RUS_LP              | 21.05.2021 12:57 | Папка с файлами  |        |

## Рисунок 46 – Выбираю установочный файл

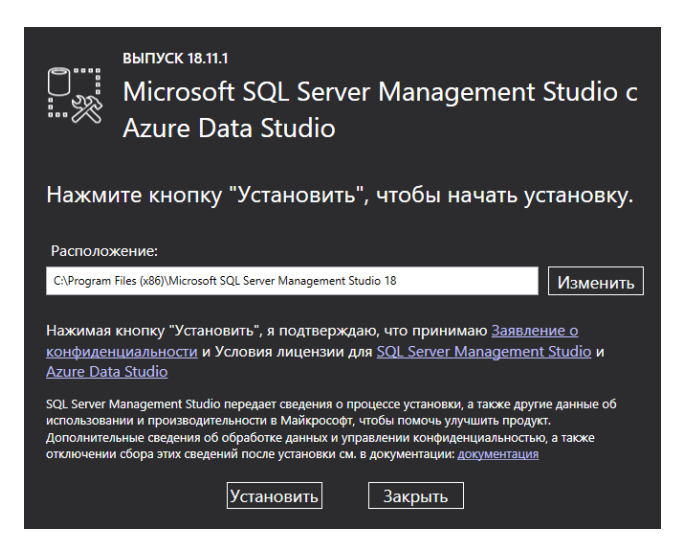

Рисунок 47 – Установка

|     |      |          |         |      | ВПК.25-ТП.09.02.07.05.УП ОТ | 20  |
|-----|------|----------|---------|------|-----------------------------|-----|
| Изм | Лист | № докум. | Подпись | Дата |                             | _ • |

|            | выпуск 18.11.1<br>Microsoft SQL Server Management Studio c<br>Azure Data Studio |
|------------|---------------------------------------------------------------------------------|
| Состояни   | е скачивания пакета                                                             |
| Visual Stu | dio 2017 Isolated Shell for SSMS                                                |
| Общий х    | од выполнения                                                                   |
|            |                                                                                 |
|            |                                                                                 |
|            |                                                                                 |
|            |                                                                                 |
|            | Отмена                                                                          |

Рисунок 48 – Установка

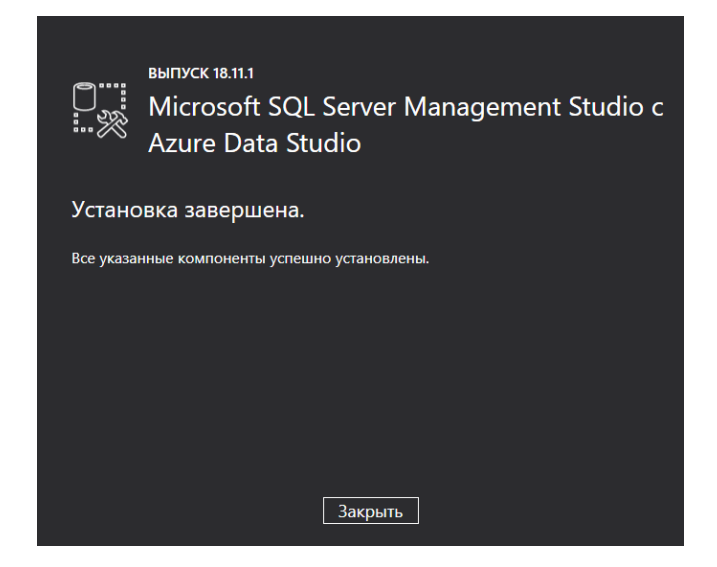

Рисунок 49 – Установка

Задание 10: Скачайте с официального сайта Microsoft инсталлятор Visual Studio 2019 выпуска Community.

- 1) Открываю сайт Microsoft.
- 2) Скачиваю Visual Studio 2019 выпуска Community.

|     |      |          | Visual<br>Бесплатна:<br>современн<br>приложени<br>Скачать Visua | Studi<br>а полна<br>ных при<br>ий и об<br>al Studio | io Community<br>офункциональная расширяемая среда IDE для создания<br>иложений Android, iOS и Windows, а также веб-<br>блачных служб. |    |  |
|-----|------|----------|-----------------------------------------------------------------|-----------------------------------------------------|----------------------------------------------------------------------------------------------------|----|--|
|     |      |          |                                                                 | Р                                                   | исунок 50 - Счасивание                                                                                                    |    |  |
|     |      |          |                                                                 |                                                     | ВПК.25-ТП.09.02.07.05.УП ОТ                                                                                                    | 21 |  |
| Изм | Лист | № док∨м. | Подпись Дата                                                    |                                                     |                                                                                                    |    |  |

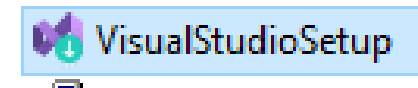

## Рисунок 51 – Скаченный файл

Задание 11: Скачайте архиватор и установите его. В корне папки с установленным архиватором найдите файл 7zFM.exe и откройте его. В сервисных настройках архиватора установите ассоциации архиватора со следующими типами файлов:

- .7z
- .zip
- .rar
- .tar
- .gz
- .gzip

Ход работы:

1) Скачиваю архиватор 7Zip.

- 2) Устанавливаю его.
- В сервисных настройках архиватора устанавливаю ассоциации архиватора с необходимыми типами.

|                               | 7-Zip                      |                                            |                      |  |  |  |  |
|-------------------------------|----------------------------|--------------------------------------------|----------------------|--|--|--|--|
| 7-Zip is a file<br>Download 7 | e archiver w<br>-Zip 21.07 | vith a high compression (2021-12-26) for V | n ratio.<br>Vindows: |  |  |  |  |
| Link                          | Туре                       | Windows                                    | Size                 |  |  |  |  |
| Download                      | .exe                       | 64-bit x64                                 | 1.5 MB               |  |  |  |  |
| Download                      | .exe                       | 32-blt x86                                 | 1.2 MB               |  |  |  |  |
| Download                      | .exe                       | 64-bit ARM64                               | 1.5 MB               |  |  |  |  |

License

## Рисунок 52 – Скачивание файла с сайта

| <ul> <li>сегодня (з);</li> </ul> |                  |            |           |
|----------------------------------|------------------|------------|-----------|
| Te 7.22107                       | 05.05.2022 11:22 | Приможение | 1 227 KB  |
| 👘 VisualStudioSetup              | 05.05.2022 11:16 | Приложение | 1 650 KB  |
| 🛱 dotNetFa40 Full a66 x54        | 05/05/2022 10:20 | Прилозежие | 49 205 35 |

Рисунок 53 – Скаченный файл

|     |      |          |         |      | ВПК.25-ТП.09.02.07.05.УП ОТ | 22 |
|-----|------|----------|---------|------|-----------------------------|----|
| Изм | Лист | № докум. | Подпись | Дата |                             |    |

| a 7-Zip 21.07 Setup      | ×      |
|--------------------------|--------|
| Destination folder.      | 12     |
| C/VProgram Files/V7-Zp/V |        |
|                          |        |
|                          |        |
|                          |        |
| Install                  | Cancel |

Рисунок 54 – Установка

| стройки      |                | ?                | >   |
|--------------|----------------|------------------|-----|
| Остана 7-Др  | Патки Редектор | Настройки Язык   |     |
| Ассоцировать | 2p с файлами:  |                  |     |
|              | +              |                  |     |
|              |                |                  |     |
| Twn          | Маруся         | Все пользовалели | - 6 |
| 1272         | 7-Zp           | 7-2ip            |     |
| dig zip      | 7-Zp           | 7-Zp             |     |
| Ghar         | 7-2p           | 7-2p             |     |
| 001          |                | 0405-44-         |     |
| Cana -       |                | Mindows Institu  |     |
| 100          |                | WHOOMS BOTHE     |     |
| baz          |                |                  |     |
| Izma         |                |                  |     |
| (Lar         | 7-Zp           | 7-Zp             |     |
| cpia         |                |                  |     |
| bz2          |                |                  |     |
| brip2        |                |                  |     |
| tb22         |                |                  |     |
| () Ind       | 7.70           | 7.70             |     |
| East         | 7.20           | 7-20             |     |
| tre          | - and          | - and            |     |
| Ind          |                |                  |     |
|              |                |                  | 4   |
|              |                |                  |     |

Рисунок 55 – Настройка архиватора

| Изм Лист № докум. Подпись Дата ВПК.25-ТП.09.02.07.05.УП ОТ | 23 |
|------------------------------------------------------------|----|

Задание 12: Скачайте с официального сайта Microsoft Средство развёртывания Office: https://www.microsoft.com/en-us/download/details.aspx? id=49117

Создайте на рабочем столе виртуальной машины папку «Office», запустите скачанный файл и извлеките установочные файлы в созданную папку.

Среди извлечённых файлов найдите файл «configuration-Office2019Enterprise» и откройте его с помощью блокнота. Для ускорения процесса загрузки можно удалить 2 блока с продуктами (VisioPro и ProjectPro), оставив первый, который является непосредственно офисным пакетом. Отредактируйте параметры.

Сохраните файл и запустите командную строку от имени администратора. С помощью команд в консоли перейдите в папку «Office» и наберите следующую команду.

После этого начнётся скачивание, которые выполняется в фоновом режиме, хотя может казаться, что ничего не происходит.

Запустится процесс установки, который так же будет проходить в автоматическом фоновом режиме.

После установки активируйте офисный пакет активатором, который использовался в первом дне практики.

Представьте в отчёт скриншоты действий.

Ход работы:

- 1) Скачиваю с официального сайта Microsoft Средство развёртывания Office.
- 2) Создаю папку и добавляю туда извлеченные установочные файлы.
- 3) Открываю файл «configuration-Office2019Enterprise» с помощью блокнота.
- 4) Редактирую нужные мне параметры.
- 5) Сохраняю файл и запускаю командную строку, набираю следующую команду: C:\Users\Mapycя\Desktop>setup /download configuration-Office2019Enterprise.xml

|     |      |          |         |      | ВПК.25-ТП.09.02.07.05.УП ОТ | 24  |
|-----|------|----------|---------|------|-----------------------------|-----|
| Изм | Лист | № докум. | Подпись | Дата |                             | - · |

- 6) Устанавливаю.
- 7) После установки активирую офисный пакет активатором.

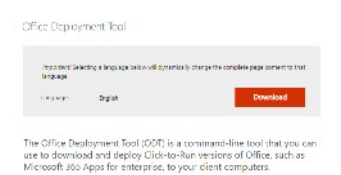

#### Рисунок 56 – Скачивание файла с сайта

B officedeploymenttool\_15028-20242

### Рисунок 57 – Установочный файл

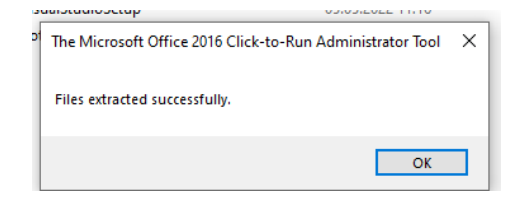

Рисунок 58 – Распаковка

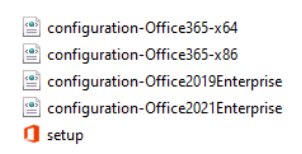

Рисунок 59 – Открываю файл «configuration-Office2019Enterprise»

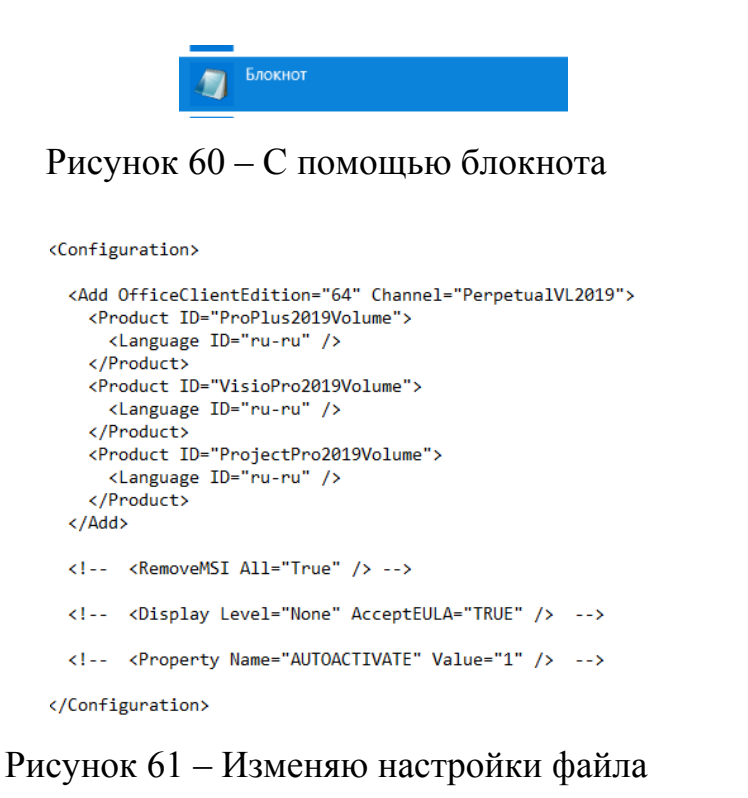

|     |      |          |         |      | ВПК.25-ТП.09.02.07.05.УП ОТ | 25 |
|-----|------|----------|---------|------|-----------------------------|----|
| Изм | Лист | № докум. | Подпись | Дата |                             |    |

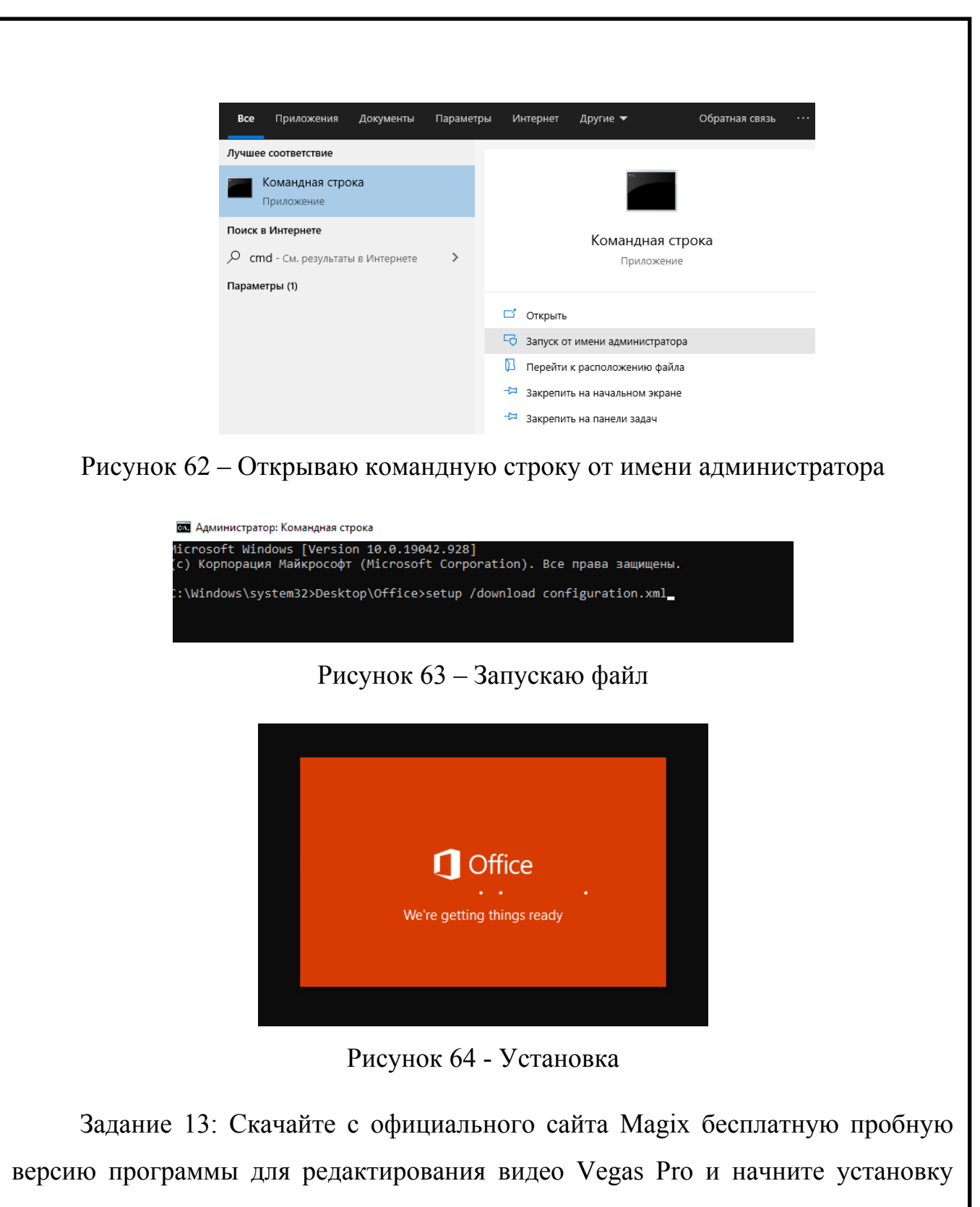

программы.

При выборе компонентов оставьте галочку только на Vegas Pro.

Проверьте работоспособность программы после установки.

Проверьте установленную программу на наличие обновлений.

Представьте в отчёт скриншоты действий

Ход работы:

|     |      |          |         |      | E |
|-----|------|----------|---------|------|---|
| Изм | Лист | № докум. | Подпись | Дата |   |

1) Скачайте с официального сайта Magix бесплатную пробную версию программы для редактирования видео Vegas Pro.

^

- 2) Устанавливаю приложение.
- 3) При выборе компонентов ставлю галочку только на Vegas Pro.
- 4) Проверяю работоспособность программы после установки.

| VEGAS Pro 6e | сплатная пробная версия                                                                                                    |
|--------------|----------------------------------------------------------------------------------------------------|
| Беслптаные   | видеоредакторы для профессионалов                                                                                                    |
| v v v        | VEGAS Pro является идеальным программным обеспечением для<br>нелинойного редактирования видео. В бесплатной пробной<br>версии Бы можето опробовать новые возможности, влягочая<br>инструменты обработом изображений на основе искуственного<br>интеплекта, чреавличайно пибикй пользовятельский интерфейс,<br>комплоксиоо управлением имплатимация, расширонное<br>редактирование вудно и имастерини с поикацью входящего в<br>комплект июдуля SQUND FORGE Aucio Studio, в также ведущее в<br>отрасли апаралное усхорению. |
|              | Скачайте программное обеспечение сейчас и попробуйте его<br>в течение 30 дней бесплатно:                                                                                                    |
|              | Бесплатная пробная ворскя на 30 дики                                                                                                    |
|              | Уанать больше                                                                                                    |
|              |                                                                                                    |
|              |                                                                                                    |

# Рисунок 65 – Скачивание приложение с сайта

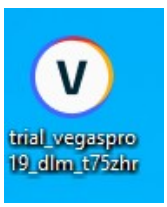

## Рисунок 66 – Установщик приложения

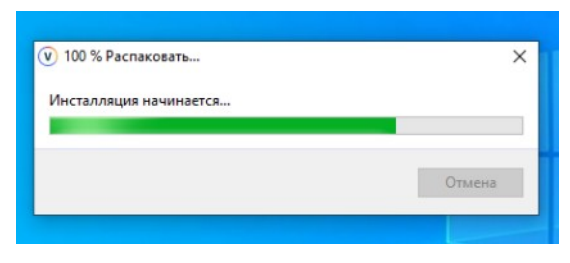

### Рисунок 67 – Распаковка установщика приложения

|     |      |          |         |      | ВПК.25-ТП.09.02.07.05.УП ОТ | 27 |
|-----|------|----------|---------|------|-----------------------------|----|
| Изм | Лист | № докум. | Подпись | Дата |                             | 21 |

Задание 14: Зайдите на официальный сайт AIDA 64. Скачайте ТРИАЛверсию программы AIDA 64 издания «Extreme» и установите её.

1. С помощью программы соберите полную информацию о следующих узлах системной платы:

- ЦП;
- Чипсет;
- BIOS.

2. Соберите полную информацию о следующих элементах Операционной системы:

- Операционная система;
- Процессы;
- Время работы.
- 3. Соберите полную информацию об элементах Дисплея:
- Видео Windows;
- Графический процессор;
- Рабочий стол.

4. Соберите полную информацию о следующих элементах Хранения данных:

- Xpanenue данных Windows;
- ATA.
- 5. Соберите полную информацию о следующих элементах Устройств:
- Физические устройства.

Ход работы:

- 1) Скачиваю с официального сайта AIDA 64 ТРИАЛ-версию программы AIDA 64 издания «Extreme».
- 2) Устанавливаю её.
- С помощью программы собираю полную информацию о узлах системной платы.
- 4) Собираю полную информацию о элементах Операционной системы.

5) Собираю полную информацию об элементах Дисплея

|     |      |          |         |      | ВПК.25-ТП.09.02.07.05.УП ОТ | 28 |
|-----|------|----------|---------|------|-----------------------------|----|
| Изм | Лист | № докум. | Подпись | Дата |                             | 20 |

- 6) Собираю полную информацию о элементах Хранения данных.
- 7) Собираю полную информацию о элементах Устройств.

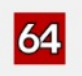

AIDA64 Extreme Edition Версия для домашнего использования

Рисунок 68 – Скачиваю с официального сайта AIDA 64 ТРИАЛ-версию программы AIDA 64 издания «Extreme»

Скачать

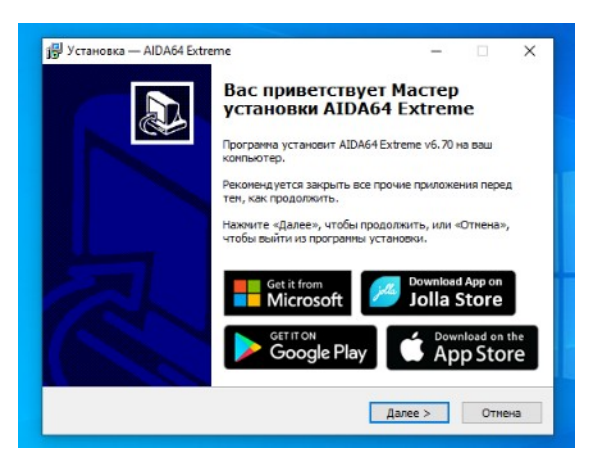

Рисунок 69 – Устанавливаю

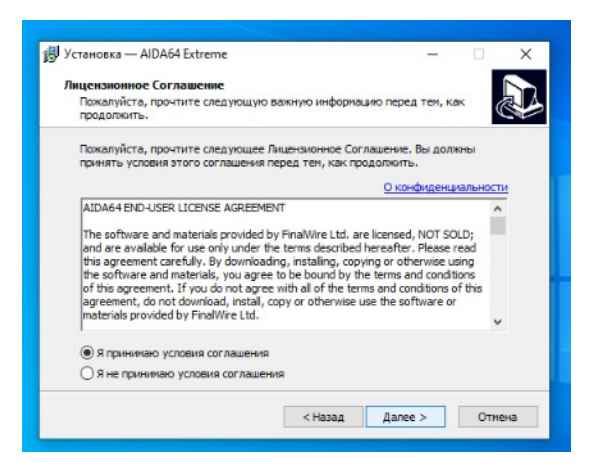

Рисунок 70 – Устанавливаю

| Изм | Лист | № докум. | Подпись | Дата |
|-----|------|----------|---------|------|

|                                                   |                      | _              |           |
|---------------------------------------------------|----------------------|----------------|-----------|
| ыбор папки установки                              |                      |                |           |
| В какую папку вы хотите устано                    | вить AIDA64 Extreme  | 7              | C         |
| Програнна установит АІ                            | DA64 Extreme 8 cnedy | ющую папку.    |           |
| Нажмите «Далее», чтобы продол<br>нажмите «Обзор». | ажить. Если вы хотит | е выбрать друг | ую папку, |
| C:\Program Files\FinalWire\AIDA6-                 | 1 Extreme            |                | Обзор     |
|                                                   |                      |                |           |
|                                                   |                      |                |           |
|                                                   |                      |                |           |
| 191700000000000000000000000000000000000           |                      |                |           |
| Tending and some some of 02 0 MG                  | вооодного дискового  | пространства.  |           |
| Требуется как минимум 83,8 Мб с                   |                      |                |           |

Рисунок 71 – Устанавливаю

| and the second second second second second second second second second second second second second second second |                        |              |               |   |
|----------------------------------------------------------------------------------------------------|------------------------|--------------|---------------|---|
| Выберите папку в меню «Пуси                                                                                      | <b>C</b> >>>           |              |               |   |
| Где програнна установки долж                                                                                     | на создать ярлыки?     |              |               | Ċ |
| §                                                                                                    |                        |              |               |   |
| программа создаст ярл                                                                                            | ыки в следующей папк   | e neno « iyo | . B.          |   |
| Нажните «Далее», чтобы проло                                                                                     | олжить. Если вы хотите | выбрать пр   |               |   |
| нажмите «Обзор».                                                                                                 | ADATE: CON DE ACTIVE   | выорать др   | in yio nanicy | · |
| Provide the Internet of Production                                                                               |                        |              | 06            | 1 |
| Fraiwre yddwor Extreme                                                                                           |                        |              | U030p         |   |
|                                                                                                    |                        |              |               |   |
|                                                                                                    |                        |              |               |   |
|                                                                                                    |                        |              |               |   |
|                                                                                                    |                        |              |               |   |
|                                                                                                    |                        |              |               |   |
|                                                                                                    |                        |              |               |   |
| _                                                                                                    | _ 100                  |              |               |   |
| Не создавать папку в неню с                                                                                      | «Πyακ»                 |              |               |   |
| ☐Не создавать папку в иеню «                                                                                     | ≪∏yqx∞                 |              |               |   |

Рисунок 72 – Устанавливаю

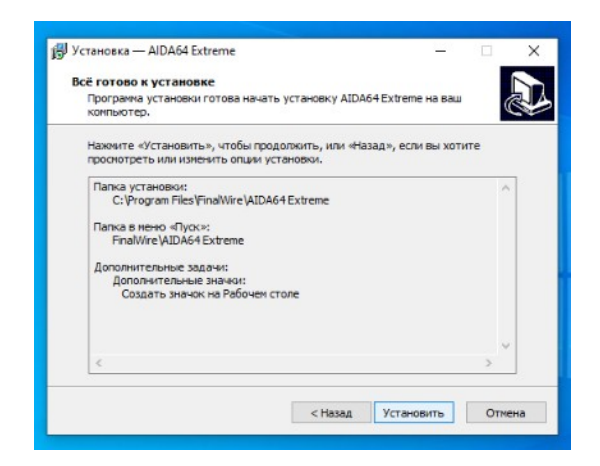

Рисунок 73 – Устанавливаю

| Изм | Лист | № докум. | Подпись | Дата |
|-----|------|----------|---------|------|

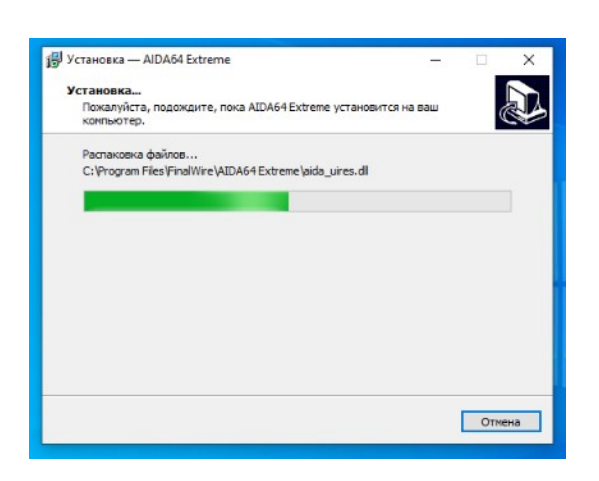

Рисунок 74 – Устанавливаю

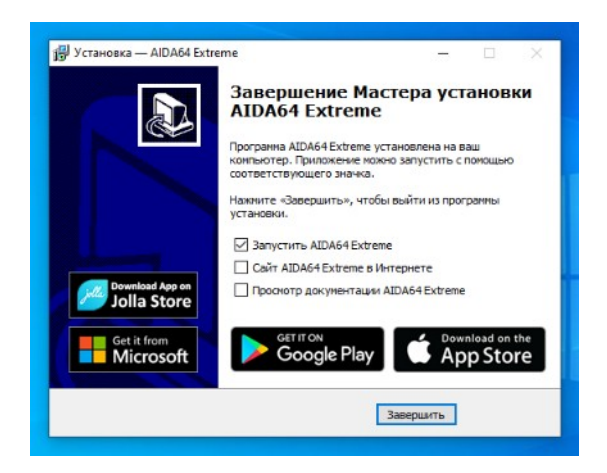

Рисунок 75 – Устанавливаю

| Файл Вид Отчёт Избранное                                                                                                    | Сервис Сп | ipae ca  |          |            | 0       |               |      |     |  |  |
|----------------------------------------------------------------------------------------------------|-----------|----------|----------|------------|---------|---------------|------|-----|--|--|
| <>vow Frances                                                                                                    | Cr-ser    | 🎝 Купиль | 🔶 Обновл | IEHAU BIOS | Обновле | ния драйкеров |      |     |  |  |
| Меню Избранное<br>24 AIDA64 \6.70.6000                                                                                                    | •         | 0        | i i      | MARKE      |         | -             | -    | -   |  |  |
| >         Construction           >         Construction           >         Int           >         Construction           >         Construction           >         Construction           >         Construction           >         SPD           >         Construction           >         Construction           > | un        | CPUD     | плета    | Пеллять    | SPD     | Чапсет        | BIOS | ACP |  |  |

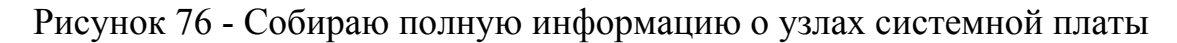

| Изм | Лист | № докум. | Подпись | Дата |
|-----|------|----------|---------|------|

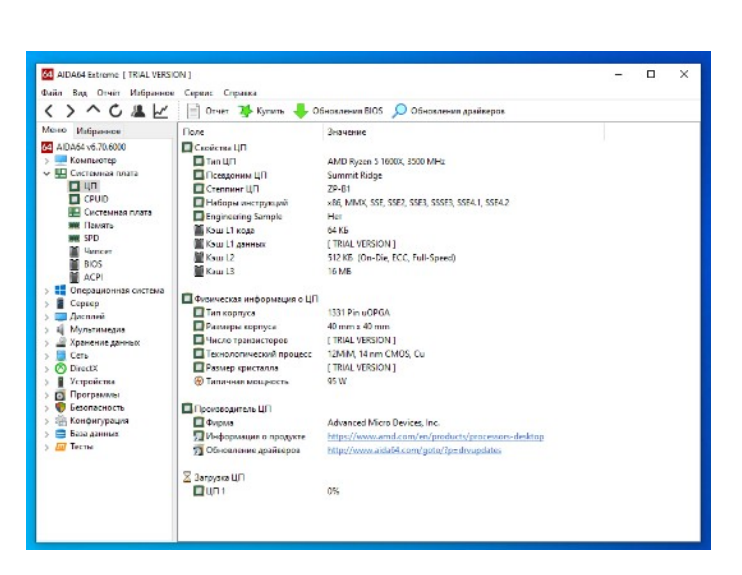

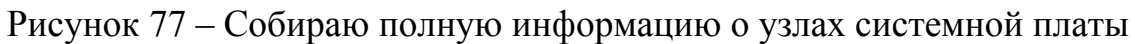

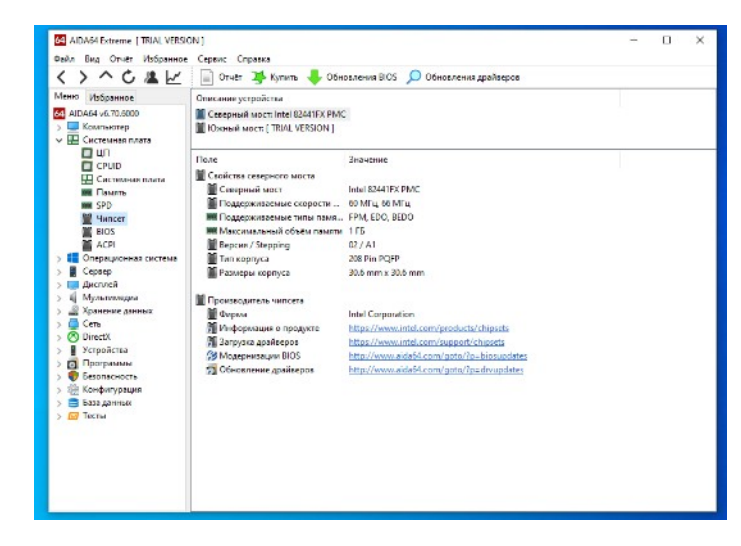

Рисунок 78 – Собираю полную информацию о узлах системной платы

|     |      |            | ADAGA Extreme [TRIAL VI<br>Quán Bug Orver VIdopan<br>Merro Vidopanico<br>ADAGA VATXA000<br>> Consumerop<br>U Un Courte Vidopanico<br>Courtes Analas<br>Courtes Analas<br>Courtes Analas<br>Courtes Analas<br>SPD<br>Vidoc Courtes<br>Vidoc Courtes<br>SPD<br>Vidoc Courtes<br>Vidoc Courtes<br>SPD<br>Vidoc Courtes<br>SPD<br>Vid | RSION) - □ ×<br>nee Cepter Cripata<br>Orver ▶ Kymms ▶ Offeroznema BIOS Offeroznema ganitepoe<br>Tone<br>■ Cecilera BIOS<br>■ Kymms ▶ Offeroznema BIOS Virtual<br>■ Pepua BIOS<br>■ Kymms ↓ Societa<br>■ Kymms ↓ Societa<br>■ Kymms ↓ Societa<br>■ Kymms ↓ Societa<br>■ Kymms ↓ Societa<br>■ Cecilera Biot<br>■ Rootseagarrene BIOS<br>■ Oracle Corporation<br>■ Modepmasque oppogree<br>■ Modepmasque RIOS<br>■ Modepmasque BIOS<br>■ Modepmasque BIOS<br>■ Modepmasque BIOS<br>■ Modepmasque BIOS<br>■ Cerem<br>■ Cecema Cosema<br>■ Cosema cosema<br>■ Cosema Cosema<br>■ Cosema Cosema<br>■ Cosema cosema<br>■ Cosema Cosema<br>■ Cosema Cosema<br>■ Cosema Cosema<br>■ Cosema Cosema<br>■ Cosema Cosema Cosema Control BIOS yox Gonsude gaps net. При необходимости об |
|-----|------|------------|----------------------------------------------------------------------------------------------------|----------------------------------------------------------------------------------------------------|
|     |      | Рисунок 79 | – Собираю                                                                                                    | полную информацию о узлах системной платы                                                                                                    |
|     |      |            |                                                                                                    | ВПК.25-ТП.09.02.07.05.УП ОТ                                                                                                    |
| Изм | Лист | № докум.   | Подпись Дата                                                                                                    |                                                                                                    |

32

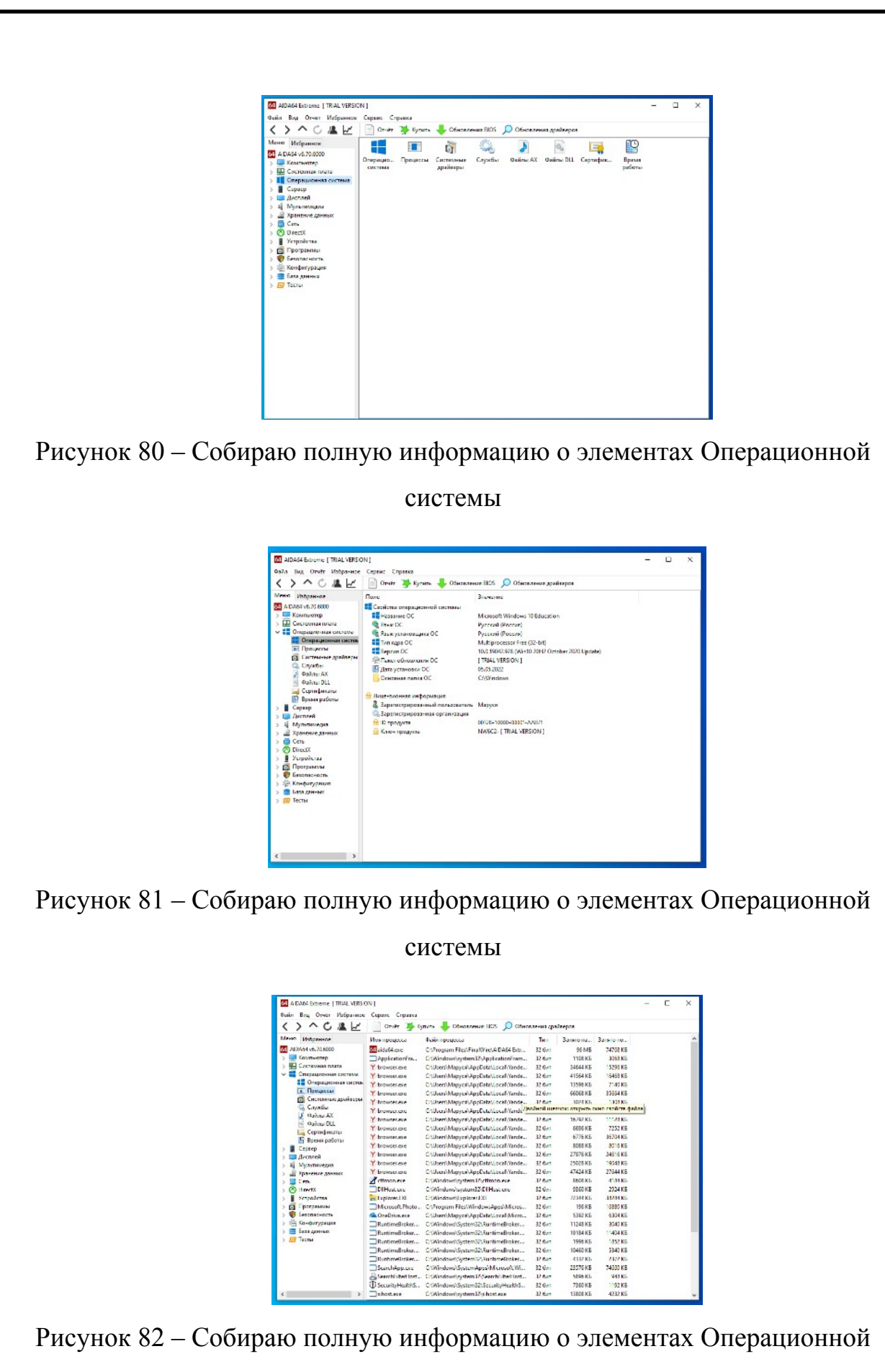

системы

|     |      |          |         |      | ВПК.25-ТП.09.02.07.05.УП ОТ | 33 |
|-----|------|----------|---------|------|-----------------------------|----|
| Изм | Лист | № докум. | Подпись | Дата |                             | 55 |

| Истор Избрантос<br>АПЛАКТИК 30 МОО<br>>  МОМАТИК 30 МОО<br>>  МОМАТИК 30 МОО<br>>  МОО<br>>  МОО<br>>  МОО<br>•  МОО<br>•  МОО<br>•  МОО<br>•  • • • • • • • • • • • • • • • • • •                                                                                                    | liane<br>T                                                                                                    | Знулени                                                                                                    | <br> | _ |
|----------------------------------------------------------------------------------------------------|----------------------------------------------------------------------------------------------------|----------------------------------------------------------------------------------------------------|------|---|
| MIDA64 V6.70 КООО<br>> 🔜 Крыльктир                                                                                                    | Torrestore                                                                                                    |                                                                                                    |      |   |
| Constanting state     Comparison constant     Comparison constant     Comparison constant     Comparison constant     Comparison constant     Comparison     Constanting     Comparison     Constanting     Comparison     Constanting     Comparison     Constanting     Comparison     Constanting     Comparison     Constanting     Comparison     Constanting     Comparison     Constanting     Comparison     Constanting     Comparison     Constanting     Constanting     Const | Contract Contract Contract<br>Contract Contract Contract<br>Contract Contract Contract<br>Contract Contract Contract<br>Contract Contract<br>Contract Con | 64 (55,202) 76 (5 (1))<br>64 (55,202) 71 (55,10)<br>75 (72) 72 (72)<br>75 (72) 72 (72)<br>56 (72) 72 (72)<br>56 (72) 72 (72)<br>56 (72) 72 (72)<br>56 (72) 72 (72)<br>56 (72) 72 (72)<br>56 (72) 72 (72)<br>56 (72) 72 (72)<br>56 (72) 72 (72)<br>56 (72) 72 (72)<br>56 (72) 72 (72)<br>56 (72) 72 (72)<br>57 (72)<br>58 (72) 72 (72)<br>58 (72) 72 (72) 72 (72)<br>58 (72) 72 (72) 72 (72)<br>58 (72) 72 (72) 72 (7 |      |   |
| > 🏶 Бехоласность<br>> 🛗 Конфекурация<br>> 🚍 Баладияться<br>> 🖅 Тести                                                                                                    | О Рифориация<br>О Рифориация                                                                                                    | Статистические данные основаны на протоколе системиът событ                                                                                                    |      |   |

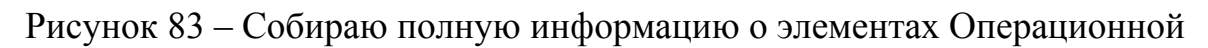

| Фала Вид Опчёт Избранное                                                                                                    | Cepsyc Cn                 | North Kymern                 |                                            | Here BIOS | Обновля            | non apaleep |           |        |                   | ^ |
|----------------------------------------------------------------------------------------------------|---------------------------|------------------------------|--------------------------------------------|-----------|--------------------|-------------|-----------|--------|-------------------|---|
| Image: International Systems         Image: International Systems           Image: Image: I | Bugoo<br>Windews<br>Marde | Broce PCI /<br>ASP<br>Walken | Графичессь,<br>проциссор<br>(А)<br>Щрифлан | Манитор   | P 550 uwii<br>cron | Mynetree.   | Видеореан | OpenQ. | Geochi<br>Cesceni |   |

системы

Рисунок 84 – Собираю полную информацию об элементах Дисплея

| AID454 Extreme   TRIAL VERSIO                                                         | DN ]                                                                                      |                                                                                                    | - | ×    |
|---------------------------------------------------------------------------------------|-------------------------------------------------------------------------------------------|----------------------------------------------------------------------------------------------------|---|------|
| Файл Вид Отчел Избраннов                                                              | Серанс Спревка                                                                            |                                                                                                    |   |      |
| く〉へび温屋                                                                                | 📄 Orwar 🐝 Kymme 🐥                                                                         | Обновлания BIOS 🔎 Обновления драймеров                                                                   |   |      |
| Меню Избранное                                                                        | Omicanine yerpolicitia<br>Microsoft Basic Diselay Adapted                                 | £                                                                                                    |   |      |
| <ul> <li>Компьютер</li> <li>Ш Системная плата</li> <li>Пореднонная система</li> </ul> | Done                                                                                      | Значение                                                                                                 |   | <br> |
| Coprop     Coprop     Auctored     Bogeo Windows     Double Code                      | <ul> <li>Описание устройства</li> <li>Строка адаптера</li> <li>Строка вдаптера</li> </ul> | Microsoft Basic Display Adapter<br>Microsoft Basic Display Adapter<br>Cracte VM Vehabilies VIII: Adapter |   |      |
| <ul> <li>Водео РСГ/ ИСР</li> <li>Гряфический процесс</li> <li>Монитор</li> </ul>      | Tun supersponeccops                                                                       | VirtualRes VESA BXOS<br>Oracle Corporation                                                               |   |      |
| <ul> <li>Мультиченитер</li> <li>Видеорскимы</li> </ul>                                | Версия драйвера<br>С Поставщих драйвера                                                   | 6.122.44080<br>Oracle Corporation                                                                        |   |      |
| GPGPU<br>Mantle                                                                       | <ul> <li>Установленные драйверы</li> <li>УВовОпрОЗО</li> </ul>                            | 6.1.22.144030                                                                                            |   |      |
| 🚫 Vulkan<br>м) Шрифты<br>з 🖏 Мультичедие<br>ма Холигинг Канинг                        |                                                                                           |                                                                                                    |   |      |
| > Cerne<br>> OtrectX<br>> Ycrpoi/crae                                                 |                                                                                           |                                                                                                    |   |      |
| <ul> <li>Программы</li> <li>Ф Безопасность</li> <li>Конфигурация</li> </ul>           |                                                                                           |                                                                                                    |   |      |
| > 🧮 База данных<br>> 🛄 Тесты                                                          |                                                                                           |                                                                                                    |   |      |
| د >                                                                                   |                                                                                           |                                                                                                    |   |      |

Рисунок 85 – Собираю полную информацию об элементах Дисплея

| Изм | Лист | № докум. | Подпись | Дата |
|-----|------|----------|---------|------|

| AIDA64 Extreme [ TRIAL VERSIO                                                          | DN ]                             |                                    | - | $\times$ |
|----------------------------------------------------------------------------------------|----------------------------------|------------------------------------|---|----------|
| Райл Вид Отчёт Избранное                                                               | Сервис Справка                   |                                    |   |          |
| く>への論述                                                                                 | 📄 Отчёт 🍱 Купить 🐥 Обное         | аления BIOS 🔎 Обновления драйверов |   |          |
| Меню Избранное                                                                         | Описание устройства              |                                    |   |          |
| AIDA64 v6.70.6000<br>> 🛄 Компьютер                                                     | Bиртуальный: VirtualBox Virtual  |                                    |   |          |
| > Щ Системная плата > Постемная система                                                | Поле                             | Значение                           |   |          |
| > Cepaep                                                                               | Видеоадагитер                    | VirtualBox Virtual                 |   |          |
| Purse Windows                                                                          | Bencen BIOS                      | 6.1.22                             |   |          |
| Evice PCL / AGP                                                                        | РСІ-усторієтво                   | 80EE-BEEF / 15AD-0405 (Rev 00)     |   |          |
| Брафинский процесс                                                                     | Тап шаны                         | Виртуальный                        |   |          |
| Монитор<br>Рабочий стол                                                                | Версия WDDM                      | WDOM 1.3                           |   |          |
| Мультимонитер                                                                          | ни Свойства шины памяти          |                                    |   |          |
| 💭 Видеорежимы<br>🚫 OpenGL                                                              | Пропускная способность           | TRIAL VERSION                      |   |          |
| GPGPU                                                                                  | 🖾 Теоретическая пиковая производ |                                    |   |          |
| 0 Mantle                                                                               | 🕞 Тексельная скорость заполнен   | [ TRIAL VERSION ]                  |   |          |
| 🚫 Vulkan<br>🔊 Шрифты                                                                   | RECOPS с двойной точностью       | [ TRIAL VERSION ]                  |   |          |
| > 4 Мультимедиа                                                                        | 🔀 Загрузка                       |                                    |   |          |
| > Долгение данных<br>> Сеть<br>> О DirectX<br>> Устройства<br>Программы<br>• Программы | Динамическая память              | 0 M6                               |   |          |
| Knederonauen                                                                           |                                  |                                    |   |          |
| 5 База данных                                                                          |                                  |                                    |   |          |
| Terra                                                                                  |                                  |                                    |   |          |

Рисунок 86 – Собираю полную информацию об элементах Дисплея

|    |              | 64 AIDA64 Extreme   TRIAL VERSI | ON ]                                                                                                    |                                                                                                    | -     |      | ×          |    |
|----|--------------|---------------------------------|----------------------------------------------------------------------------------------------------|----------------------------------------------------------------------------------------------------|-------|------|------------|----|
|    |              | Файл Вид Отчёт Избранное        | сервис Справка                                                                                                    |                                                                                                    |       |      |            |    |
|    |              | く > ^ C 温 ビ                     | 📄 Отчёт 🍱 Купить 👆 О                                                                                                    | бновления BIOS 🔎 Обновления драйверов                                                                                |       |      |            |    |
|    |              | Меню Избранное                  | Поле                                                                                                    | Значение                                                                                                    |       |      | ^          |    |
|    |              | 64 AIDA64 v6.70,6000            | Свойства рабочего стола                                                                                                    |                                                                                                    |       |      |            |    |
|    |              | Компьютер                       | Разрешение                                                                                                    | Растровыя дисплея<br>1271 × 864                                                                                      |       |      |            |    |
|    |              | > 🚺 Операционная система        | 🔜 Глубина цвета                                                                                                    | 32 Gwr                                                                                                    |       |      |            |    |
|    |              | > Сервер                        | Цветовые плоскости                                                                                                    | 1                                                                                                    |       |      |            |    |
|    |              | Begeo Windows                   | Разрешение шрифта                                                                                                    | 95 dpi<br>Brezza fez werzy                                                                                           |       |      |            |    |
|    |              | Видео РС1 / АGP                 | Пиксельная ширина / выс                                                                                                    | 36/36                                                                                                    |       |      |            |    |
|    |              | Прафический процесс             | Пиксельная диагональ                                                                                                    | 51                                                                                                    |       |      |            |    |
|    |              | Рабочий стол                    | Частота регенерации                                                                                                    | 64 Fu                                                                                                    |       |      |            |    |
|    |              | Мультимонитор                   | нисулок рабочего стола                                                                                                    | c:/windows/web/waiipaper/windows/imglu/pg                                                                            |       |      |            |    |
|    |              | OpenGL                          | 🔜 Эффекты рабочего стола                                                                                                    |                                                                                                    |       |      |            |    |
|    |              | GPGPU                           | Анимация комбо-боксов                                                                                                    | Разрешено                                                                                                    |       |      |            |    |
|    |              | Vulkan                          | 3ddest teen                                                                                                    | Разрешено                                                                                                    |       |      |            |    |
|    |              | А Шрифты                        | Эффект плоского меню                                                                                                    | Разрешено                                                                                                    |       |      |            |    |
|    |              | > 🖏 Мультимедиа                 | Сглаживание экранных ш                                                                                                    | Разрешено                                                                                                    |       |      |            |    |
|    |              | За Хранение данных<br>Сеть      | ClearType                                                                                                    | Разрешено<br>Разрешено                                                                                               |       |      |            |    |
|    |              | > 🚫 DirectX                     | Градиентные заголовки ок                                                                                                    | Разрешено                                                                                                    |       |      | 1          |    |
|    |              | Устройства<br>Достройства       | Скрывать горячие клавиши                                                                                                    | Разрешено                                                                                                    |       |      |            |    |
|    |              | > 👽 Безопасность                | Эффект отслеживания                                                                                                    | Разрешено                                                                                                    |       |      |            |    |
|    |              | > 👘 Конфигурация                | Плавная прокрутка списков                                                                                                    | Разрешено                                                                                                    |       |      |            |    |
|    |              | > База данных<br>) СО Тесты     | Анимация меню                                                                                                    | Разрешено                                                                                                    |       |      |            |    |
|    |              | 7 ar rectu                      | Эффект растворения меню                                                                                                    | Разрешено                                                                                                    |       |      |            |    |
|    |              |                                 | П т                                                                                                    | Разрешено                                                                                                    |       |      |            |    |
| Ри | сунок 88 – С | Собираю полн                    | (ТВАК ИНВООН)<br>ИОДИНИС Серика<br>Отине Соника<br>Соника<br>Каранение Легинассии<br>Акаланение Легинассии<br>Акаланение Легинассии<br>Каранение Легинассии<br>Акаланение Легинассии<br>Акаланение Асканование<br>Акаланение Акаланение<br>ИЗУЮЮ ИНФОР | обисстичит ВСС Синсканина драдитрия<br>Праниссоне Отличиского<br>даски изженители АЗРІ АЦ ЗИЛАВІ<br>МАЦЦИЮ О ЭЛЕМЕНІ | Tax 2 | Xpa  | нения данн | ЫХ |
|    |              |                                 |                                                                                                    |                                                                                                    |       |      |            |    |
|    |              |                                 | BI                                                                                                    | IK 25-ТП 09 02 (                                                                                                    | 07 05 | , VI | ТОТ        | ┮  |

Подпись Дата

Лист

№ докум.

Изм

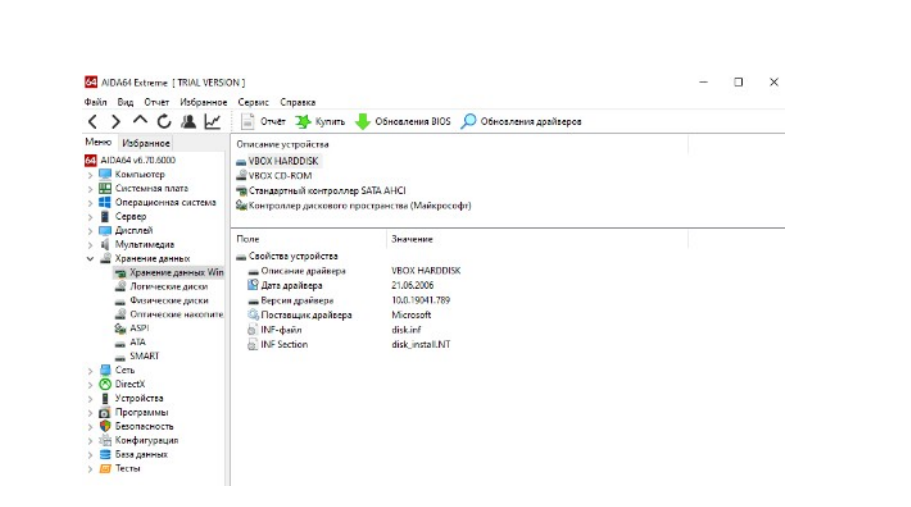

Рисунок 89 – Собираю полную информацию о элементах Хранения данных

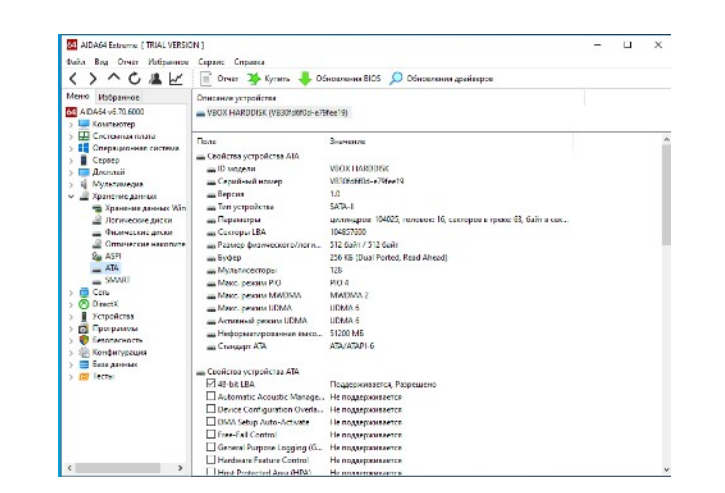

Рисунок 90 – Собираю полную информацию о элементах Хранения данных

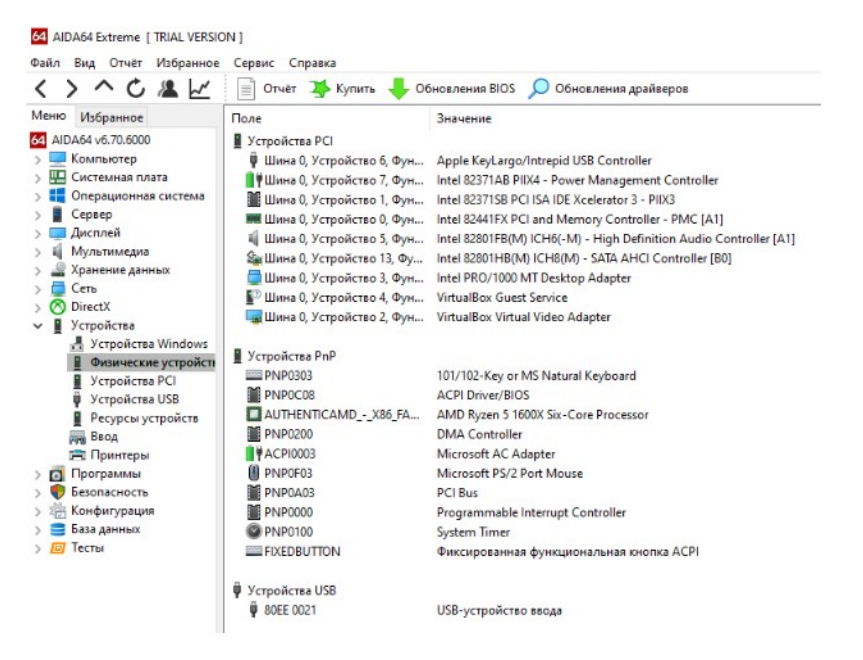

Рисунок 91 – Собираю полную информацию о элементах Устройств

| Изм | Лист | № докум. | Подпись | Дата |
|-----|------|----------|---------|------|

Задание 15: В главном меню программы AIDA64 выберите пункт Сервис/Тест кэша и памяти и запустите тестирование – «Start Benchmark». Сделайте скриншот результатов тестирования и поместите его в отчёт.

В главном меню программы AIDA64 выберите пункт Сервис/Тест GPGPU и запустите тестирование – «Start Benchmark». Сделайте скриншот результатов тестирования и поместите его в отчёт.

В главном меню программы AIDA64 выберите пункт Сервис/AIDA64 СРUID. Сделайте скриншот открывшегося окна.

В боковом меню программы раскройте список компонентов «Тесты» и запустите следующие тесты:

Чтение из памяти;

Запись в память;

Задержка памяти;

CPU Queen;

FPU Julia.

Ход работы:

- 1) В главном меню программы AIDA64 выбираю пункт Сервис/Тест кэша и памяти и запускаю тестирование.
- 2) В главном меню программы AIDA64 выбираю пункт Сервис/Тест GPGPU и запускаю тестирование.
- 3) В главном меню программы AIDA64 выбираю пункт Сервис/AIDA64 СРUID.
- 4) В боковом меню программы открываю список компонентов «Тесты» и запускаю необходимые тесты.

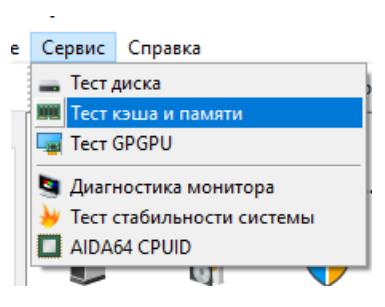

Рисунок 92 – Выбираю пункт Сервис/Тест кэша и памяти

|     |      |          |         |      | ВПК.25-ТП.09.02.07.05.УП ОТ | 37 |
|-----|------|----------|---------|------|-----------------------------|----|
| Изм | Лист | № докум. | Подпись | Дата |                             | 5, |

| CNUMES         |  |                 |  |
|----------------|--|-----------------|--|
| CPO Munite Nor |  | sam fricad Dark |  |
|                |  |                 |  |
|                |  |                 |  |
|                |  |                 |  |
| Valeters       |  |                 |  |
| JCJ YESKI      |  |                 |  |

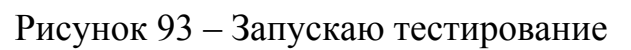

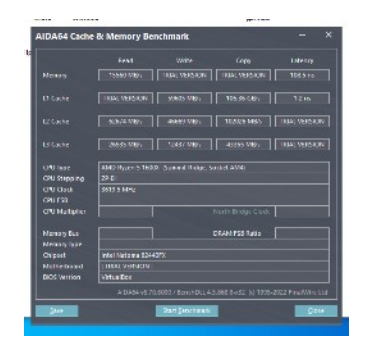

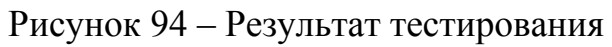

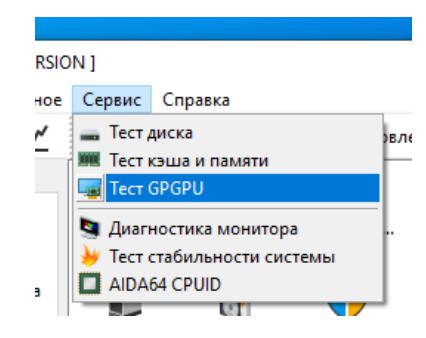

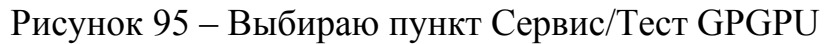

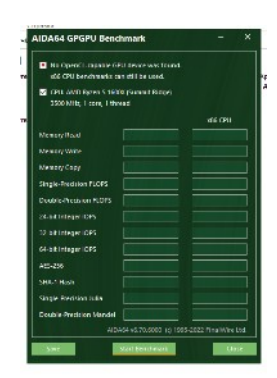

Рисунок 96 – Запускаю тестирование

|     |      |          |         |      | ВПК.25-ТП.09.02.07.05.УП ОТ | 38 |
|-----|------|----------|---------|------|-----------------------------|----|
| Изм | Лист | № докум. | Подпись | Дата |                             | 50 |

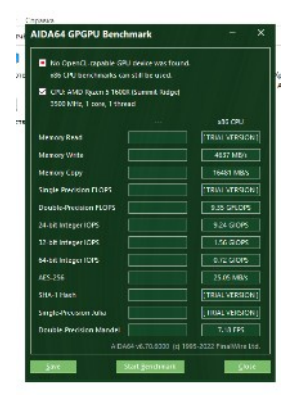

# Рисунок 97 – Результат тестирования

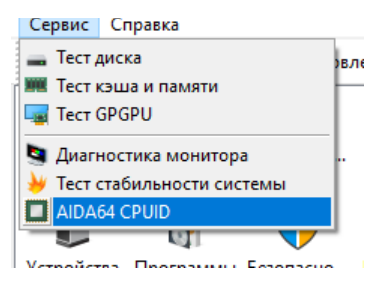

# Рисунок 98 – Выбираю пункт Сервис/AIDA64 CPUID

| rocessor      | AMD [TRIAL VERSION]                              |                |  |         |  |  |  |  |  |
|---------------|--------------------------------------------------|----------------|--|---------|--|--|--|--|--|
| ode Name      | Summit Ridge                                     |                |  | AMDJI   |  |  |  |  |  |
| latform       | Socket AM4                                       |                |  |         |  |  |  |  |  |
| tepping       | ZP-81                                            |                |  | RYZEN   |  |  |  |  |  |
| PUID Vendor   | AuthenticAMD                                     |                |  |         |  |  |  |  |  |
| PUID Name     | AMD Ryzen 5 1600X Six-                           | Core Processor |  |         |  |  |  |  |  |
| PUID Rev.     | 08F 1 1                                          | Core Voltage   |  |         |  |  |  |  |  |
| PU Clock      | 1512.6 MHz                                       | L11/L1D Cache  |  | [TRIAL] |  |  |  |  |  |
|               |                                                  | L2 Cache       |  | 512 KB  |  |  |  |  |  |
|               |                                                  | L3 Cache       |  | 16 MB   |  |  |  |  |  |
|               |                                                  |                |  |         |  |  |  |  |  |
| struction Set | x86, MMX, SSE, SSE2, SSE3, SSSE3, SSE4.1, SSE4.2 |                |  |         |  |  |  |  |  |
| fotherboard   | [TRIAL VERSION]                                  |                |  |         |  |  |  |  |  |
| IOS Version   | VirtualBox                                       |                |  |         |  |  |  |  |  |
| hipset        | Intel Natoma 82440FX                             |                |  |         |  |  |  |  |  |
| ntegr. Video  |                                                  |                |  |         |  |  |  |  |  |
|               |                                                  |                |  |         |  |  |  |  |  |
|               |                                                  |                |  |         |  |  |  |  |  |

Рисунок 99 – Просматриваю

| -  | UNHER REPORTED    |
|----|-------------------|
| -  | Запись в память   |
| -  | Котирование в пат |
| W  | Задержка пачети   |
|    | CPU Queen         |
|    | CPU PhotoWorce    |
|    | CPU ZLib          |
|    | CPU AES           |
|    | CPU SHA3          |
| 3  | <b>FPU Julia</b>  |
| 3  | FPU Mandel        |
| 1  | FPU Sindulia      |
| 14 | FP32 Ray-Trace    |
| 3  | FP64 Ray-Trace    |

Рисунок 100 - Список компонентов «Тесты»

|     |      |          |         |      | ВПК.25-ТП.09.02.07.05.УП ОТ | 39 |
|-----|------|----------|---------|------|-----------------------------|----|
| Изм | Лист | № докүм. | Подпись | Дата |                             | 57 |

| а Вид Отчёт Инбранноси | Сорние Спранка  |                        |            |                            | ~            |                 |
|------------------------|-----------------|------------------------|------------|----------------------------|--------------|-----------------|
| JACAR                  | 🕨 Старт 📃       | Oruer 🦛 Kynuns 🖉 F     | чезультаты | Соновления BIOS            | Обновления д | bengebog        |
| ию Избранное           | цп              |                        | Частота    | Системная плата            | Чапсят       | Павлять         |
| Компьютер л            | 75223 ME/c      | 16x Core i9-12900K HT  | 3200 MF u  | Asus ROG Maximus Z690      | Z690 Int.    | Qued DORS-4800  |
| Системная плата        | 58361 MB/c      | 6s Core i7-7800X HT    | 3500 MF u  | Gigabyte X299 UD4          | X299         | Qued DDR4-2667  |
| Сперационная систем    | 52008 MB/c      | 6s Core i7-4930K HT    | 3400 MFg   | Gigabyte GA-X79-UD3        | X79          | Qued DOR3-1866  |
| Листрай                | 49179 MB/c      | 8a Core i9-11900K HT   | 3500 MFu   | Gigabyte Z590 Aorus Master | Z590 Int.    | Dual DDR4-3200  |
| Мольтимериа            | 48486 MB/c      | 12x Ryzen 9 5900X HT   | 3700 MFg   | Asus Prime B550M-K         | 8550         | Dual DDR/4-3200 |
| Хрансние данных        | 48097 MB/c      | 6x Core i7-6850K HT    | 3600 MF u  | Asus Strix X99 Gerning     | 3(99)        | Qued DOR4-240   |
| Сеть                   | 45818 MB/c      | 6x Core i7-3960X Extr  | 3300 MFg   | Intel DX795                | X79          | Qued DDR3-160   |
| DirectX                | 44781 MB/c      | 8x Ryzen 7 2700X HT    | 3700 MF u  | Asus Crosshair VII Hero    | X470         | Dual DDR4-2933  |
| Устройства             | 44380 MB/c      | 6x Core i7-5820K HT    | 3300 MFu   | Gigabyte GA-X99-UD4        | X99          | Qued DDR4-213   |
| Программы              | 43202 MB/c      | 4x Ryzen 5 2400G HT    | 3600 MF u  | ASRock A320M Pro4          | A320         | Dual DDR4-2933  |
| Конфизионни            | 41894 MB/c      | 10x Core i9-10900K HT  | 3700 MFu   | Gigabyte Z490 Aorus Elite  | Z490 Int.    | Dual DDR4-2933  |
| База данных            | 41157 MB/c      | Bx Ryzen 7 1800X HT    | 3600 MF u  | Asus Crosshair VI Hero     | X370         | Dual DDR4-2667  |
| Тесты                  | 39137 MB/c      | 6x Core i7-8700K HT    | 3700 MF u  | Gigabyte 2370 Aorus Gam    | Z370 Int.    | Dual DDR4-2667  |
| ни чтение из памяти    | 38350 MB/c      | Bx Xeon X5550 HT       | 2666 MFu   | Supermicro X8DTN+          | 15520        | Hexa DDR3-1333  |
| 📰 Запись в память      | 35301 MB/c      | 16x Atom C3958         | 2000 MF a  | Supermicro A2SDi-H-TP4F    | Denverton    | Dual DDR4-2400  |
| Копирование в пак      | 31108 MB/c      | 4x Core 17-7700K HT    | 4200 MF a  | ASRock Z270 Extreme4       | 2270 Ext.    | Dual DDR4-2133  |
| Задержка памяти        | 30323 M5/c      | 4x Core i7-6700K HT    | 4000 MF u  | Gigabyte GA-Z170X-UD3      | 2170 Int.    | Dual DDR4-2133  |
| CPU PhotoWorx          | 27286 M5/c      | 8x FX-8350             | 4000 MF a  | Asus M5A99X Evo R2.0       | AMD990X      | Dual DDR3-1966  |
| CPU ZLIB               | 27110 MB/c      | 8x FX-8150             | 3600 MF u  | Asus M5A97                 | AMD970       | Dual DDR3-1966  |
| CPU AES                | 26589 M5/c      | 0x FX-6100             | 3300 MF u  | Asus Sabertooth 990EX      | AMD990EX     | Dual DDR3-1866  |
| CPU SHA3               | 25882 M5/c      | 4x Core 17-5775C HT    | 3300 MF u  | Gigabyte GA 297MX Gam      | 297 Int.     | Dual DDR3-1600  |
| E FPU Julia            | 23548 ME/c      | 4x Core 17-3770K HT    | 3500 MF u  | MS 277A 6055               | Z77 Int.     | Dual DDR3-1600  |
| FPU Mandel             | 23247 ME/c      | 4: Core 17-4770 HT     | 3400 ME u  | letel DZ87KLT, 75K         | 787 Int.     | Dual DDR3, 1600 |
| EP32 Back Trace        | 21573 M5/c      | On Core i7, 990X Patre | 3466 ME a  | letel DX58502              | 158          | Trick DD83, 134 |
| FP64 Ray-Trace         | 21460 M5/c      | Sr Atom C2750          | 2400 ME a  | Supermirro & 15 di . 27505 | Lunton       | Dual DDR3, 1600 |
| v v                    | 24 4 51 8 45 /- | 4 110 20004            | and her    | Auge Property in           | research .   | Dun Duns 1000   |

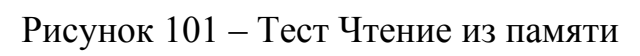

| ントの前下                   | 🕨 Старт 📄 Отч | ёт 🤰 Купить 🚽                                                                                                    | Результаты    | 🖊 Обновления BIOS 🔎    | Обновления дра   | йверов           |     |
|-------------------------|---------------|----------------------------------------------------------------------------------------------------|---------------|------------------------|------------------|------------------|-----|
| ио Избранное            | цп            |                                                                                                    | Частота       | Системная плата        | Чипсет           | Память           |     |
| Компьютер 🗠             | 23247 MB/c    | 4x Core i7-4770 HT                                                                                               | 3400 MFu      | Intel DZ87KLT-75K      | Z87 Int.         | Dual DDR3-1600   |     |
| Е Системная плата       | 21573 MB/c    | 6x Core i7-990X Extre                                                                                            | 3466 MFu      | Intel DX58SO2          | X58              | Triple DDR3-1333 |     |
| Операционная систем     | 21460 ME/c    | 8x Atom C2750                                                                                                    | 2400 MFH      | Supermicro A1SAi-2750F | Avoton           | Dual DDR3-1600   |     |
| Сервер                  | 21441 MB/c    | 4x A10-5800K                                                                                                    | 3800 MF4      | Asus F2A55-M           | A55 Int.         | Dual DDR3-1866   |     |
| Дистинен<br>Мультимениа | 21418 M5/c    | 4x Core i7-965 Extre                                                                                             | 3200 MF4      | Asus P6T Deluxe        | X58              | Triple DDR3-1333 |     |
| Уранение данных         | 21250 M5/c    | 4x A10-6800K                                                                                                    | 4100 MFu      | Gigabyte GA-F2A85X-UP4 | A85X Int.        | Dual DDR3-2133   |     |
| Сеть                    | 21018 ME/c    | 4x A10-7850K                                                                                                    | 3700 MFH      | Gigabyte GA-F2A88XM-D  | A88X Int.        | Dual DDR3-2133   |     |
| O DirectX               | 20328 M5/c    | 12x Opteron 2431                                                                                                 | 2400 MF4      | Supermicro H8DI3+-F    | SR5690           | Unganged Quad    |     |
| Устройства              | 19229 ME/c    | 4x Core i7-2600 HT                                                                                               | 3400 MFH      | Asus P8P67             | P67              | Dual DDR3-1333   |     |
| Программы               | 19122 M5/c    | 8x Opteron 2378                                                                                                  | 2400 MF4      | Tyan Thunder n3600R    | nForcePro-3600   | Unganged Quad    |     |
| Конфизионация           | 17800 M5/c    | 4x Xeon X3430                                                                                                    | 2400 MFH      | Supermicro X8SIL-F     | i3420            | Dual DDR3-1333   |     |
| База данных             | 16581 M5/c    | 4x A8-3850                                                                                                    | 2900 MFu      | Gigabyte GA-A75M-UD2H  | A75 Int.         | Dual DDR3-1333   |     |
| 🖂 Тесты                 | 16425 M5/c    | 4x A12-9800                                                                                                    | 3800 MFu      | Gigabyte GA-AB350M-Ga  | B350 Int.        | Dual DDR4-2400   |     |
| ни Чтение из памяти     | 15714 M5/c    | 4x Celeron J3455                                                                                                 | 1500 MFu      | ASRock J3455B-ITX      | ApolloLakeD Int. | Dual DDR3-1866   |     |
| ни Запись в память      | 15021 M5/c    | 6x Phenom II X6 Blac                                                                                             | 3300 MFu      | Gigabyte GA-890GPA-UD3 | AMD890GX Int.    | Unganged Dual D  | Ś., |
| Копирование в пак       | 14659 MB/c    | Ryzen 5 1600X                                                                                                    | 3400 MFu      | TRIAL VERSION ]        | i440FX           |                  |     |
| Задержка памяти         | <             | and the second second second second second second second second second second second second second second second |               |                        |                  |                  | 1   |
| CPU PhotoWorxx          | Поле          | Значени                                                                                                    |               |                        |                  | 1                |     |
| CPU ZLib                | Tuntin        | AMD Bo                                                                                                    | on 5 1600Y (S | ummit Ridge)           |                  |                  |     |
| COLLARS                 |               | ANIO NYD                                                                                                    | curs round (a | and an analysis        |                  |                  |     |

# Рисунок 102 – Тест Чтение из памяти

| >~022               | 🕨 Старт 📄   | Отчёт 🐺 Кулить 🚽 Р    | езультаты  | 🖊 Обновления BIOS 🔎        | Обновления дра   | nsebos           |  |
|---------------------|-------------|-----------------------|------------|----------------------------|------------------|------------------|--|
| избранное           | цп          |                       | Частота    | Системная плата            | Чипсет           | Паклять          |  |
| Компьютер 🔨         | 66010 MB/c  | 6x Core i7-7800X HT   | 3500 MFu   | Gigabyte X299 UD4          | X299             | Qued DDR4-2667   |  |
| Системная плата     | 61386 MB/c  | 16x Core i9-12900K HT | 3200 MFg   | Asus ROG Maximus Z690      | Z690 Int.        | Quad DDR5-4800   |  |
| Операционная систем | 57984 MB/c  | 6x Core i7-6850K HT   | 3600 MF4   | Asus Strix X99 Gaming      | X99              | Quad DDR4-2400   |  |
| Сервер              | 52834 ME/c  | 6a Core i7-4930K HT   | 3400 MF4   | Gigabyte GA-X79-UD3        | X79              | Qued DDR3-1866   |  |
| al Munemasensa      | 47587 ME/c  | 12x Ryzen 9 5900X HT  | 3700 MFu   | Asus Prime B550M-K         | B550             | Dual DDR4-3200   |  |
| Д Хранение данных   | 46948 MB/c  | 8x Core 19-11900K HT  | 3500 MF4   | Gigabyte Z590 Aorus Master | Z590 int.        | Dual DDR4-3200   |  |
| Сеть                | 46807 ME/c  | 6x Core 17-5820K HT   | 3300 MFg   | Gigabyte GA-X99-UD4        | X99              | Quad DDR4-2133   |  |
| O DirectX           | 45623 MB/c  | 6s Core i7-3960X Extr | 3300 MF4   | Intel DX795                | X79              | Quad DDR3-1600   |  |
| Устройства          | 44485 MB/c  | 4s Ryzen 5 2400G HT   | 3600 MF4   | ASRock A320M Pro4          | A320             | Dual DDR4-2933   |  |
| Программы           | 44010 ME/c  | 8x Ryzen 7 2700X HT   | 3700 MFu   | Asus Crosshair VI Hero     | X470             | Dual DDR4-2933   |  |
| Конфигуозция        | 42425 MB/c  | 10x Core i9-10900K HT | 3700 MF4   | Gigabyte Z490 Aorus Elite  | Z490 Int.        | Dual DDR4-2933   |  |
| База данных         | 40851 ME/c  | 8x Ryzen 7 1800X HT   | 3600 MF4   | Asus Crosshair VI Hero     | x370             | Dual DDR4-2667   |  |
| 🖂 Тесты             | 39929 ME/c  | de Core 17-8700K HT   | 3700 MF4   | Gigabyte Z370 Aorus Gam    | Z370 Int.        | Dual DDR4-2667   |  |
| ни Чтение из памяти | 33269 ME/c  | 16x Atom C3958        | 2000 MFg   | Supermicro A25Di-H-TP4F    | Derivertion      | Dual DDR4-2400   |  |
| ния Запись в память | 33078 ME/c  | 4x Core i7-6700K HT   | 4000 MFu   | Gigabyte GA-Z170X-UD3      | Z170 Int.        | Dual DDR4-2133   |  |
| Копирование в пал   | 32424 MB/c  | 4x Core 17-7700K HT   | 4200 MFu   | ASRock Z270 Extreme4       | Z270 Ext.        | Dual DDR4-2133   |  |
| СРИ Ониат           | 27407 MB/c  | 8x Xeon X5550 HT      | 2666 MF4   | Supermicro X8DTN+          | 15520            | Hexa DDR3-1333   |  |
| CPU PhotoWonce      | 23899 ME/c  | 4s Core 7-3770K HT    | 3500 MF4   | MSI Z77A-GD35              | 277 Int.         | Dual DDR3-1600   |  |
| CPU ZLIB            | 23402 MB/c  | 4x Core i7-5775C HT   | 3300 MFu   | Gigabyte GA-Z97MX-Gam      | Z97 Int.         | Dual DDR3-1600   |  |
| CPU AES             | 23358 ME/c  | 4x Core i7-4770 HT    | 3400 MFu   | Intel DZ87KLT-75K          | Z87 Int.         | Dual DDR3-1600   |  |
| CPU SHA3            | 19183 ME/c  | 4x Core 17-2600 HT    | 3400 MFu   | Asus P8P67                 | P67              | Dual DDR3-1333   |  |
| FPU Julia           | 17558 M6/c  | 8x FX-8350            | 4000 MFu   | Asus M5A99X Evo R2.0       | AMD990X          | Dual DDR3-1866   |  |
| E FOL Galada        | 17283 ME/c  | 8x FX-8150            | 3600 MF4   | Asus M5A97                 | AM0970           | Dual DDR3-1866   |  |
| FP32 Rave-Trace     | 17093 ME/c  | 4s Core i7-965 Extre  | 3200 MFu   | Asus P5T Deluxe            | X58              | Triple DDR3-1333 |  |
| FP64 Ray-Trace      | 16900 ME/c  | 4x Celeron J3455      | 1500 MFu   | ASRock J3455B-ITX          | ApolloLakeD Int. | Dual DDR3-1866   |  |
| *                   | 10000 ME /r | AV CY A100            | 2200 8.45. | Anue Colomboath 030EV      | ANADODOEV        | De-10002 1966    |  |

Рисунок 103 – Тест Запись в память

| Изм | Лист | № докум. | Подпись | Дата |
|-----|------|----------|---------|------|

| >~022               | 🕨 Старт 📄 Отч     | ёт 🍑 Купить 📄         | Результаты         | 👃 Обновления BIOS 🔎   | Обновления дра   | йверов           |   |
|---------------------|-------------------|-----------------------|--------------------|-----------------------|------------------|------------------|---|
| еню Избранное       | цп                |                       | Частота            | Системная плата       | Чипсет           | Память           |   |
| > 🔜 Компьютер 🔷     | 33078 ME/c        | 4x Core i7-6700K HT   | 4000 MFu           | Gigabyte GA-Z170X-UD3 | Z170 Int.        | Dual DDR4-2133   |   |
| 🖽 Системная плата   | 32424 MB/c        | 4x Core i7-7700K HT   | 4200 MFu           | ASRock Z270 Extreme4  | Z270 Ext.        | Dual DDR4-2133   |   |
| Операционная систем | 27407 MB/c        | 8x Xeon X5550 HT      | 2666 MFu           | Supermicro X8DTN+     | 15520            | Hexa DDR3-1333   |   |
| Сервер              | 23899 MB/c        | 4x Core i7-3770K HT   | 3500 MFu           | MSI Z77A-GD55         | Z77 Int.         | Dual DDR3-1600   |   |
| Дисплеи             | 23402 MB/c        | 4x Core i7-5775C HT   | 3300 MFu           | Gigabyte GA-Z97MX-Gam | Z97 Int.         | Dual DDR3-1600   |   |
| Паланение данных    | 23358 MB/c        | 4x Core i7-4770 HT    | 3400 MFu           | Intel DZ87KLT-75K     | Z87 Int.         | Dual DDR3-1600   |   |
| Сеть                | 19183 Mb/c        | 4x Core i7-2600 HT    | 3400 MFu           | Asus P8P67            | P67              | Dual DDR3-1333   |   |
| O DirectX           | 17558 MB/c        | 8x FX-8350            | 4000 MFu           | Asus M5A99X Evo R2.0  | AMD990X          | Dual DDR3-1866   |   |
| Устройства          | 17283 MB/c        | 8x FX-8150            | 3600 MFu           | Asus M5A97            | AMD970           | Dual DDR3-1866   |   |
| Программы           | 17093 MB/c        | 4x Core i7-965 Extre  | 3200 MFu           | Asus P6T Deluxe       | X58              | Triple DDR3-1333 |   |
| Конфигурация        | 16900 ME/c        | 4x Celeron J3455      | 1500 MFu           | ASRock J3455B-ITX     | ApolloLakeD Int. | Dual DDR3-1866   |   |
| База данных         | 16880 ME/c        | 6x FX-6100            | 3300 MFu           | Asus Sabertooth 990FX | AMD990FX         | Dual DDR3-1866   |   |
| 🔲 Тесты             | 16685 MB/c        | 6x Core i7-990X Extre | 3466 MFu           | Intel DX58SO2         | X58              | Triple DDR3-1333 |   |
| ни Чтение из памяти | 15047 M6/c        | 12x Opteron 2431      | 2400 MFu           | Supermicro H8DI3+-F   | SR5690           | Unganged Quad    |   |
| Запись в память     | 14804 M5/c        | 4x A8-3850            | 2900 MFu           | Gigabyte GA-A75M-UD2H | A75 Int.         | Dual DDR3-1333   |   |
| Копирование в пак   | 14392 MB/c        | Ryzen 5 1600X         | 2800 MFu           | [TRIAL VERSION]       | 1440FX           |                  |   |
| СПИ Онесо           | <                 |                       |                    |                       |                  |                  | 2 |
| CPU PhotoWorxx      | Поле              | Значени               |                    |                       |                  |                  |   |
| CPU ZLib            |                   | AMD Byz               | en 5 1600X (S      | ummit Ridge)          |                  |                  |   |
| CPU AES             | Платформа / степл | Mer UT Socket A       | Socket AM4 / ZP-B1 |                       |                  |                  |   |
| 🔲 СРU SHA3          |                   | 2803.9 M              | Hz                 |                       |                  |                  |   |
| K FPU Julia         | Чипсет системной  | платы Intel Nate      | ma 82440FX         |                       |                  |                  |   |
| FPU Mandel          |                   |                       |                    |                       |                  |                  |   |

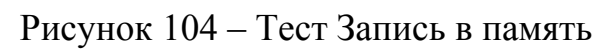

| く〉へび進屋               | Старт   | Отчёт 🅦 Кулить 🕃 Р    | езультаты | 🐥 Обновления BIOS 🔎        | Обновления дра | йверов           |
|----------------------|---------|-----------------------|-----------|----------------------------|----------------|------------------|
| Менко Избранное      | цп      |                       | Частота   | Системная плата            | Чапсет         | Память           |
| 🖉 Компьютер 🔷 🗠      | 55.0 ns | Athlon64 X2 Black 64  | 3200 MFu  | MSI K9N SLI Platinum       | nForce570SLI   | Dual DDR2-800    |
| 🔛 Системная плата    | 56.9 ns | Core 17-3770K         | 3500 MFu  | MSI Z77A-GD55              | Z77 Int.       | Dual DDR3-1600   |
| Операционная систем  | 58.3 ns | Core 17-4770          | 3400 MF4  | Intel DZ87KLT-75K          | Z87 Int.       | Dual DDR3-1600   |
| Cepsep               | 58.5 ns | Core i9-10900K        | 3700 MFu  | Gigabyte Z490 Aorus Elite  | Z490 Int.      | Dual DDR4-2933   |
| Мультинения          | 58.8 ns | Core i9-11900K        | 3500 MF4  | Gigabyte Z590 Aorus Master | Z590 Int.      | Dual DDR4-3200   |
| Панение данных       | 59.6 ns | Core 17-8700K         | 3700 MFu  | Gigabyte Z370 Aprus Gam    | Z370 Int.      | Dual DDR4-2667   |
| Сеть                 | 60.3 ns | A10-6500K             | 4100 MF4  | Gigsbyte GA-F2A85X-UP4     | A85X Int.      | Dual DDR3-2133   |
| O DirectX            | 61.4 ns | FX-8150               | 3600 MF4  | Asus M5A97                 | AMD970         | Dual DDR3-1866   |
| Устройства           | 61.7 ns | Core i7-6700K         | 4000 MF4  | Gigabyte GA-Z170X-UD3      | Z170 Int.      | Dual DDR4-2133   |
| Программы            | 61.8 ns | Core i7-4930K         | 3400 MFu  | Gigabyte GA-X79-UD3        | X79            | Quad DDR3-1966   |
| Конфегурация         | 62.0 ns | FX-8350               | 4000 MFu  | Asus M5A99X Evo R2.0       | AMD990X        | Dual DDR3-1866   |
| 🚍 База данных        | 62.2 ns | FX-6100               | 3300 MF4  | Asus Sabertooth 990FX      | AMD990FX       | Dual DDR3-1866   |
| 🔄 Тесты              | 62.6 ns | A10-5800K             | 3800 ME4  | Asus F2A55-M               | ASS Int.       | Dual DDR3-1866   |
| ни Чтение из памяти  | 62.9 ns | Core i7-965 Extreme   | 3200 MF4  | Asus P6T Deluxe            | X58            | Triple DDR3-1333 |
| ни Запись в память   | 63.5 ns | Core i7-7700K         | 4200 MFu  | ASRock Z270 Extreme4       | Z270 Ext.      | Dual DDR4-2133   |
| ни Копирование в пал | 64.6 ns | Core i7-5775C         | 3300 MFu  | Gigsbyte GA-Z97MX-Gam      | Z97 Int.       | Dual DDR3-1600   |
| CPU Queen            | 66.5 ns | Ryzen 9 5900X         | 3700 ME4  | Asus Prime B550M-K         | B550           | Dual DDR4-3200   |
| CPU PhotoWorxx       | 66.5 ns | Core i7-2600          | 3400 MF4  | Asus P8P67                 | P67            | Dual DDR3-1333   |
| CPU ZLib             | 66.6 ns | Core i7-990X Extreme  | 3466 MFH  | Intel DX58SO2              | X58            | Triple DDR3-1333 |
| CPU AES              | 67.2 ns | Core i7-3960X Extreme | 3300 MFu  | Intel DX795I               | X79            | Quad DDR3-1600   |
| CPU SHA3             | 68.7 ns | Phenom II X6 Black 1  | 3300 MFu  | Gigabyte GA-890GPA-UD3     | AMD890GX Int.  | Unganged Dual D  |
| FPU Julia            | 69.2 ns | Xeon X3430            | 2400 MFu  | Supermicro X8SIL-F         | 3420           | Dual DDR3-1333   |
| FPU Sindulia         | 69.9 ns | Xeon X5550            | 2656 MFu  | Supermicro X8DTN+          | 15520          | Hexa DDR3-1333   |
| FP32 Ray-Trace       | 70.4 ns | Core 17-6850K         | 3600 MF4  | Asus Strix X99 Garning     | X99            | Quad DDR4-2400   |
| EP64 Ray-Trace       | 71.1 ns | Ryzen Threadripper 2  | 3000 MFu  | MSI MEG X399 Creation      | X399           | Quad DDR4-2933   |
| •                    | 71 Q mr | Athlese64 2000        | 3000 ME-  | ASB.ork 020556 M           | 6.6766         | Dest DD2/00      |

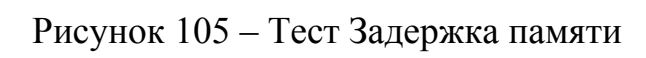

| >~042                                                             | Старт            | Отчёт 🍑 Купить    | 💡 Результаты   | 2018 якналания ВЮS  | 🔎 Обновления др | зайверов        |   |
|-------------------------------------------------------------------|------------------|-------------------|----------------|---------------------|-----------------|-----------------|---|
| но Избранное                                                      | цп               |                   | Частота        | Системная плата     | Чипсет          | Память          |   |
| Компьютер А                                                       | 108.0 ms         | E-350             | 1600 MFg       | ASRock E350M1       | A50M Int.       | DDR3-1066 SDRAM |   |
| 🖳 Системная глата                                                 | 108.8 ns         | Opteron 2210 HE   | 1800 MFu       | Tyan Thunder h2000M | BCM5785         | Qued DDR2-600R  |   |
| Сперационная систем                                               | 112.5 ns         | Xeon 5140         | 2333 MFu       | Intel S5000VSA      | 15000V          | Duel DDR2-667FB |   |
| Сервер                                                            | 113.5 ns         | Pentium M 730     | 1600 MFu       | AOpen i915Ga-HES    | 015G Int.       | Dual DDR2-533   |   |
| Исполнен                                                          | 113.9 ms         | Xeon E5462        | 2800 MFu       | Intel S5400SF       | 15400           | Quad DDR2-640FB |   |
| <ul> <li>Данение данных</li> <li>Сеть</li> <li>DirectX</li> </ul> | 114.8 ms         | Phenom X4 9500    | 2200 MFu       | Asus MBA            | AMD770          | Ganged Dual DDR |   |
|                                                                   | 116.8 ns         | Opteron 2431      | 2400 MFu       | Supermicro H8DI3+-F | SR5690          | Unganged Quad   |   |
| O DirectX                                                         | 118.7 ns         | P4                | 2800 MFu       | MSI 848P Neo-S      | 1848P           | DDR400 SDRAM    |   |
| Устройства<br>Программы                                           | 120.8 ms         | Core Duo T2500    | 2000 MFu       | Asus N4L-VM DH      | 645GT Int.      | Dual DDR2-667   |   |
| Программы                                                         | 121.6 ms         | Xeon              | 3066 MFu       | Asus PCH-DL         | 875P + PAT      | Dual DDR333     |   |
| Конфигурация                                                      | 122.2 ms         | Nano X2 L4350     | 1600 MFu       | VIA EPIA-M900       | VX900H Int.     | DDR3-1066 SDRAM |   |
| 👽 Безопасность<br>🚈 Конфитурация<br>🚍 База данных                 | 123.3 ms         | Celeron N3150     | 1600 MFu       | ASRock N31508-ITX   | Braswell Int.   | Dual DDR3-1600  |   |
| 🖂 Тесты                                                           | 123.7 ns         | Celeron M 320     | 1300 MFu       | DFI 855GME-MGF      | i855GME Int.    | DDR333 SDRAM    |   |
| И Чтение из памяти                                                | 124.2 ns         | Xeon              | 3400 MFu       | Intel SE7320SP2     | Æ7320           | Duel DDR333R    |   |
| Запись в память                                                   | 127.2 ms         | Xeon L 5320       | 1865 MFu       | Intel S5000VCL      | (5000V          | Dual DDR2-533FB |   |
| Копирование в пак                                                 | 128.2 ms         | Ryzen 5 1600X     | 3030 Mfu       | TRIAL VERSION 1     | 1440FX          |                 |   |
| MI Задержка памяти                                                | c                |                   |                |                     |                 | 3               | į |
| CPU PhotoWator                                                    | Dane             | Знач              | (PHULP         |                     |                 |                 | Î |
| CPU ZLIB                                                          | CPU ZLib Tran UD |                   |                | ummit Ridge)        |                 |                 |   |
| CPU AES                                                           |                  | creaneer UEI Sock | et AM4 / ZP-B1 | annin radyc)        |                 |                 |   |
| СРИ SHA3                                                          |                  | 3030              | 1 MHz          |                     |                 |                 |   |
| E FPU Julia                                                       | M Hancer cucres  | letel ursen Boes  | Natoma 82440EX |                     |                 |                 |   |
| E FPU Mandel                                                      |                  |                   |                |                     |                 |                 |   |

Рисунок 106 – Тест Задержка памяти

41

|     |      |          |         |      | ВПК.25-ТП.09.02.07.05.УП ОТ |
|-----|------|----------|---------|------|-----------------------------|
| Изм | Лист | № докум. | Подпись | Дата |                             |

| >~0温ビ               | 🕨 Старт 📄 О | тчёт  Купить 🔚 Г        | Іараметры | 📄 Результаты 🖊 Обно        | DEADLINE BLOS | 🔎 Обновления драй |
|---------------------|-------------|-------------------------|-----------|----------------------------|---------------|-------------------|
| Избранное           | цп          |                         | Частота   | Системная плата            | Чипсет        | Памить            |
| Компьютер л         | 146082      | 16x Ryzen 9 3950X HT    | 3500 MF4  | Gigabyte X570 Aorus Elite  | X570          | Dual DDR4-3200    |
| Системная плата     | 142748      | 32x Ryzen Threadnipp    | 3800 MFu  | Gigabyte TRX40 Aorus Xtr   | TRX40         | Quad DDR4-3200    |
| Операционная систем | 137600      | 12x Ryzen 9 5900X HT    | 3700 MFu  | Asus Prime B550M-K         | B550          | Dual DDR4-3200    |
| Сереер              | 135709      | 20x Xeon E5-2660 v3     | 2600 MFu  | Supermicro X10DRi          | C612          | Octal DDR4-1866R  |
| Мальтинения         | 129381      | 32x Ryzen Threadripp    | 3000 MFu  | MSI MEG X399 Creation      | X399          | Quad DDR4-2933    |
| Хранение данных     | 127098      | 10x Core i9-10900K HT   | 3700 MF4  | Gigabyte Z490 Aorus Elite  | Z490 Int.     | Dual DDR4-2933    |
| Cers                | 117556      | 16s Core i9-12900K HT   | 3200 MFu  | Asus ROG Meximus Z690      | Z690 Int.     | Quad DDR5-4800    |
| DirectX             | 112040      | 16x Xeon E5-2670 HT     | 2600 MFu  | Supermicro X9DR6-F         | C600          | Octal DDR3-1333   |
| Устройства          | 102696      | 8x Core i9-11900K HT    | 3500 MFu  | Gigabyte Z590 Aprus Master | Z590 Int.     | Duel DDR4-3200    |
| Программы           | 93215       | 8x Ryzen 7 2700X HT     | 3700 MFH  | Asus Crosshair VII Hero    | X470          | Dual DDR4-2933    |
| безопасность        | 85768       | 8x Ryzen 7 1800X HT     | 3600 MFu  | Asus Crosshair VI Hero     | X370          | Duel DDR4-2667    |
| База данных         | 68834       | 6x Core i7-8700K HT     | 3700 MFH  | Gigabyte Z370 Aprus Gam    | Z370 Int.     | Dual DDR4-2667    |
| Гесты               | 65622       | 6x Core i7-6850K HT     | 3600 MFu  | Asus Strix X99 Gaming      | X99           | Ouad DDR4-2400    |
| Чтение из памяти    | 64532       | fa Core i7-7800X HT     | 3500 MFu  | Ginabyte X299 UD4          | X299          | Quad DD84-2667    |
| Запись в память     | 63230       | fix Core i7-4930K HT    | 3400 MEu  | Gigabyte GA-X79-UD3        | X79           | Quad DDR3-1866    |
| Копирозание в пах   | 61959       | for Core i7-3960X Extr. | 3300 MFu  | Intel DX7951               | X79           | Quad DDR3-1600    |
| Задержка памяти     | 61813       | for Core i7-5820K HT    | 3300 MFu  | Ginabute GA-X99-UD4        | 299           | Quad DDR4-2133    |
| CPU Obete Water     | 57849       | for Core i7-990X Futre  | 3465 MEu  | Intel DX58502              | X58           | Triple DDR3-1333  |
| CPU ZLib            | 57258       | 8x Xeon X1510 HT        | 2005 MDa  | Supermicro X801Na          | 0520          | Heya DDR3, 1333   |
| CPU AES             | 53872       | 32x Onteron 6274        | 2200 ME   | Supermirro H8DGI-E         | \$25690       | Octal DDR3-1600   |
| CPU SHA3            | 52658       | An Corp.i7.7700K HT     | 4200 MDa  | ASRock 7270 Extremed       | 7270 Evt      | Dual DD84, 2133   |
| FPU Julia           | 49777       | 4x Core 17-4770 HT      | 3400 MFu  | Intel DZ87KLT-75K          | 287 Int.      | Duel DDR3-1600    |
| FPU Mandel          | 49464       | 4x Crew 17-5775C HT     | 3300 MTu  | Ginabuta GA-797MX-Gam      | 797 Int       | Dual DDR3-1600    |
| EPO SIDUIIS         | 48210       | 16v Atom C3959          | 2000 MTu  | Supermirre A2SDi-LI-TP4E   | Derverton     | Dust DDR4-2400    |
| FD64 Ray-Trace      | 49145       | 4. Care 17. 3770V HT    | 2500 M    | MEL 272A CDES              | 777 lat       | Dual DDR2, 1600   |
| Y                   | 10100       | In cone in-Strok HI     | SOUD IN U | M0121174-0033              | 2.17 006      | DUBI DDR3-1000    |

# Рисунок 107 – Тест СРU Queen

|                                       | 🕨 Crapr 📃 O              | тыйт 🧦 Купить    | Параметры          | 🥃 Результаты 👆 Обн     | овления BIOS         | Обновления драі                 | ine |
|---------------------------------------|--------------------------|------------------|--------------------|------------------------|----------------------|---------------------------------|-----|
| 1еню Избранное                        | цп                       |                  | Частота            | Системная плата        | Чипсет               | Память                          |     |
| Компьютер 🔨 🔿                         | 19774                    | 4x A12-9800      | 3800 MFu           | Gigabyte GA-AB350M-Ga  | B350 Int.            | Duel DDR4-2400                  |     |
| 🔛 Системная плата                     | 193.99                   | 4x A10-7850K     | 3700 MFu           | Gigabyte GA-F2A88XM-D  | ASSX Int.            | Dual DDR3-2133                  |     |
| Операционная систем                   | 18833                    | 4x Celeron J4105 | 1500 MFg           | ASRock J4105-ITX       | GeminiLakeD L.       | Duel DDR4-2400                  |     |
| Сервер                                | 17790                    | 4x Celeron J1900 | 2000 MF4           | Gigabyte GA-J1900N-D3V | BayTrailD Int.       | Dual DDR3-1333                  |     |
| Арсплен<br>Мультеменна                | 17029                    | 4x Celeron J3455 | 1500 MTu           | ASRock J3455B-ITX      | ApolloLakeD Int.     | Duel DDR3-1866                  |     |
| Хранение данных                       | 16145                    | 4x Phenom X4 95  | 00 2200 MTu        | Asus MBA               | AMD770               | Ganged Dual DDR                 |     |
| Сеть                                  | 15431                    | 4x Celeron N3150 | 1600 MTu           | ASRock N3150B-ITX      | Breswell Int.        | Dual DDR3-1600                  |     |
| O DirectX                             | 14222                    | 4x Athlon 5350   | 2050 MFu           | ASRock AM18-ITX        | Yangtze Int.         | DDR3-1600 SDRAM                 | A   |
| Устройства                            | 12559                    | 2x Core 2 Extrem | e X6 2933 MTu      | Abit AB9               | P965                 | Dual DDR2-800                   |     |
| Программы                             | 12436                    | 4x Opteron 2210  | HE 1800 MFu        | Tyan Thunder h2000M    | BCM5785              | Quad DDR2-600R                  |     |
| V Descrischocts                       | 11139                    | 2x Athlon64 X2 B | lack 3200 MTu      | MSI K9N SLI Platinum   | nForce5705LI         | Dual DDR2-800                   |     |
| 🕾 Конфигурация 🛄<br>🚍 База данных 🛛 🛃 | 8434                     | 2x Atom D525 HT  | 1800 MFu           | Gigabyte GA-D525TUD    | NM10 Int.            | DDR3-800 SDRAM<br>Dual DDR2-667 |     |
| 🔲 Тесты                               | 7793                     | 2x Core Duo T250 | 00 2000 MFg        | Asus N4L-VM DH         | i945GT Int.<br>1955X |                                 |     |
| ни Чтение из памяти                   | 7659                     | 2x Pentium EE 95 | 5 HT 3465 MFu      | Intel D955XBK          |                      | Duel DDR2-667                   |     |
| ни Запись в память                    | 7504                     | 2x Xeon HT       | 3400 MFu           | Intel SE73205P2        | iE7320               | Dual DDR333R                    |     |
| Копирование в пак                     | 6751                     | Ryzen 5 1600X    | 3229 MFu           | I TRIAL VERSION 1      | 1440EX               |                                 |     |
| ни задержка памяти                    | <                        |                  |                    |                        |                      |                                 | >   |
| CPU PhotoWorxs                        | Поле                     | Зна              | чение              |                        |                      |                                 | _   |
| CPU ZLib                              | CPU ZLib Tran UD         |                  | D Ryren S 1600X (S | ummit Ridge)           |                      |                                 |     |
| CPU AES                               | Платформа / сте          | плинг ШП Бос     | ket AM4 / ZP-B1    |                        |                      |                                 |     |
| CPU SHA3                              | 🔲 Частота ЦП             | 322              | 8.7 MHz            |                        |                      |                                 |     |
| FPU Julia                             | 🚆 Чипсет системной платы |                  | Natoma 82440FX     |                        |                      |                                 |     |
| FPU Mandel                            |                          |                  |                    |                        |                      |                                 |     |
| FPU SinJulia                          |                          |                  |                    |                        |                      |                                 |     |
| FP64 Ray-Trace                        |                          |                  |                    |                        |                      |                                 |     |

# Рисунок 108 – Тест СРU Queen

| <>><<                | 🕨 Старт | Отчёт 🍑 Купить 🚈 Г    | араметры | 📄 Результаты 🤳 Обно        | аления BIOS | 🔎 Обновления драйвер |
|----------------------|---------|-----------------------|----------|----------------------------|-------------|----------------------|
| Меню Избранное       | цп      |                       | Частота  | Системная плата            | Чилсет      | Память               |
| > 💻 Компьютер 🛛 🗠    | 155203  | 32x Ryzen Threadripp  | 3800 MF4 | Gigabyte TRX40 Aorus Xtr   | TRX40       | Quad DDR4-3200       |
| > 🖳 Системная плата  | 142810  | 16x Ryzen 9 3950X HT  | 3500 MFu | Gigabyte X570 Aorus Elite  | X570        | Dual DDR4-3200       |
| Операционная систем. | 128480  | 16x Core i9-12900K HT | 3200 MF4 | Asus ROG Maximus Z690      | 2590 Int.   | Quad DDR5-4800       |
| > Cepaep             | 124953  | 12x Ryzen 9 5900X HT  | 3700 MFu | Asus Prime B550M-K         | B550        | Dual DDR4-3200       |
| » а Мультамедая      | 101027  | 10x Core i9-10900K HT | 3700 MF4 | Gigabyte Z490 Aorus Elite  | Z490 Int.   | Dual DDR4-2933       |
| > 🖉 Хранение данных  | 96859   | 20x Xeon E5-2660 v3   | 2600 MFu | Supermicro X10DRi          | C612        | Octal DDR4-1866R     |
| > 📑 Cen.             | 85907   | 8x Core /9-11900K HT  | 3500 MFu | Gigabyte Z590 Aorus Master | Z590 Int.   | Dual DDR4-3200       |
| > 🔿 DirectX          | 70530   | 32x Ryzen Threadripp  | 3000 MFu | MSI MEG X399 Creation      | X399        | Quad DDR4-2933       |
| Устройства           | 64206   | 6x Core i7-7800X HT   | 3500 MFu | Gigabyte X299 UD4          | x299        | Quad DDR4-2667       |
| Программы            | 58096   | 16x Xeon E5-2670 HT   | 2600 MFH | Supermicro X9DR5-F         | C600        | Octal DDR3-1333      |
| у Конфитурация       | 54878   | fix Core i7-8700K HT  | 3700 MFu | Gigabyte Z370 Aorus Gam    | Z370 Int.   | Dual DDR4-2667       |
| База данных          | 40495   | 6x Core i7-5820K HT   | 3300 MFu | Gigabyte GA-X99-UD4        | X99         | Quad DDR4-2133       |
| и 🔝 Тесты            | 39510   | 8x Ryzen 7 2700X HT   | 3700 MFu | Asus Crossheir VI Hero     | X470        | Dual DDR4-2933       |
| ИТЕНИЕ ИЗ Пакяти     | 38507   | 4x Core i7-7700K HT   | 4200 MFu | ASRock Z270 Extreme4       | Z270 Ext.   | Dual DDR4-2133       |
| ни Запись в память   | 35715   | 6x Core i7-6850K HT   | 3600 MFu | Asus Strix X99 Gaming      | X99         | Quad DDR4-2400       |
| ин Копирование в пал | 33992   | 4x Core i7-6700K HT   | 4000 MFu | Gigabyte GA-Z170X-UD3      | Z170 Int.   | Dual 0084-2133       |
| СРИ Сиссо            | 33583   | 8x Ryzen 7 1800X HT   | 3600 MFu | Asus Crosshair VI Hero     | X370        | Dual DDR4-2667       |
| CPU PhotoWonx        | 28122   | 32x Opteron 6274      | 2200 MFu | Supermicro H8DGI-F         | SR5690      | Octal DDR3-1600R     |
| CPU ZLib             | 27722   | 4x Core i7-4770 HT    | 3400 MFu | Intel DZ87KLT-75K          | Z87 Int.    | Dual DDR3-1600       |
| CPU AES              | 26586   | 6x Core i7-4930K HT   | 3400 MFu | Gigabyte GA-X79-UD3        | X79         | Qued DDR3-1866       |
| CPU SHA3             | 25693   | 6x Core i7-3960X Extr | 3300 MFu | Intel DX79SI               | X79         | Quad DDR3-1600       |
| E FPU Julia          | 24163   | 4x Core 17-5775C HT   | 3300 MFu | Gigabyte GA-Z97MX-Gam      | Z97 Int.    | Dual DDR3-1600       |
| FEL FPU Sin Julia    | 18222   | 4x Core i7-3770K HT   | 3500 MF4 | MSI 277A-GD55              | Z77 Int.    | Dual DDR3-1600       |
| FP32 Ray-Trace       | 17622   | 4x Core 17-2600 HT    | 3400 MFu | Asus P8P67                 | P67         | Dual DDR3-1333       |
| FP64 Ray-Trace       | 17017   | 6x Core (7-990X Extre | 3466 MFu | Intel DX58SO2              | X58         | Triple DDR3-1333     |
| ~                    | 16016   | 10 11 00000           |          |                            | 0           | D-10004 3400         |

Рисунок 109 – Тест FPU Julia

| Изм | Лист | № докум. | Подпись | Дата |
|-----|------|----------|---------|------|

| > ^ C A K             | 🕨 Старт 📄 От      | an 🎝 Symme 🚝      | Парахитры   | 🚽 Perynama 🕹 03       | HORMHAR BRIS | Otherstein gaste | - |
|-----------------------|-------------------|-------------------|-------------|-----------------------|--------------|------------------|---|
| N M.Gpannoe           | IU1               |                   | Sertors     | Currentes Brats       | Vancer       | Distante.        | - |
| Компиотер о           | 1730              | 2x Pentium D 820  | 2800 MTu    | Abit Fatality F-I90HD | R\$933 lat.  | Dual COR2-800    |   |
| Притечные плата       | 1.72.1            | Nervo X2 L4350    | 1900 Milliu | VIA EPIA-MEGO         | V2200H Int.  | DDRS-1006 SDRAM  |   |
| Опарационная систем   | 1242              | 2x Atom D525 HT   | 1800 MFu    | Gigebyte 64-D525TUD   | NM101rd      | DDRS-800 SDRAM   |   |
| Ceptop                | 1239              | PREE HT           | 3733 MFu    | Intel SE7230NHTLX     | iE7230       | Dual CDR2-557    |   |
| il Mannen             | 1204              | PATT              | 1455 MEU    | ASRock 7PSCust-HUPes  | PINNPIN      | Dust 0062-400    |   |
| 2 XOR-RHITE CAMPLE    | 1085              | 2x Atom D2590     | 1855 MTu    | Intel D2500CC         | NMIDIR.      | DDR3-1006 SDRAM  |   |
| Cen                   | 5022              | 2x Core Day T2300 | 2000 MFu    | Asia NAL VM DH        | (343 ST Int. | Dud COR2 657     |   |
| DirectX               | 974               | 24                | 2800 MTu    | MSI 348P Nep-S        | 18432        | DDR400 SDR4M     |   |
| Устройства            | 954               | Calaron 430       | 1601 MILLI  | Intel DOMESCI         | (2955 Int.   | Dust DD62-657    |   |
| Программы             | 912               | 2x E-350          | 1933 MEU    | ASRock ERSIMI         | ASSed Int.   | DDR3-1056 \$DRAM |   |
| Econocio Ciu          | LN                | P4                | 2400 MFu    | Ab3 57                | 5454658      | Dual PC1006 RDR. |   |
| S Tota zaene u        | 245               | Nervo L2200       | 1600 MFu    | VIA VB8001            | CN895 Int.   | DDR2-667 SDRAM   | 1 |
| W lecna               | 783               | Celeron D 326     | 2533 MFu    | ASRock 775Twine-HDTV  | RC410 Ext.   | DDR2-533 SDRAM   |   |
| ни Чтоних из памяти   | 703               | Celetto           | 2001 ME11   | Gigshyle GA-ETRONOMI  | IESTAL Int.  | Dasi DD6/00      |   |
| на Запись в память    | 624               | Opteron 248       | 2200 MTu    | MSI KET Master1-E4R   | K87800       | Dual COR266R     |   |
| Mit Konspossese s nas | EA:               | Report 5 160000   | 761 MFu     | TRIAL VERSION 1       | 1440FX       |                  |   |
| CRUChar               | <                 |                   |             |                       |              | >                |   |
| CPU Photo///orm       | Dere              | 3-2-40            | e           |                       |              |                  |   |
| CPU ZLID              | AMO BU            |                   | mm t Bidge' |                       |              |                  |   |
| CPU AIS               | Trantossa / cren  | Socket A          | M4/ZP-81    |                       |              |                  |   |
| CPU SHA3              | П Частота ЦП      | 761,4 M           | 4           |                       |              |                  |   |
| EL FPUJula            | И Читон системной | name Intel Nat    | oma S2440FX |                       |              |                  |   |
| E FPU Mandel          | -                 |                   |             |                       |              |                  |   |
| El trosman            |                   |                   |             |                       |              |                  |   |

Рисунок 110 – Тест FPU Julia

Задание 16: Скачайте программу AnVir Task Manager и установите её.

Запустите программу и произведите первоначальную настройку.

С помощью программы сделайте отчёт безопасности, нажав на соответствующую кнопку, и откройте его через блокнот.

Откройте меню автозагрузки и отключите автозагрузку наименее важных приложений и служб.

Ход работы:

- 1) Скачала программу AnVir Task Manager
- 2) Установила.
- 3) Запустила программу и произвела первоначальную настройку.
- 4) Сделала отчёт безопасности.
- 5) В меню автозагрузки, отключила автозагрузку наименее важных приложений и служб.

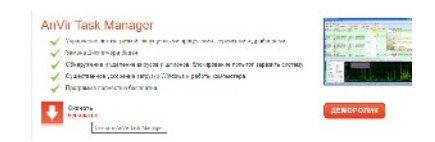

Рисунок 111 – Скачал программу AnVir Task Manager

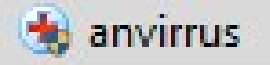

Рисунок 112 – Файл установки

|     |      |          |         |      | ВПК.25-ТП.09.02.07.05.УП ОТ | 4 |
|-----|------|----------|---------|------|-----------------------------|---|
| Изм | Лист | № докум. | Подпись | Дата |                             |   |

| нцензионное сон лашение<br>Теред установкой 'AnVir Task Manager' ознаконьтесь с лицензио<br>гоглашениен.                                                                                  | нын                               |       |
|----------------------------------------------------------------------------------------------------|-----------------------------------|-------|
| Для перемещения по тексту используйте клавиши "PageUp" и "Р                                                                                                    | ageDown".                         |       |
| Лицензионное соглашение на использо<br>программы «AnVir Task Manager»                                                                                                    | зание                             |       |
| Перед использованием программы, пожалуйст<br>ознакомьтесь с условиями настоящего лицензи<br>соглашения. Любов использование вами програм<br>полнов и безоговорочное принятие вами его усл | а,<br>онного<br>имы озни<br>овий. | ачает |
| сли вы принимаете условия соглашения, нахимите кнопку При<br>клановить поограниу, необходино принять соглашение.                                                                          | нимаю". Чт                        | обы   |

# Рисунок 113 – Установка

| ыбор папки установки                                                                                                    |                   |                  |                     |               |                  |
|----------------------------------------------------------------------------------------------------|-------------------|------------------|---------------------|---------------|------------------|
| Выберите папку для установки 'AnVir Task Manager                                                                                                |                   |                  |                     |               |                  |
| Програниа установит 'AnYir Task Manager' в указан<br>приложение в другую папку, нажните кнопку 'Оба<br>Установить', чтобы установить програмку. | ную па<br>ар'и ун | апку. Ч<br>кажит | Чтобы у<br>re ee. Н | устан<br>ажии | овить<br>те кноп |
|                                                                                                    |                   |                  |                     |               |                  |
|                                                                                                    |                   |                  |                     |               |                  |
| Папка установки                                                                                                    |                   |                  | _                   |               |                  |
| Папка установки<br>EtProgram Files WnWr Task Manager                                                                                            |                   |                  |                     | 063           | op               |
| Папка установки<br>Bill/Inform Files AnVinitask Manager                                                                                         |                   |                  |                     | Обэ           | op               |
| Panka yotakoekki<br>BiliPitogram Files Within Tabli Manager                                                                                     |                   |                  |                     | 063           | op               |
| Папка установки<br>StProgram Files(Antiki Task Manager)                                                                                         |                   |                  |                     | O6a           | op               |

# Рисунок 114 – Установка

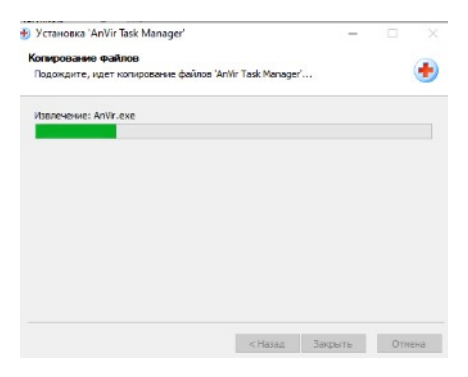

# Рисунок 115 – Установка

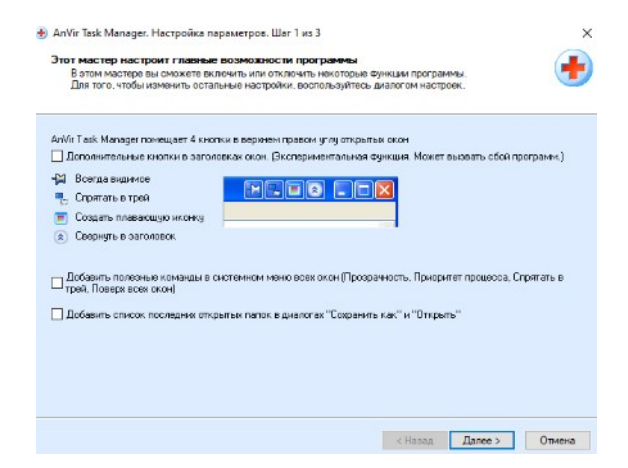

# Рисунок 116 – Настройка

|    |                       |         |      |                               | ŀ |
|----|-----------------------|---------|------|-------------------------------|---|
| 3М | Лист <i>№ докум</i> . | Подпись | Дата | BHK.25-111.09.02.07.05.911 OT |   |

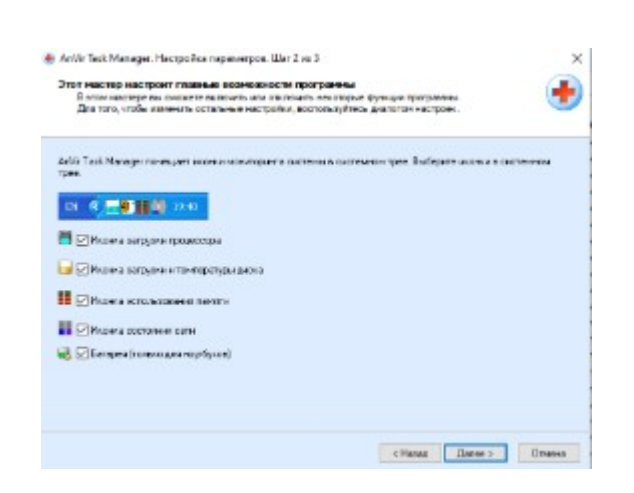

# Рисунок 117 – Настройка

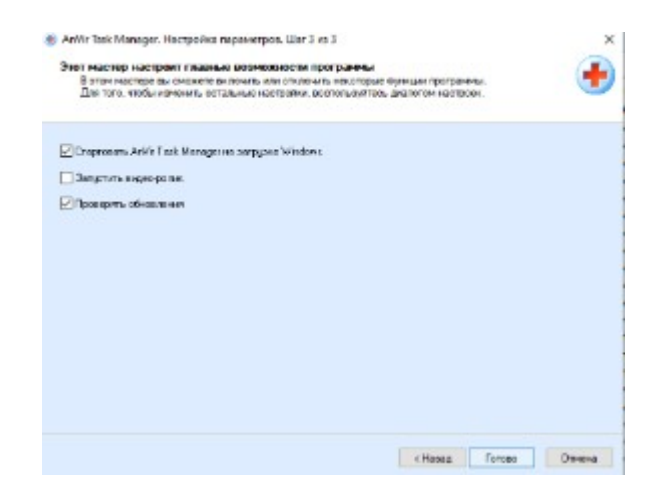

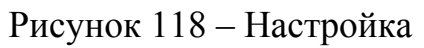

| y free transm               | m 2 4        | And and a state of the local division of the                                                                                                    | 🖸 🚨 Orseitura: | wara Coloma colompo              | and a state of the state of the | () (Spatial and the spatial of                                      | (a Dependence   🌋 🗋 (c) (c) (c) (d) (d) (c) (c) (c) (c) (c) (c) (c) (c) (c) (c                                                                                                    |
|-----------------------------|--------------|----------------------------------------------------------------------------------------------------|----------------|----------------------------------|----------------------------------------------------------------------------------------------------|---------------------------------------------------------------------|----------------------------------------------------------------------------------------------------|
| 1000000,000                 | 101          | Querosan(S)                                                                                                    |                | Pinn O                           | Spalaspa                                                                                                    | The second                                                          |                                                                                                    |
| Texas and                   |              | Dimension                                                                                                    | the Distance   | attend to the second             |                                                                                                    |                                                                     |                                                                                                    |
| Ten and                     | Bager        |                                                                                                    | Spiness sume   | Annumpter                        | LOTA Despises.                                                                                                    | Trendent.                                                           | Party server branks                                                                                                    |
| Charlow dur                 | S. Sader     |                                                                                                    | # 105          | Engages our Universities Ex-     |                                                                                                    | MARDUNE                                                             | 9 Children's Magnet's Specificites (Local Visition Frankes Trans.                                                                                                    |
| Viennee                     | W. Sada      |                                                                                                    | # 10A          | Descent and "Diversion in-       | P 0                                                                                                    | WARRALE                                                             | Y. Claber' Mercel Applied Lond State Pande Dec                                                                                                    |
| T boundary                  | M Tanks      |                                                                                                    | 3 304          | Instance in Observations         |                                                                                                    | MARINES                                                             | Y Charley Meanin Association and a Trade De-                                                                                                    |
| The subscripts              | S Nado       |                                                                                                    | 9 5%           | The spot are 100 care on Ro.     | A. 0                                                                                                    | NAMORALIC                                                           | Y. Chiney Mapped Applications Plants Panto here                                                                                                    |
| Thursday and                | W. Sade      |                                                                                                    | 9 803          | Foregoture 100-passes \$4.       |                                                                                                    | MARRIAL                                                             | Y CULE/Mager/April 4/Louristeele Funderline                                                                                                    |
| TRANSFORME                  | T. hade      |                                                                                                    | 4 105          | Freegens our University Kp.      |                                                                                                    | MARKEN I.C.                                                         | 4 Charles Mayor Applicate Jona Trade Conductions                                                                                                    |
| YARAMAR                     | Y hade       |                                                                                                    | 3 104          | Designation (Descention Ly.      | a                                                                                                    | WARDER                                                              | Y. Chiller' Mayor' Applicit Jacobian Control Pro-                                                                                                    |
| T leasenant                 | W. Smith     |                                                                                                    | 3 20A          | Increases 'Occasionales.         |                                                                                                    | NAME AND A                                                          | Y Children Manual Appl/Mellowell Service Freedor Deer                                                                                                    |
| Through the                 | M Nato       |                                                                                                    | # 30k          | First exposure, 100 concernence. |                                                                                                    | MANDDULC                                                            | Y. Chibe/Marc/Apple/Louintedor/Setol/Setol |
| Threase energy              | W Nade       |                                                                                                    | # STL          | Foregroups (Directory By.        | B 0                                                                                                    | STREETING .                                                         | Y. Cliner/Mager/Applicational/State Contestion                                                                                                    |
| TRANSFER                    | T Table      |                                                                                                    | 3 175          | Procepts or Otherstein by .      | 8 1                                                                                                    | WARRENT                                                             | T Philametry (Copyrights) and the readering                                                                                                    |
| Timesease .                 | C heater     |                                                                                                    | ¥ 105          | Transport oper (Charterstot Ep.  |                                                                                                    | WARTENET.                                                           | * Charles Mayor Applied and Sectored Strategy and Sectored Strategy and Sectored Stra    |
| Residences and              | 9 Teals      | Good Additional In-                                                                                                    | ¥ 205          | P Contras Vetality Good A.       | 8 5                                                                                                    | Control Companying                                                  | Culture and the second second seco    |
| anticardian.                | H Sala       |                                                                                                    | # 34%          | Contra Verla Durre Ig.           | P 0                                                                                                    | WANDRILLC                                                           | CharmRatheddimediano202028a                                                                                                    |
| mandor, apply par           | Sale .       |                                                                                                    | # 30%          | 🧬 Casarus Nado Busco Igia        |                                                                                                    | MARRIES                                                             | <ul> <li>Company Reconstruction and Strategy 2015 (No.</li> </ul>                                                                                                    |
| Contractory                 | Direction 1  | there Marther                                                                                                    | 4 m            |                                  | 8 F                                                                                                    | 1                                                                   | CONTRACTOR NO. No. 100 March 100 March 100 Mar |
| Contractingen.              |              |                                                                                                    | J 115          |                                  | 10 1                                                                                                    |                                                                     | The state of the state of the s |
| T in management             | C hade.      |                                                                                                    | F 16           | Transportage 1 Discourse kp      | - B () - B                                                                                                    | NAMES AND A                                                         | Y Children' Mapper' Applicate Local Variation Paralise Dec.                                                                                                    |
| denotary                    | M CE and     | 100 M                                                                                                    | W 105          |                                  | P. 6                                                                                                    | Managh Grandier                                                     | Collected and a second second seco    |
| E de Rossie                 | M. Dokak     | and in the owner.                                                                                                    | @ 105          |                                  | - E. (                                                                                                    | Monat Separation                                                    | Collected Server Edited to a con-                                                                                                    |
| a dominant.                 | a deres      | procession and                                                                                                    | 4 175          |                                  | 8 7                                                                                                    | Merical Capability                                                  | <ul> <li>Culture Solver Telescove</li> </ul>                                                                                                    |
| MCCOMPTONE.                 | E 900000     | 10 M 10 M 10 M 10 M 10 M 10 M 10 M 10 M                                                                                                    | 4.15           |                                  | P.4. 0                                                                                                    | <ul> <li>Marchine who who who who who who who who who who</li></ul> | T Cyclystrae.missioprimiterteature                                                                                                    |
| Estation                    | N. Sectors   | division from                                                                                                    | P 105          |                                  | 1. A. A.                                                                                                    | 10 martin Carponation                                               | T CONSTRUCTION CONTRACTOR                                                                                                    |
| # threadspars               | In Secolar   |                                                                                                    | 9.105          |                                  | Jana -                                                                                                    | Managh Coperation                                                   | R CUragen Hall Destendage Menael Linguises.                                                                                                    |
| Sectory                     | M. Harrest   | Sem                                                                                                    | -2 -ES         |                                  | las C                                                                                                    | Massettingention                                                    | College and Real Mindersol and Minister Disputate                                                                                                    |
| · whitpasses                | E. Barris    | ALCONTROL OF THE PARTY.                                                                                                    | # 125          |                                  | B.; 7                                                                                                    | Mercul Capetition                                                   | <ol> <li>C.Washerel/Lyten/Deablagenerse</li> </ol>                                                                                                    |
| Contraction                 | ally monthly | the light of the light of the l | 4 105          |                                  | P 1                                                                                                    | Madell Capables                                                     | Cumber Cyber Challen Challen Charles                                                                                                    |
| Carrent Market              | di unteres   |                                                                                                    | 1 15           | FOR ADDRESS WITH THE REPORT      | P                                                                                                    | Antesetteren                                                        | E Contrato nel entre sectiones de la contrato de la contrato de    |
| B Maring ten                | @ Yeards     | Send Jublices To.                                                                                                    | 9.65           | 22. Party in support and me.     |                                                                                                    | O Grade Corporations                                                | Cuted and Update 20 Marchay and                                                                                                    |
| Siddham                     | Ant In       | Marager                                                                                                    | 3.60           | Fine sport and Marin Ted Mon.    | 1. UM                                                                                                    | And a boltown hips from a                                           | . At College an Health To Lat Manage Marine and                                                                                                    |
| A subodivision              | di Homos     | nji crysta i litera i                                                                                                    | a 10           | aff Cassica Window Search        | 8 - C                                                                                                    | Manuel Capables                                                     | A Collinson Synamic Service and                                                                                                    |
| a standarda                 | A larers     | VICTOR PARTY                                                                                                    | 4 61           | Concer Jacaras areas             | P                                                                                                    | Manuff Capables                                                     | Culture Control of Control of     |
| Encowered.                  | P acces      | Of the Rockins                                                                                                    | 4 111          | Transportant Memorradian.        | - R - S                                                                                                    | MI ONT CHEO WOY                                                     | CHOPPINE MCHORADAY AND HIS                                                                                                    |
| application from a          | M Apple 4    | Danis Pare                                                                                                    | 4.45           |                                  | ( ) ( )                                                                                                    | Manual Coperation                                                   | <ul> <li>Constructional Displacementations</li> </ul>                                                                                                    |
| E and red parts             | H Sector     | COMPANY OF THE OWNER OF THE OWNER OWNER OWNER                                                                                                    | 4 55           |                                  | 8 C S                                                                                                    | Mesonil Copyright                                                   | C Undersütjeher (Duothog son                                                                                                    |
| Enner                       | M. Grant     | SCHOLDER CRIME                                                                                                    | 4.05           |                                  | 8 C 1                                                                                                    | Manual Capacitory                                                   | Collisioni, Synachemistry                                                                                                    |
| E INTERNAL                  | R. Sysamo    | CONTRACTOR OF A                                                                                                    | 4 66           |                                  | P                                                                                                    | Manual Capability                                                   | <ul> <li>Cullinders/Update/Dorestant</li> </ul>                                                                                                    |
| <ul> <li>dholast</li> </ul> | PL CONTRA    | up b                                                                                                    | 4 55           |                                  | P. 5                                                                                                    | Missell Cepterbot                                                   | <ul> <li>Constantiagencies Bendant</li> </ul>                                                                                                    |
| E HYDRIDS                   | 🛤 stietty    | OBAIK                                                                                                    | 4.85           |                                  | 10.0                                                                                                    | Malowh Deposition                                                   | <ul> <li>Cs/refereScent2bd/beccel</li> </ul>                                                                                                    |
| Renal Area and              | Mr. Warned   | Part Dian Hair                                                                                                    | 4 15           |                                  | A                                                                                                    | Manual Cependine                                                    | CONtrol and Apple of Diffs and the same                                                                                                    |

Рисунок 119 – AnVir Task Manager

| Изм | Лист | № докум. | Подпись | Дата |
|-----|------|----------|---------|------|

| and working of Acata                                                                                                    |                                                                                                    |
|----------------------------------------------------------------------------------------------------|----------------------------------------------------------------------------------------------------|
| Add from Separation 110                                                                                                    |                                                                                                    |
| Security report counted to                                                                                                    | and a Tank Borngon of the Street glass, while say                                                                                                    |
| Phillen, Blades B 17                                                                                                    |                                                                                                    |
|                                                                                                    |                                                                                                    |
| faming freezent                                                                                                    |                                                                                                    |
|                                                                                                    |                                                                                                    |
| a starting of the or places                                                                                                    | NUCL ON CONTRACTOR                                                                                                    |
| Constant Brains Corporation                                                                                                    | and a start of the start of the |
| pager: forcas for back                                                                                                    | WE FLUES SCHOLT                                                                                                    |
| Course in the course of a                                                                                                    | Burney Control Machinest Provide                                                                                                    |
| the course of street and                                                                                                    | Pegarana an anarata na an                                                                                                    |
| Chinagua Filipi/Austorita                                                                                                    | and month 3.5 %. Switching private dec                                                                                                    |
| Company Toldhit LLL                                                                                                    |                                                                                                    |
| Ipageo: Nados                                                                                                    |                                                                                                    |
| Roman spins Lagarent Ford                                                                                                    | ina Promar Babda Invoina                                                                                                    |
| OR CASE IN, SUMPORTS OF,                                                                                                    | , hepdilant 2 mt, Seurist Humble                                                                                                    |
| Press Inc. Construction                                                                                                    | AND A REPORT OF A REPORT OF A  |
| Company, Southof LLL                                                                                                    |                                                                                                    |
| Andres - Sumber                                                                                                    |                                                                                                    |
| in most strates, Langerton, Party                                                                                                    | ins Branner Robie Service                                                                                                    |
| Les Louis es, rempted re-                                                                                                    | Page wards to fit, balancing relationship                                                                                                    |
| ( Marine ) in Lotter ( Sec.                                                                                                    | the standard of the second second standard second second                                                                                                    |
| The local state for second of                                                                                                    | And that / Pl                                                                                                    |
| at water, there a                                                                                                    |                                                                                                    |
| Contraction Contractor Rent to                                                                                                    | 1.94                                                                                                    |
| Consumer Driacia Corporation                                                                                                    |                                                                                                    |
| angio: Khitek. Ro Reed. 1                                                                                                    | COLLEGE IVAN PROCESSION                                                                                                    |
| farmanyunar Assey: Area                                                                                                    | anyyour state measurement (Servicitari ray                                                                                                    |
| OR COMPLEX. PRINTING IN                                                                                                    | . Pase cover no                                                                                                    |
| An other statements                                                                                                    | all Percent Percent Property Statistics Stream, and                                                                                                    |
| Company: Summer LLC                                                                                                    |                                                                                                    |
| Texation: Second                                                                                                    |                                                                                                    |
| Comparison in the second second                                                                                                    | "Management Company, Trans."                                                                                                    |
| IN CATEGORY AND THE PARTY OF                                                                                                    | Contract of the second second s                                                                                                    |
| - Annother the state of the state of the                                                                                                    | on person personal transmission to the second second                                                                                                    |
| Company, Suffrid LLC                                                                                                    | and a start of the start of the start of the start of the                                                                                                    |
| The state of the state of the s |                                                                                                    |
| And and a second second | Manager Sectors Server                                                                                                    |
| and the second second s | and the second second sec                                                                                                    |

## Рисунок 120 - Отчёт безопасности в блокноте

| ) 9 Over ferancece   20 Grand                                                                                                    | eris (Caparter) 🕌 Pasters | 😧 Jagoan ceine 🛛 🍙 🗘 finance       | These areas    | 00004            |
|----------------------------------------------------------------------------------------------------|---------------------------|------------------------------------|----------------|------------------|
| Amazayyaa (464) 🧮 Roaw                                                                                                    | сени 🕼 Процессы           | M 🕜 Cepanos (771) 🙆 Assis          | (FEI)          | Acr              |
| Granismente (1958)                                                                                                    | Yestp to ease             | Програнны Microsoft) Програ        | new Whites: () | Програнные Морал |
| a all Freedo IV.                                                                                                    | Max                       | Response .                         | Sponse promi   | Coctonee         |
|                                                                                                    | R @ Werley                | VirtualDes Geest Additions They Ap | 9 0%           | Process-         |
| Lagi Arrospos co rousearce)     trive ti     trive ti     triveti     trive ti     trive ti     trivetiti     trivetiti     trivet | Ki 🛥 Dređeve              | Blanoort OrdDive                   | 1.8            | Papeur.          |

#### Рисунок 121 – Приложение с автозапуском

| Hard Tab Manager                                                                                                    |                          |                                               |                        |            |          |
|----------------------------------------------------------------------------------------------------|--------------------------|-----------------------------------------------|------------------------|------------|----------|
| Only desception but the present                                                                                                    | TANK B                   |                                               |                        |            |          |
| ) Des Researce & States                                                                                                    | en   12 Annes   21 Annes | ra satur 🖉 🖓 Danar es Dynay ras 🗠 🗌 🗯         | COME INCOME            |            |          |
| 🦮 Anisasyan Alfi 🧮 Kasas                                                                                                    | analy 🥋 ipoposit         | n 😌 sammerin 🔘 Anamperini 🧮                   | #.se                   |            |          |
| 101 mmm (104                                                                                                    | Surger case              | Characteristic Characteristic                 | Distance venerally,    | [dimmeril] | Decemp() |
| Annumerature     Annumerature     A | Hea<br>≾®iđen‰           | Tennen proz<br>€ Yrnuðe Gurdútten Terko. 9 Te | Converse<br>Conference |            |          |

Рисунок 122 – Убрал наименее важное приложение

Задание 17: Скачайте программу Reg Organizer и установите её.

При запуске программа предложит оптимизировать систему, удалив ненужные файлы и лишние программы из автозапуска. Проведите оптимизацию системы по предложенному сценарию.

В главном меню программы выберите пункт Инструменты/Снимки реестра и создайте новый снимок реестра.

В главном меню программы выберите пункт Инструменты/Тонкие настройки и настройте систему на своё усмотрение, после чего совершите выход из системы и войдите снова. Зафиксируйте изменения в системе, внесённые программой.

|      |          |         |      | ВПК.25-ТП.09.02.07.05.УП ОТ | 46 |
|------|----------|---------|------|-----------------------------|----|
| Лист | No JOKVM | Полпись | Лата |                             |    |

Изм

Ход работы:

- 1) Скачала программу Reg Organizer.
- 2) Установила.
- 3) Провела оптимизацию системы.
- 4) Создала новый снимок реестра.
- 5) Настроила систему на своё усмотрение.
- 6) Зафиксировала изменения в системе.

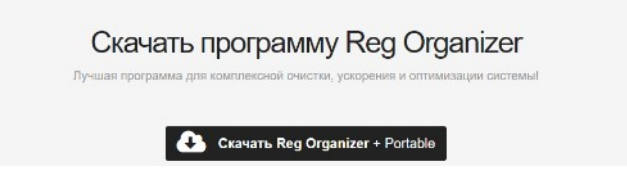

Рисунок 123 – Скачивание

| 🚾 C:\Users\Map<br>Файл Правка | уся\Down<br>Вид Изб | loads\regorganize<br>бранное Серви | er.zip\<br>с Справка |         |            |                     |                               | -                |      |
|-------------------------------|---------------------|------------------------------------|----------------------|---------|------------|---------------------|-------------------------------|------------------|------|
| Добавить и                    | Пзвлечь             | ✓<br>Тестировать                   | еф<br>Копировать     | Перем   | •          | <b>Х</b><br>Удалить | <mark>ปี</mark><br>Информация |                  |      |
| 🖇 🛄 С:\Users<br>Имя           | \Маруся\[           | Downloads\regore                   | panizer.zip\         | жатый   | Изменен    |                     | Создан                        | Открыт           | Атри |
| adguardinstalle               | er.exe              | 3 937 56                           | 0 33                 | 382 623 | 2022-05-05 | 21:16               | 2022-04-10 23:38              | 2022-04-10 23:43 |      |
| reg-organizer-                | setup.exe           | 31 790 84                          | 0 31.                | 241 826 | 2022-05-05 | 21:22               | 2022-05-05 21:28              | 2022-05-05 21:22 |      |
| Порядок устан                 | ювки.txt            | 29                                 | 0                    | 197     | 2022-04-10 | 23:36               | 2022-04-10 23:38              | 2022-04-10 23:43 |      |

## Рисунок 124 – Файл установки

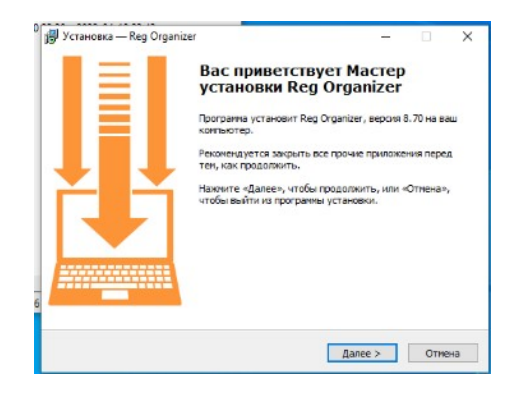

Рисунок 125 – Установка

| Изм | Лист | № докум. | Подпись | Дата |
|-----|------|----------|---------|------|

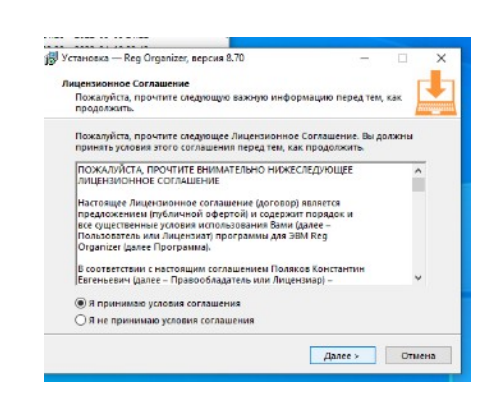

## Рисунок 126 – Установка

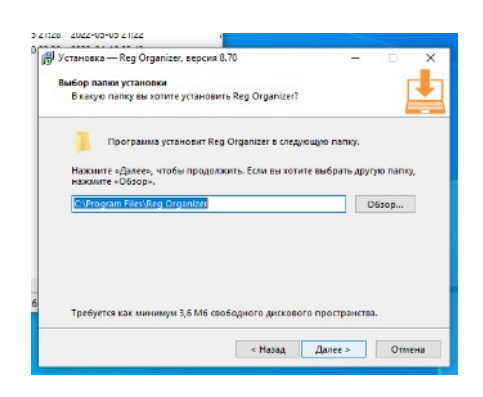

## Рисунок 127 – Установка

| 12 | /становка — Reg Organizer, версия 8.70 —                                   |   | × |
|----|----------------------------------------------------------------------------|---|---|
|    | Истановна                                                                  | Г | ÷ |
|    | Пожалуйста, подождите, пока Reg Organizer установится на ваш<br>компьютер. | h |   |
|    | Распаковка файлов                                                          |   |   |
|    | C:\Program Files\Reg Organizer\RegOrganizer.exe                            |   |   |
|    |                                                                            |   |   |
|    |                                                                            |   |   |
|    |                                                                            |   |   |
|    |                                                                            |   |   |
|    |                                                                            |   |   |
|    |                                                                            |   |   |
|    |                                                                            |   |   |
|    |                                                                            |   |   |
|    |                                                                            |   |   |
|    |                                                                            |   |   |

## Рисунок 128 – Установка

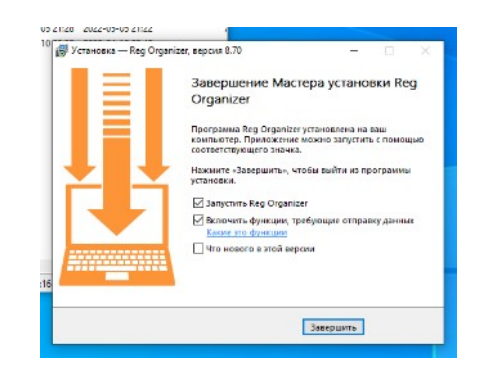

Рисунок 129 – Установка

| Изм | Лист | № докум. | Подпись | Дата |
|-----|------|----------|---------|------|

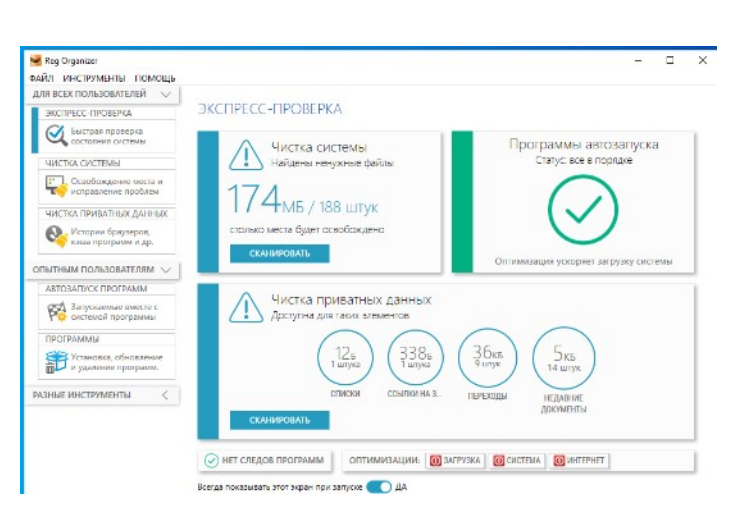

## Рисунок 130 – Reg Organizer

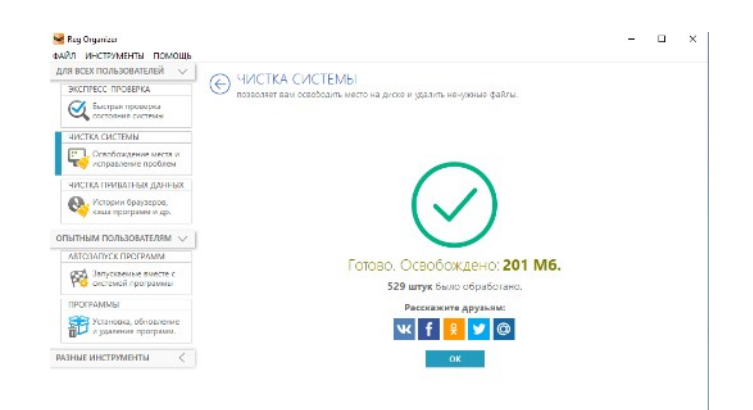

# Рисунок 131 – Оптимизация

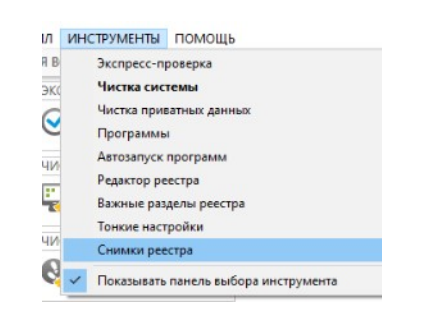

## Рисунок 132 – Создание снимка реестра

|     |      |          |         |      | Сраниение силиката рекстра ∧<br>Контрукти для определения изменений в рестра.<br>инструкти для определения изменений в рестра.<br>От инструкти половой силикие старции расстрах, вышана различия концу нами. Эти различия колут быть<br>удалени и рестра, если потребуется. |    |
|-----|------|----------|---------|------|----------------------------------------------------------------------------------------------------|----|
|     |      |          |         |      | Седарть сининос - Сразнить стедущим ревост. Эздлить сининок ининос ревосра III2 Сочития садан Ведалге назавние синика: Китина ининации (22.05.2022) Сок Синика Сок Синика                                                                                                   |    |
|     |      |          | Рис     | унок | Виберите счинок в списке и накомите "Сравнить с текущим ресстром", чтобы выявить каменных, пранившидание с макента с спарния с спарния с спарния.           Закрыть           133 – Создание снимка реестра                                                                 |    |
| Изм | Лист | № докум. | Подпись | Дата | ВПК.25-ТП.09.02.07.05.УП ОТ                                                                                                    | 49 |

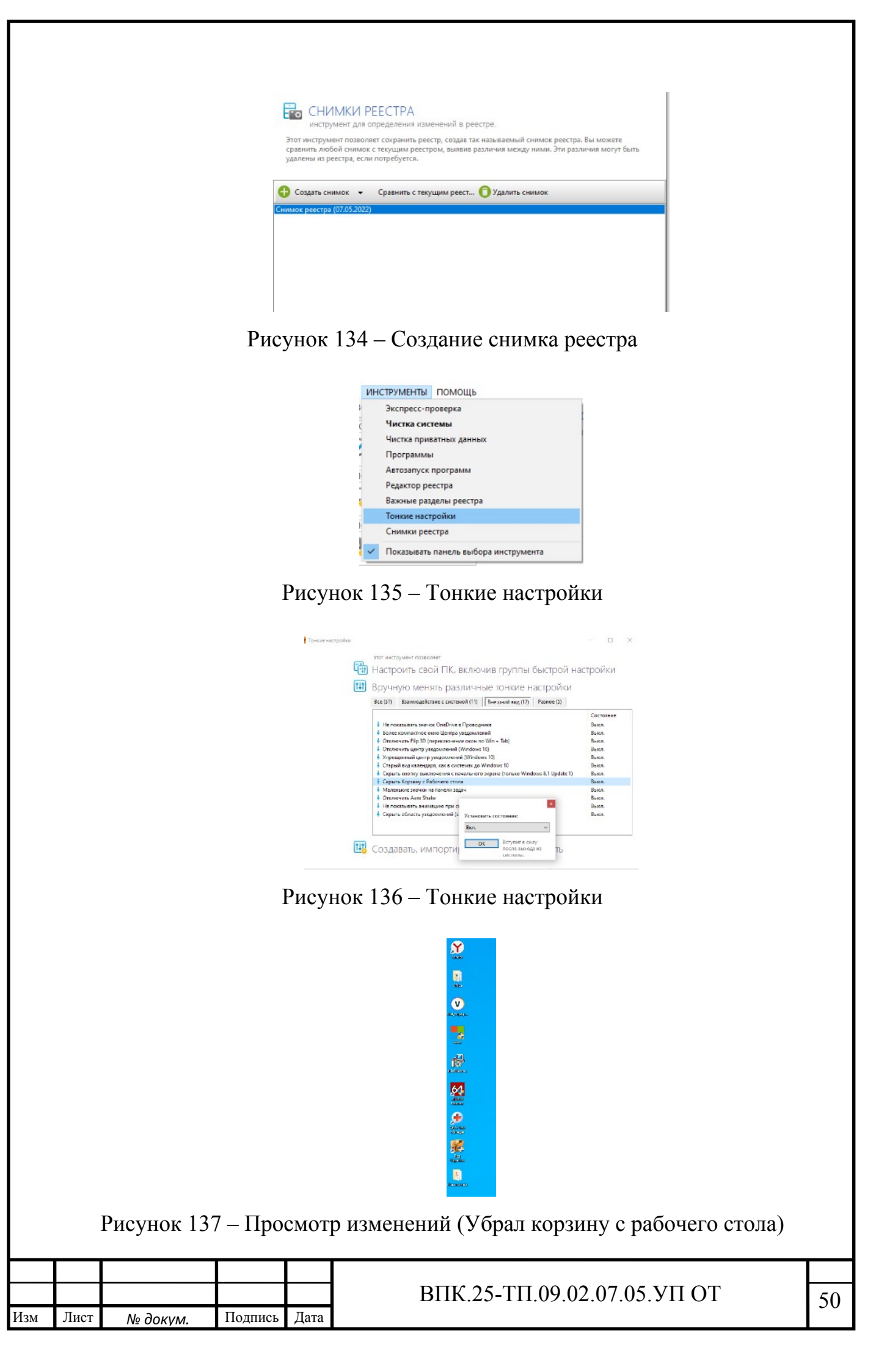

## РАЗРАБОТКА ПРОГРАММНЫХ МОДУЛЕЙ

```
Задание 18. Разработка информационной системы для приёма заявлений
   абитуриентов «Приёмная комиссия»
   Листинг кода программы:
   using System;
   using System.Collections.Generic;
   using System.ComponentModel;
   using System.Data;
   using System.Data.SqlClient;
   using System.Drawing;
   using System.Ling;
   using System.Text;
   using System.Threading.Tasks;
   using System.Windows.Forms;
   using Excel = Microsoft.Office.Interop.Excel;
   namespace LexaProger.Main
     public partial class MainForm : Form
       public MainForm()
          InitializeComponent();
       private void MainForm Load(object sender, EventArgs e)
          LoadGrid();
        ł
       private void LoadGrid()
          dataGridView1.DataSource = core.database.Query(@"SELECT [kod abiturienta]
                                       ,[fio] as фио
                                       ,[adres] as agpec
                                       [dok pasport] as nacnopt
                                       .[data rojdenia] as ' дата рождения '
                                       ,[telephon] as телефон
                                       ,[na baze] as 'на базе'
                                       ,[FKforma obuchenia] as 'форма обучения'
                                       ,[FKprofessia] as профессия
                                       ,[okonchil] as окончил
                                       ,[iazik] as 'иностранный язык'
                                       ,[obschjitie] as общежитие
                                     FROM [dbo].[abiturienti]");
        }
       private void button1 Click(object sender, EventArgs e)
          new Main.FormADD().Show():
                                               ВПК 25-ТП 09 02 07 05 УП ОТ
                                                                                             51
Изм
     Лист
                        Подпись
                                Дата
            № докум.
```

```
this.Hide();
        }
        private void button2 Click(object sender, EventArgs e)
        ł
          dataGridView1.DataSource = core.database.Query($@"INSERT INTO [dbo].[abiturienti]
          (
          [fio]
          [adres]
          ,[dok_pasport]
          ,[data rojdenia]
          ,[telephon]
          ,[na baze]
          ,[FKforma obuchenia]
          [FKprofessia]
          [okonchil]
          ,[iazik]
          ,[obschjitie])
      VALUES
          ('{textBox1.Text}',
          '{textBox2.Text}',
          '{textBox3.Text}',
          '{dateTimePicker1.Value}',
          '{textBox4.Text}',
          '{textBox5.Text}',
          '{textBox6.Text}'.
          '{textBox7.Text}'.
          '{textBox8.Text}',
          '{textBox9.Text}',
          '{textBox10.Text}')"); LoadGrid();
        private void button3 Click(object sender, EventArgs e)
          dataGridView1.DataSource = core.database.Query($@"UPDATE [dbo].[abiturienti]
     SET
       [fio] = '{textBox1.Text}'
       ,[adres] = '{textBox2.Text}'
       ,[dok pasport] = '{textBox3.Text}'
       ,[data_rojdenia] = '{dateTimePicker1.Value}'
       [telephon] = '{textBox4.Text}'
       ,[na baze] = '{textBox5.Text}'
       [FKforma obuchenia]'{textBox6.Text}'
       ,[FKprofessia]'{textBox7.Text}'
       ,[okonchil] = '{textBox8.Text}'
       ,[iazik] = '{textBox9.Text}'
       ,[obschjitie] = '{textBox10.Text}'
    WHERE kod abiturienta = {dataGridView1.CurrentRow.Cells[0].Value}"); LoadGrid();
        private void button4 Click(object sender, EventArgs e)
          dataGridView1.DataSource = core.database.Query($@"DELETE FROM [dbo].[abiturienti]]
       WHERE kod_abiturienta = {dataGridView1.CurrentRow.Cells[0].Value}"); LoadGrid();
                                                 ВПК 25-ТП 09 02 07 05 УП ОТ
                                                                                                  52
Изм
     Лист
                         Подпись
                                  Дата
             № докум.
```

```
}
  private void textBox9 TextChanged(object sender, EventArgs e)
  private void label10 Click(object sender, EventArgs e)
  private void textBox8 TextChanged(object sender, EventArgs e)
   ł
   }
  private void button1 Click 1(object sender, EventArgs e)
     Close();
   Ş
  private void button5 Click(object sender, EventArgs e)
     Excel.Application excelApp = new Excel.Application();
     Excel.Workbook workbook = excelApp.Workbooks.Add();
     Excel.Worksheet worksheet = workbook.Sheets[1];
     worksheet.Name = "Отчёт";
     worksheet.Cells[2, 3] = "Список заявлений Абитуриентов";
     Excel.Range rng1 = worksheet.Range[worksheet.Cells[2, 3], worksheet.Cells[2, 3]];
     rng1.Cells.Font.Name = "Times New Roman";
     rng1.Cells.Font.Size = 24;
     rng1.Font.Bold = true;
     rng1.Cells.Font.Color = ColorTranslator.ToOle(Color.Green);
     worksheet.Cells[4, 1] = "\phiио";
     worksheet.Columns[1].ColumnWidth = 20;
     worksheet.Cells[4, 2] = "адрес";
     worksheet.Columns[2].ColumnWidth = 18;
     worksheet.Cells[4, 3] = "паспорт";
     worksheet.Columns[3].ColumnWidth = 18;
     worksheet.Cells[4, 4] = "дата рождения";
     worksheet.Cells[4].ColumnWidth = 18;
     worksheet.Cells[4, 5] = "телефон";
     worksheet.Columns[5].ColumnWidth = 15;
     worksheet.Cells[4, 6] = "на базе";
     worksheet.Columns[6].ColumnWidth = 15;
     worksheet.Cells[4, 7] = "форма обучения";
     worksheet.Columns[7].ColumnWidth = 15;
     worksheet.Cells[4, 8] = "профессия";
     worksheet.Columns[8].ColumnWidth = 15;
     worksheet.Cells[4, 9] = "окончил";
     worksheet.Columns[9].ColumnWidth = 15:
                                           ВПК 25-ТП 09 02 07 05 УП ОТ
Лист
                   Подпись
                           Дата
       № докум.
```

Изм

```
worksheet.Cells[4, 10] = "иностранный язык";
          worksheet.Columns[10].ColumnWidth = 15;
          worksheet.Cells[4, 11] = "общежитие";
          worksheet.Columns[11].ColumnWidth = 15;
          Excel.Range rng2 = worksheet.Range[worksheet.Cells[4, 1], worksheet.Cells[4, 6]];
          rng2.Font.Bold = true;
          string SqlText = "Select * from abiturienti";
          SqlDataAdapter adapter = new SqlDataAdapter(SqlText, core.database.constr);
          DataTable table = new DataTable();
          adapter.Fill(table);
          int i = 5;
          foreach (DataRow row in table.Rows)
          {
             worksheet.Cells[i, 1] = row["fio"];
             worksheet.Cells[i, 2] = row["adres"];
             worksheet.Cells[i, 3] = row["dok pasport"];
             worksheet.Cells[i, 4] = row["data rojdenia"];
             worksheet.Cells[i, 5] = row["telephon"];
             worksheet.Cells[i, 5] = row["na baze"];
             worksheet.Cells[i, 5] = row["FKforma obuchenia"];
             worksheet.Cells[i, 5] = row["FKprofessia"];
             worksheet.Cells[i, 5] = row["okonchil"];
             worksheet.Cells[i, 5] = row["iazik"];
             worksheet.Cells[i, 5] = row["obschijtie"];
             i++;
             Excel.Range rng3 = worksheet.Range[worksheet.Cells[4, 1], worksheet.Cells[i - 1, 5]];
             rng3.Borders.get Item(Excel.XlBordersIndex.xlEdgeBottom).LineStyle =
             Excel.XlLineStyle.xlContinuous;
             rng3.Borders.get Item(Excel.XlBordersIndex.xlEdgeRight).LineStyle =
             Excel.XlLineStyle.xlContinuous;
             rng3.Borders.get Item(Excel.XlBordersIndex.xlInsideHorizontal).LineStyle =
   Excel.XlLineStyle.xlContinuous;
             rng3.Borders.get Item(Excel.XlBordersIndex.xlInsideVertical).LineStyle =
   Excel.XlLineStyle.xlContinuous;
             rng3.Borders.get Item(Excel.XlBordersIndex.xlEdgeTop).LineStyle =
   Excel.XlLineStyle.xlContinuous;
          }
          excelApp.Visible = true;
          excelApp.UserControl = true;
        }
        private void textBox3 TextChanged(object sender, EventArgs e)
        {
        private void label4 Click(object sender, EventArgs e)
        ł
                                                 ВПК 25-ТП 09 02 07 05 УП ОТ
                                                                                                  54
Изм
     Лист
                         Подпись
                                 Дата
```

№ докум.

private void информацияOToolStripMenuItem\_Click(object sender, EventArgs e) {

}

} } }

private void руководствоПользователяToolStripMenuItem\_Click(object sender, EventArgs e)

MessageBox.Show("Для управления используются кнопки представленные на форме - Добавить запись (добавление записи в таблицу), Удалить запись (Удаление записи из таблицы)" +

"Изменить запись (Изменение записи таблицы), Выход (Закрытие приложения) элементы TextBox (строки для ввода данных) с помощью которых " +

"осуществляется взаимодействие кнопок с вашей базой данных.\n\nДля работы с БД вам необходимо заполнить поля для ввода данными об Абитуриенте и нажать кнопку Добавить запись для " +

"добавления новой записи в таблиц либо двойным кликом выбрать существующую запись для удаления (кнопка Удалить запись) или изменения этой записи (Изменить запись). ", "Приёмная комиссия", MessageBoxButtons.OK, MessageBoxIcon.Information);

private void названиеПрограммыИРазработчикаToolStripMenuItem\_Click(object sender, EventArgs e)

МessageBox.Show("Данное приложение предназначено для для приёма заявлений абитуриентов «Приёмная комиссия»\n" +

"Разработчик: Безруков А.К студент 25-тп группа\nПочта для связи bezrukov@mail.com \ n 2022 г.", "Справка", MessageBoxButtons.OK, MessageBoxIcon.Information);

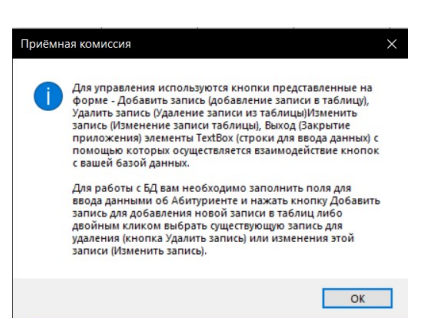

Рисунок 138 – Информация о использовании программы

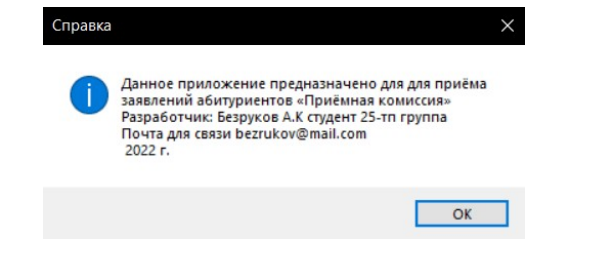

Рисунок 139 – Справка ПО

|     |      |          |         |      | ВПК.25-ТП.09.02.07.05.УП ОТ | 55 |
|-----|------|----------|---------|------|-----------------------------|----|
| Изм | Лист | № докум. | Подпись | Дата |                             | 55 |

|                                                                                                    | 100000000                       |                   |              |                                                                                                    |            |                                                                                                |                                                                  |                                                                    |             |          |                                                                              |
|----------------------------------------------------------------------------------------------------|---------------------------------|-------------------|--------------|----------------------------------------------------------------------------------------------------|------------|------------------------------------------------------------------------------------------------|------------------------------------------------------------------|--------------------------------------------------------------------|-------------|----------|------------------------------------------------------------------------------|
| Helpoper                                                                                                    | ue or porper,                   | **                |              |                                                                                                    |            |                                                                                                |                                                                  |                                                                    |             |          |                                                                              |
|                                                                                                    | d attends                       | 100               | -            | EAST OF                                                                                                    | 40.0       | and the                                                                                        | na Bara                                                          | towns                                                              | 1000000     | 1000     | 50 V                                                                         |
| · ·                                                                                                    |                                 | Occupilitiem.     | visions.     | # 1754A                                                                                                    | 20 14 2020 | AL 2                                                                                           | 4                                                                | 2                                                                  | N           |          | 100                                                                          |
|                                                                                                    |                                 | lances de         | all income   | 0.12020                                                                                                    | ALC: NO.   | 120                                                                                            | 1                                                                | 2                                                                  | 8           | 2        | -41                                                                          |
| 11                                                                                                    |                                 | Page Incom-       | al leaves    | #1420C                                                                                                    | 12.0.000   | 122.111                                                                                        | fl same                                                          | 1                                                                  | N           |          |                                                                              |
|                                                                                                    |                                 | Designed area in  | a difference | 87 11 KAP                                                                                                    | T 10 3000  | EDT 1                                                                                          | Income                                                           |                                                                    |             |          |                                                                              |
|                                                                                                    |                                 | Darr & creak No.  | of Internet  | 214712                                                                                                    | 2154,2820  | 020102                                                                                         | 1 400000                                                         | 1                                                                  | 101         |          |                                                                              |
| 2                                                                                                    |                                 | 1000000000        | 100000       | 220                                                                                                    | 7106,7800  | 67(10)                                                                                         | Suppose.                                                         |                                                                    | 2           |          |                                                                              |
| 0                                                                                                    |                                 | As a set from the | a descere    | #11000                                                                                                    | 21.0.000   | 0004                                                                                           |                                                                  | 2                                                                  | 100         | 3        |                                                                              |
|                                                                                                    |                                 | Day and ded       | -            | #1000                                                                                                    | 10.000     | 1000                                                                                           | 1 Second                                                         |                                                                    | 1.00        |          |                                                                              |
| 5                                                                                                    |                                 |                   |              |                                                                                                    |            |                                                                                                | 1.000000                                                         | P.                                                                 | -           |          |                                                                              |
| _                                                                                                    |                                 | _                 | _            |                                                                                                    | _          |                                                                                                |                                                                  |                                                                    | _           |          |                                                                              |
| 4 an re                                                                                                    | nea Mara C                      | 214MCTMO          | Appen        | прокиман                                                                                                    | 101        | lectop:                                                                                        | - An                                                             | м рождени                                                          | 191         |          |                                                                              |
|                                                                                                    |                                 |                   |              |                                                                                                    |            |                                                                                                | 275                                                              | 1400 XI.                                                           | 72 e. v.    |          | 1006-MO                                                                      |
|                                                                                                    |                                 |                   |              |                                                                                                    |            | _                                                                                              |                                                                  |                                                                    |             |          |                                                                              |
| Terred                                                                                                    | 100                             | These             | anus ofice   | анна на ба                                                                                                    | an Done    | а обратния                                                                                     | Floomer                                                          | аас на прос                                                        | beccup      |          | NONEHR                                                                       |
| 1 1 1 1 1 1 1                                                                                                    |                                 |                   |              |                                                                                                    |            |                                                                                                | 1.000 ( ) ( )                                                    |                                                                    |             |          |                                                                              |
|                                                                                                    |                                 |                   |              |                                                                                                    |            |                                                                                                |                                                                  |                                                                    |             |          | VILATIN                                                                      |
|                                                                                                    |                                 |                   |              |                                                                                                    |            |                                                                                                |                                                                  |                                                                    |             |          |                                                                              |
|                                                                                                    |                                 | 10                |              | O.C. and                                                                                                    |            |                                                                                                |                                                                  |                                                                    |             |          |                                                                              |
| CROWN                                                                                                    | M.1                             | F HOCT DEH        |              |                                                                                                    | COLUMN 1   |                                                                                                |                                                                  |                                                                    |             |          |                                                                              |
| CROWN                                                                                                    | 111                             | иностран          | AND SUMP.    | Coupo                                                                                                    | C/ TPW     |                                                                                                |                                                                  |                                                                    | 089         | et i     | HE COL                                                                       |
| Cacer                                                                                                    | 841                             | иностран          | 107 3400     | Colgo                                                                                                    | 62 T F W   |                                                                                                |                                                                  |                                                                    | 014         | ET       | выхоу                                                                        |
| CROWN                                                                                                    | H.1                             | Рисстран          |              | Collect                                                                                                    |            |                                                                                                |                                                                  |                                                                    | 014         | ET .     | BERKO                                                                        |
| CROWN                                                                                                    | <u>R1</u>                       | Тностран          |              |                                                                                                    | re 1/      | 10                                                                                             | Гя                                                               | 0.01                                                               |             | u<br>hor | выжоу                                                                        |
| Citore                                                                                                    | H.1                             | Р                 | исч          | ино                                                                                                    | к 14       | 40 –                                                                                           | - Гл                                                             | авн                                                                | •••<br>ая ( | ¤<br>bor | ookaa<br>SMC                                                                 |
| Citore                                                                                                    | H.1                             | Р                 | ису          | уно                                                                                                    | к 14       | 40 –                                                                                           | ·Гл                                                              | авн                                                                | •••<br>ая ( | ⊧<br>þop | JONEUR<br>SMC                                                                |
| Cache                                                                                                    | <u>PLT</u>                      | Р                 | ису          | уно                                                                                                    | к 14       | 40 –                                                                                           | ۰Гл                                                              | авн                                                                | ая (        | ₽ot      | oneed<br>SMC                                                                 |
| CRORY                                                                                                    | H.I                             | Р                 | ису          | уно                                                                                                    | к 14       | 40 –                                                                                           | - Гл                                                             | авн                                                                | ая (        | ∎<br>þop | onue<br>SMC                                                                  |
|                                                                                                    |                                 | Р                 | ису          | уно                                                                                                    | к 14       | 40 –                                                                                           | - Гл<br>тач                                                      | авн                                                                | ая (        | ∎<br>þop | ostati<br>SMC                                                                |
|                                                                                                    |                                 | Р                 | ису          | yHO                                                                                                    | к 14       | 40 –                                                                                           | - Гл                                                             | авн                                                                | Ias (       | ₽<br>pop | omet<br>SMC                                                                  |
|                                                                                                    |                                 | Р                 | ИСУ          | уно                                                                                                    | K 14       | 40 –                                                                                           | - Гл                                                             | авн                                                                | ая (        | ₽<br>pop | SMC                                                                          |
|                                                                                                    | -<br>Ing Tar                    | Р                 | ису          | уНО                                                                                                    | к 14       | 10 –                                                                                           | - Гл<br>така<br>т                                                | авн                                                                | ая (        | þor      | SMC                                                                          |
|                                                                                                    | -<br>-<br>- 10 - 10-<br>- 10- 2 | Р                 | ису          | уно                                                                                                    | K 14       | 10 –                                                                                           | - Гл<br>така<br>• <del>Т</del>                                   | авн                                                                | ая (        | þor      | SMC                                                                          |
| Caper                                                                                                    | -<br>tra Par<br>Fic t Δ<br>an   | Р                 | ИСУ          | HO<br>Toological<br>Toological                                                                                                    | K 14       | 40 —                                                                                           | - Гл<br>та та<br>• <u>Б</u>                                      | abh                                                                | ая (        | þor      | SMC<br>SMC<br>SMC<br>SMC<br>SMC<br>SMC<br>SMC<br>SMC<br>SMC<br>SMC           |
| Crock<br>State<br>State<br>Crock<br>Crock | -<br>                           | P                 | ису          | yHO                                                                                                    | K 14       | 40 —                                                                                           | - Гл<br>т. ж                                                     | abh                                                                | IAR (       | þot      | BLOOD<br>SMC<br>SMC<br>SMC<br>SMC<br>SMC<br>SMC<br>SMC<br>SMC<br>SMC<br>SMC  |
| Crock<br>Parent<br>Control<br>Parent<br>Control<br>Control<br>Co                                                                                                    | -<br>                           | P                 | ИСУ          | yHO                                                                                                    | K 14       | 10 —                                                                                           | - Гл<br>• <del>Т</del>                                           | abh                                                                | ая (        | þor      | BLOROL<br>SMC<br>SMC<br>SMC<br>SMC<br>SMC<br>SMC<br>SMC<br>SMC<br>SMC<br>SMC |
| Crown                                                                                                    | -<br>                           |                   | ИСУ          | YHO<br>The framework<br>the framework<br>the framewor                                                                                                    | K 14       | 10 —                                                                                           | - Гл                                                             | abh                                                                |             | þor      |                                                                              |
| Crock<br>Tane C<br>Case<br>C<br>Case<br>C<br>C<br>C<br>C<br>C<br>C<br>C<br>C<br>C<br>C<br>C<br>C<br>C<br>C<br>C<br>C<br>C<br>C<br>C                                                                                                    | -<br>                           |                   | UCY          | VHO<br>North Control of the second second secon                                                                                                    | K 12       | 10 —                                                                                           | - Гл<br>,,,,,,,,,,,,,,,,,,,,,,,,,,,,,,,,,,,,                     | abh                                                                | ию<br>(ая ( | þor      | SMC                                                                          |
| Crock<br>State<br>2<br>2<br>3<br>3<br>4<br>3<br>4<br>3<br>4<br>3<br>4<br>3<br>4<br>3<br>4<br>3<br>4<br>3<br>4<br>5<br>3<br>4<br>5<br>4<br>5                                                                                                    | -<br>                           |                   |              | YHO<br>Tean of<br>the tean<br>tean<br>tean<br>tean<br>tean<br>tean                                                                                                    | K 14       | 40 —                                                                                           | - Гл<br>***<br>• <u>*</u><br>• <u>*</u><br>***                   | abh                                                                | ) RG        | þor      |                                                                              |
|                                                                                                    | -<br>                           |                   |              | yHO<br>The first of<br>the first of<br>the first of<br>the first of<br>the first of<br>the first of the first of<br>the first of the first of<br>the first of the first of the first of<br>the first of the first of the first of<br>the first of the first of the first of the first of the<br>the first of the first of the first of the first of the first of the<br>the first of the first of the fi                                                                                                    | K 14       | 10 —<br>•<br>•<br>•<br>•<br>•<br>•<br>•<br>•<br>•<br>•<br>•<br>•<br>•<br>•<br>•<br>•<br>•<br>• | - Гл<br>• Ж.                                                     | abh<br>abh<br>abh<br>abh<br>abh<br>abh<br>abh<br>abh<br>abh<br>abh |             | þor      |                                                                              |
|                                                                                                    | n                               |                   | HCS<br>E     | yHO<br>ver transition<br>ver transition<br>ve                                                                                                    |            | 40 —<br>•<br>•<br>•<br>•                                                                       | - Гл<br>то<br>то<br>то<br>то<br>то<br>то<br>то<br>то<br>то<br>то | abh<br>abh<br>abh<br>abh<br>abh<br>abh<br>abh<br>abh<br>abh<br>abh |             | þor      |                                                                              |
|                                                                                                    |                                 |                   | UCY          | yHO<br>non-co-<br>non-co-<br>non-co-<br>no-co-<br>no |            | HO —                                                                                           | - Гл<br>та, на<br>. <u>.</u>                                     | abh                                                                |             | þor      |                                                                              |

Рисунок 141 – Отчет в Excel

13.34 -233 -34 % -24 %

1.00

56

Store Promote Store Revision

15.60

11-14

Слана Слоне ст Санала Спортале уз Сарана Спортале уз Сарана

|     |      |          |         |      | ВПК.25-ТП.09.02.07.05.УП ОТ |
|-----|------|----------|---------|------|-----------------------------|
| Изм | Лист | № докум. | Подпись | Дата |                             |

# ОТЛАДКА ПРОГРАММНЫХ МОДУЛЕЙ

Задание 19. Запустите отладчик и выполните разработанное вами программное обеспечение по шагам.

Введите точки останова и выполните программу с точками останова. Выполнение программы с точкой останова показано на рисунке 142.

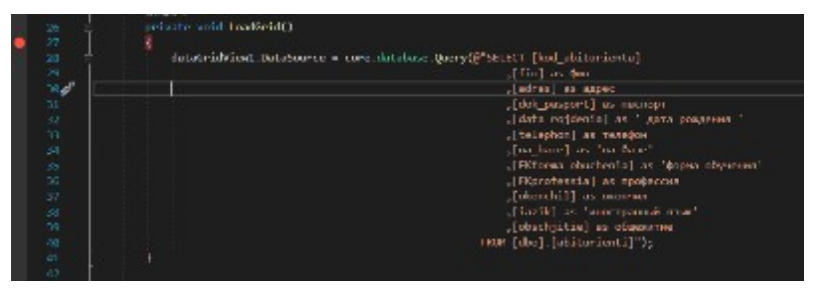

Рисунок 142 – Запуск программы с точками останова Задание 17. Удалите точки останова.

Удаление точек останова показано на рисунке 143.

| R Ltd. Spite 1 | a to the light man of the there want is to                                                                                                    | an hant of the set                                                                                                    | PL 2                                                                                                    |
|----------------|----------------------------------------------------------------------------------------------------|----------------------------------------------------------------------------------------------------|----------------------------------------------------------------------------------------------------|
|                | and the second to wrant a the End of the                                                                                                    | An 21 Parts 1 A CH S View Second                                                                                                    |                                                                                                    |
|                | antiquer. Thereas a visit and shares and                                                                                                    | Company accompany with the state                                                                                                    |                                                                                                    |
|                | a star her party of                                                                                                    |                                                                                                    | Sector Address of the Sector Address of the  |
| managed send   | <ul> <li>Alternative Fund</li> </ul>                                                                                                    | <ul> <li>Second constrainers of the second second seco</li></ul> |                                                                                                    |
|                |                                                                                                    |                                                                                                    |                                                                                                    |
|                | <ul> <li>A second state of the second state of the second stat</li></ul> |                                                                                                    | This is not the second set of the                                                                                                    |
|                | pression and a second of all the second                                                                                                    |                                                                                                    | - California - California - Cal |
|                | [11] M. M. M. M. Markell, J. W. Markell, and M. M. Markell, "A straining of the straining of the strainin          |                                                                                                    | <ul> <li>The party is seen as 1</li> </ul>                                                                                                    |
|                | and the search of the star of the day has been in the second starting the second starting the second start       |                                                                                                    | A second second                                                                                                    |
|                | I have a set if her capital hard of                                                                                                    |                                                                                                    | BI GAN LINE                                                                                                    |
|                |                                                                                                    |                                                                                                    | AT MARKED AND A                                                                                                    |
|                |                                                                                                    |                                                                                                    | - AND DESCRIPTION                                                                                                    |
| ALC: N MANAGE  | THE PERSON NEW YORK                                                                                                    | · · · · · · · · · · · · · · · · · · ·                                                                                                    |                                                                                                    |
|                |                                                                                                    |                                                                                                    |                                                                                                    |
|                | A STOCK MARKET ALC: A STOCK                                                                                                    |                                                                                                    |                                                                                                    |
|                | States and an other states and a state of the state of the state of th       | A 2 More thank to be a subscription of the large state of the second state of the second state of the seco       | a at the set                                                                                                    |
| 10.000         | the state and a short states where a state of the                                                                                                    | IN THE REAL PROPERTY AND AND AND AND AND AND AND AND AND AND                                                                                                    |                                                                                                    |
| 1 2 30         | I CONTRACTOR AND A REAL PROPERTY OF A REAL PROPERTY OF A REAL PROPERTY       | a service representation of the region of the rest                                                                                                    |                                                                                                    |
|                | the second second secon       |                                                                                                    |                                                                                                    |

Рисунок 143 – Удаление точки останова

Задание 18. Измените данные в БД, измените имена используемых переменных и запустите отладку. В процессе отладки проконтролируйте статус изменённых значений и определите изменения в работе, если они есть.

Приложение с БД и изменёнными данными показано на рисунке 144.

| Инфо     | рызция о програм | anae           |           |              |                  |            |            |                   |           |         |                     |     |
|----------|------------------|----------------|-----------|--------------|------------------|------------|------------|-------------------|-----------|---------|---------------------|-----|
|          | kod_abiturienta  | <b>GHO</b>     | appec     | паспорт      | дата<br>рождения | телефон    | на базе    | Форма<br>обучения | профессия | оконнил | иностранный<br>язык | ^   |
| <b>F</b> | 10               | Коннов НИкита  | улКирова  | 01173444     | 25.05.2022       | 8912       | 9          | 2                 | 3         | 9       | HET                 |     |
|          | 13               | Тимошенно Ива  | улПетрова | 01176894     | 24.05.2022       | 1233       | 9          | 2                 | 25        | 9       | HET                 |     |
|          | 14               | Моксин Герман  | улПетрова | 01173232     | 02.05.2022       | 122321     | 11 классов | 3                 | 10        | 11      | Aa                  |     |
|          | 15               | Герберстатен А | улМантова | 01171221     | 21.05.2022       | 12312      | 9 классов  | 5                 | 15        | 9       | HET                 |     |
|          | 18               | Герг Андрей Ви | улЧапаева | 1231312      | 21.05.2022       | 12312123   | 6 классов  | 1                 | 401       | 9       | yźn                 | -11 |
|          | 20               | manaanana      | улкирова  | 123213       | 23.05.2022       | 12312321   | 9 классов  | 1                 | 2         | 9       | 44                  |     |
|          | 21               | Вдовин Алексан | улКирова  | 01173456     | 23.05.2022       | 892884     | 9 классов  | 3                 | 40207     | 9       | 44                  |     |
|          | 22               | Игнатенко Артё | улКирова  | 0117345      | 23.05.2022       | 89555      | 9 классов  | 4                 | 40207     | 9       | HET                 | ~   |
| <        |                  |                |           |              |                  |            |            |                   |           |         |                     | >   |
| Φan      | илия Имя (       | Отчество       | Адрес     | проживания   | 1 0              | Таспорт    | Дат        | а рождения        |           |         | BOC ADUTI           |     |
|          |                  |                |           |              |                  |            | 23         | мая 2022          | ir>       |         | добавить            |     |
| Тел      | ефон             | Прохо          | одил обуч | ение на базе | Форм             | а обучения | Поступа    | ает на проф       | ессию     |         | ИЗМЕНИТЬ            |     |
|          |                  |                |           |              |                  |            |            |                   |           |         | удалить             |     |
| Окс      | нчил             | Инострани      | ный язык  | Общежи       | тие              |            |            |                   |           |         |                     |     |
|          |                  |                |           |              |                  |            |            |                   | отч       | ET      | выход               |     |

Рисунок 144 - Приложение с БД и изменёнными данными

|     |      |          |         |      | ВПК.25-ТП.09.02.07.05.УП ОТ | 57 |
|-----|------|----------|---------|------|-----------------------------|----|
| Изм | Лист | № докум. | Подпись | Дата |                             | Ŭ  |

Задание 20. Повторите пошаговое выполнение программы, контролируя значения переменных.

Пошаговое выполнение программы и успешная замена значения переменных показана на рисунке 145.

| Имя             | Значение                                              |              | Тип 🔺              |
|-----------------|-------------------------------------------------------|--------------|--------------------|
| 🔑 textBox1.Text | "Моксин"                                              | Q, -         | string             |
| fextBox2        | {Text = "Герман"}                                     |              | System.Windows.For |
| 🔑 textBox2.Text | "Герман"                                              | a <b>, -</b> | string             |
| textBox3        | {Text = "Валерьевич"}                                 |              | System.Windows.For |
| 🔑 textBox3.Text | "Валерьевич"                                          | Q, -         | string             |
| ▶ 	 textBox4    | {Text = "36"}                                         |              | System.Windows.For |
| 🔑 textBox4.Text | "36"                                                  | Q, -         | string             |
| 🕨 🥔 this        | WindowsFormsApp1 Form1 Text: Kyaktyphoe Roctivitariae |              | WindowsFormsApp    |

Рисунок 145 – Пошаговое выполнение программы и успешная замена значения переменных

Задание 21. При обнаружении ошибок определите их тип и опишите их.

Обнаружение ошибки показано на рисунке 146.

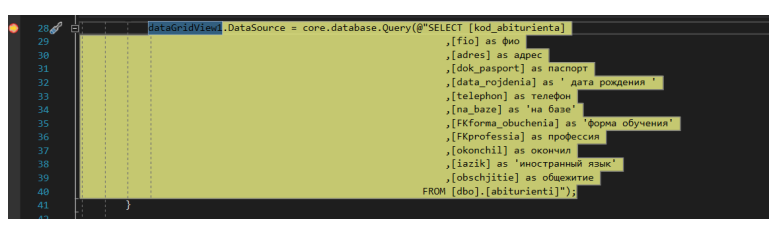

Рисунок 146 – Обнаружение ошибки

Вывод сообщения об ошибке показан на рисунке 147.

|     | profession and |                      |                 |               |           |         |           |                   |                |         |      |
|-----|----------------|----------------------|-----------------|---------------|-----------|---------|-----------|-------------------|----------------|---------|------|
|     | a survey       |                      |                 |               |           |         |           |                   |                |         |      |
| ree | Acres of Acres | - 100<br>- 100       | A94             | 2.204         |           | -       |           | age of the second | NAME OF COLUMN | 100.010 |      |
|     |                | Income Street or     |                 | in a number   | ADDR.     | lear.   | 1         |                   |                |         | ran. |
|     |                | Income day.          |                 | 11104         | POTE.     | ED.     |           |                   | -              |         |      |
| _   | H              | fears land -         |                 | 117.01        | 0.026     | 6.0.0   | Courses.  | 1                 | 1              | 1       |      |
|     |                | Service of the later | with the second | 1 (75.04      | 1.0000    | 611     | summer.   | 4                 | 1              |         | -    |
|     |                | ers anges to         | 10.000          | Market Street | - m. A.Y. | Marca . | N 400-140 | C                 | 4.1            |         |      |
|     |                |                      |                 | 81.191        | netw      | 87 (81  | 2         |                   |                |         |      |
|     | 11             | Later Stream         | There a         | 01201         | 220-2     | 8691    | 1 merces  | 1                 | -CE*           |         |      |
|     | 2              | drama in Ann.        | 11 March 2      | 0.070.0       | 0.018-3   | 2-93    | i unator. | 4                 | -0.01          |         |      |

Рисунок 147 – Вывод сообщения об ошибке

|     |      |          |         |      | ВПК.25-ТП.09.02.07.05.УП ОТ | 58 |
|-----|------|----------|---------|------|-----------------------------|----|
| Изм | Лист | № докум. | Подпись | Дата |                             | 50 |

Задание 22. Опишите математическую модель задачи, которую решает ваша программа, с указанием имен и назначения переменных.

Абитуриент пришел поступать в учебное заведение и подал заявление.

1) Опишите спецификацию программы.

| Дата     | Верси | Описание        | Автор         |
|----------|-------|-----------------|---------------|
|          | Я     |                 |               |
| 23.05.22 | 0.1   | Документ создан | Безруков А.К. |
|          |       |                 |               |
|          |       |                 |               |
|          |       |                 |               |

| Кто утвердил            | ФИО           | Дата | Подпись |
|-------------------------|---------------|------|---------|
| Гейткипер               | ***           |      |         |
| Ответственный за проект | ***           |      |         |
| Разработчик             | Безруков А.К. |      |         |
|                         |               |      |         |

## 1 Введение

- 1.1 Цель
  - В данном документе подробно описываются все внешние проявления и сценарии поведения, разрабатываемой программы «Разработка информационной системы для приёма заявлений абитуриентов «Приёмная комиссия». Наряду с этим приводится перечень нефункциональных требований, проектных ограничений и других аспектов, необходимых для полного и всестороннего описания всех требований участников к проектному решению.
- 1.2 Область действия

Документ разработан для автоматизации приёма заявлений абитуриентов.

59

|     |      |          |         |      | ВПК.25-ТП.09.02.07.05.УП ОТ |
|-----|------|----------|---------|------|-----------------------------|
| Изм | Лист | № докум. | Подпись | Дата |                             |

1.3 Определения и сокращения

- 1.4 Ссылки
- База данных admin
- 1.5 Краткое описание

Данный документ содержит следующие разделы:

• Обозрение в целом.

Содержит общее описание проекта, а также допущения и условия, которые, так или иначе, воздействуют на техническую реализацию и использование проектного решения.

• Спецификация требований.

Содержит детальное описание всех требований (функциональных и нефункциональных) к программе.

2 Обозрение в целом

Задача: Приём заявлений абитуриентов.

2.1 Обзор модели объектов

База данных должна предоставлять функции хранения изменения и отображения сведений о абитуриентах.

Общая схема работы системы представлена на схеме работы (Рисунок 1).

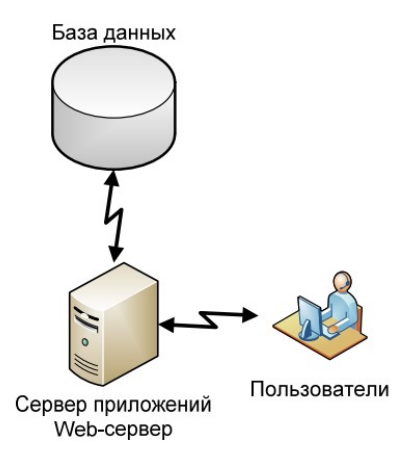

Рисунок 8138 – Схема работы

| Изм | Лист | № докум. | Подпись | Дата |  |
|-----|------|----------|---------|------|--|

## 2.1.1 Участники

В результате моделирования выявлены следующие участники:

- 2.1.2 Абитуриенты
- 2.1.3 Объекты

В результате моделирования выявлены объекты, с которыми будут взаимодействовать участники:

Ядро системы. Содержит механизмы работы со справочниками, модель данных, формализованную бизнес-логику. Служит основой для работы системы в целом. Реализует необходимые для функционирования системы вычислительные механизмы и сценарии обработки данных.

2.2 Обзор Use-Case модели

Use-cases, выявленные в процессе моделирования представлена на диаграмме вариантов использования (Рисунок 2). В системе есть только одна роль – Пользователь системы, которая имеет полный доступ ко всей функциональности разработанной системы.

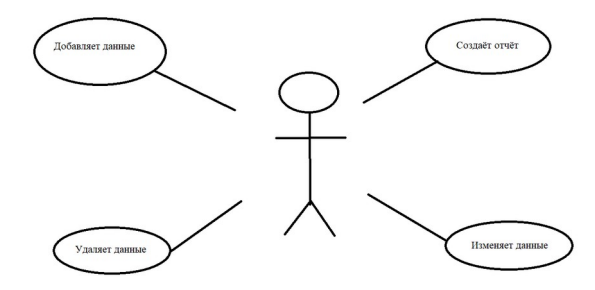

Рисунок 8139 – Диаграмма использования

- 3 Спецификации требований
- добавление заявлений абитуриентов;
- Изменение заявлений абитуриентов;
- Удаляет заявлений абитуриентов;

### 3.1 Функциональность

|     |      |          |         |      | ВПК.25-ТП.09.02.07.05.УП ОТ | 6 |
|-----|------|----------|---------|------|-----------------------------|---|
| Изм | Лист | № докум. | Подпись | Дата |                             | Ŭ |

## 3.1.1 Главное окно

Общий интерфейс системы соответствует рисунку ниже (Рисунок 148).

|         | pmaques o nporpas                                | мме               |                    |                                 |                  |                       |                      |                                     |                       |         |                               | _  |
|---------|--------------------------------------------------|-------------------|--------------------|---------------------------------|------------------|-----------------------|----------------------|-------------------------------------|-----------------------|---------|-------------------------------|----|
|         | kod_abiturienta                                  | CHO               | agpec              | паспорт                         | дата<br>рождения | телефон               | на базе              | Форма обучения                      | профессия             | окончил | иностране<br>язык             | еŅ |
|         | 10                                               | Коннов НИкита     | улКирова           | 01173444                        | 25.05.2022       | 8912                  | 9                    | 2                                   | 3                     | 9       | HOT                           |    |
|         | 13                                               | Тимошенко Ива     | улПетрова          | 01176894                        | 24.05.2022       | 1233                  | 9                    | 2                                   | 25                    | 9       | нет                           |    |
|         | 14                                               | Моксин Герман     | улПетрова          | 01173232                        | 02.05.2022       | 122321                | 11 классов           | 3                                   | 10                    | 11      | 66                            |    |
|         | 15                                               | Герберстален А    | улМантова          | 01171221                        | 21.05.2022       | 12312                 | 9 классов            | 5                                   | 15                    | 9       | нет                           |    |
|         | 18                                               | Герг Андрей Ви    | улЧапаева          | 1231312                         | 21.05.2022       | 12312123              | 6 классов            | 1                                   | 401                   | 9       | ytn                           |    |
|         | 20                                               | menaenana         | улкирова           | 123213                          | 23.05.2022       | 12312321              | 9 классов            | 1                                   | 2                     | 9       | да                            |    |
|         | 21                                               | Вдовин Алексан.   | улКирова           | 01173456                        | 23.05.2022       | 892884                | 9 классов            | 3                                   | 40207                 | 9       | 66                            |    |
|         |                                                  | Mountaine Anni    | unkingen           | 0117245                         | 22.05.2022       | 20555                 | 9 x macrom           | 4                                   | 40207                 | 9       |                               |    |
|         | 4                                                | in a set of the   | Jacoba             | laurose .                       | 1.00101          | 00000                 | 24.00000             | 14                                  |                       |         | - No                          |    |
| Par     | илия Имя                                         | Отчество          | Адрес              | проживан                        | ия               | Таспорт               | Дат                  | а рождени                           | я                     |         | ЛОБАВИ                        | Ъ  |
| Dar     | иилия Имя (                                      | Отчество          | Адрес              | проживан                        | ия               | Таспорт               | Дат<br>23            | а рождени<br>мая 202                | я<br>2 г. ~           |         | ДОБАВИТ                       | ъ  |
| Раг     | иилия Имя на на на на на на на на на на на на на | Отчество          | Адрес              | проживан<br>ение на ба          | ия і<br>зе Форм  | а обучения            | Дат<br>23<br>Поступа | а рождени<br>мая 202<br>ает на проф | я<br>2 г. ~<br>рессию |         | ДОБАВИТ<br>ИЗМЕНИТ            | ъ  |
| )<br>ал | иилия Имя и<br>мефон                             | Отчество          | Адрес              | проживан<br>ение на ба          | ия               | Таспорт<br>а обучения | Дат<br>23<br>Поступа | а рождени<br>мая 202<br>ает на проф | я<br>2 г. ~<br>рессию |         | добавит<br>изменит<br>удалит  | Ъ  |
| Раг     | илия Имя и<br>нефон                              | Отчество<br>Прохи | Адрес<br>одил обуч | проживан<br>ение на ба<br>Общеж | ия и             | а обучения            | Дат<br>23<br>Поступа | а рождени<br>мая 202<br>ает на прос | я<br>2 г. ~<br>рессию |         | ДОБАВИТ<br>ИЗМЕНИТ<br>УДАЛИТВ | Ъ  |

Рисунок 148 – Главная форма

## 3.1.2 Схема данных

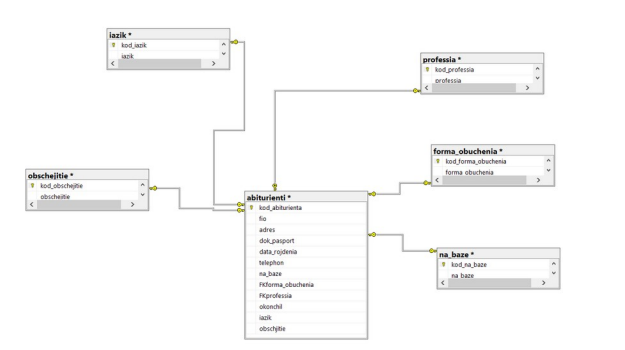

Рисунок 149 – Схема данных

- 3.2 Формирование отчетов
- 3.2.1 Общее описание

Отчет формируется в Excel.

Формирует отчёт «Список зачисленных Абитуриентов».

|   |       |           | <b>H</b> 5.01               |                   |                           |                             | Книга1 - Excel (C6 | іой активации пр  | റുണ്ടു)                |                  |                  |                                         | œ – œ           | x t      |
|---|-------|-----------|-----------------------------|-------------------|---------------------------|-----------------------------|--------------------|-------------------|------------------------|------------------|------------------|-----------------------------------------|-----------------|----------|
|   |       |           | Файл Гларная Встарка        | Разметка страницы | Формулы Данны             | е Рецензирование            | Вид ♀Что в         | ы хотите сделать: |                        |                  |                  | and the second                          | A 0644          | й доступ |
|   |       |           | Calibri -                   | 1 · A A =         | 📰 🦻 - 📑 Nepi              | нести текст                 | Общий              | · ·               |                        | ) 🔜              | 🖶 🖹 🗎            | Σ· Ατ                                   | P               |          |
|   |       |           | Встатить ЖКЧ-               | - A- = =          | F =                       | линить и поместить в        | ентре - 🔽 - %      | 000 10 10         | Условное Формали       | провать Стили Ви | тавить Удалить Ф | ормат Сортир                            | овка Найти и    |          |
|   |       |           | Tables of sec. 7            | _                 |                           |                             |                    | ¢0                | рматирование * как таб | лицу * ячеек *   | • •              | • и филь                                | тр * выделить * |          |
|   |       |           | approximate a super-        |                   |                           |                             |                    |                   |                        |                  |                  |                                         |                 |          |
|   |       |           | A5 • 1 × •                  | fx Коннов I       | Никита Петрович           |                             |                    |                   |                        |                  |                  |                                         |                 | ,        |
|   |       |           | A                           | В                 | c                         | D                           | E                  | F                 | G                      | н                | 1                | J                                       | К               |          |
|   |       |           | 2                           |                   | Список з                  | аявлений                    | і Абитур           | оиенто            | в                      |                  |                  |                                         |                 |          |
|   |       |           | 3                           |                   |                           |                             |                    |                   |                        |                  |                  |                                         | 14              | _        |
|   |       |           | 4 000 Billioura Democran    | tpec              | 1172444                   | дата рождения<br>25.05.2023 | телефон            | на базе           | форма обучения         | профессия        | OKOHNAN          | иностранный яз                          | ны общежитие    | 1        |
|   |       |           | 6 Transmento Apart Aparto   | Петрова           | 1176894                   | 24.05.2022                  | 123                | 3                 | 9 2                    | 25               |                  | 9 1001                                  |                 | 1        |
|   |       |           | 7 Моксин Герман Витальнул   | Петрова           | 1173232                   | 02.05.2022                  | 122321             | 1 11 классов      | 3                      | 10               |                  | 11 да                                   |                 | 1        |
|   |       |           | 8 Герберстаген Артур Альбул | Мантова           | 1171221                   | 21.05.2022                  | 1231               | 2 9 классов       | 5                      | 15               |                  | 9 нет                                   |                 | 1        |
|   |       |           | 9 Герг Андрей Викторови ул  | Чапаева           | 1231312                   | 21.05.2022                  | 1231212            | 3 б классов       | 1                      | 401              |                  | 9 ytn                                   |                 | 1        |
|   |       |           | 10 nnenaenana y/            | кирова            | 123213                    | 23.05.2022                  | 12312321           | 1 9 классов       | 1                      | 2                |                  | 9 40                                    | -               | 1        |
|   |       |           | 11 Вдовин Александр Алекуи  | Кирова            | 1173456                   | 23.05.2022                  | 892884             | 9 классов         | 3                      | 40207            | 1                | 9 40                                    |                 | 1        |
|   |       |           | 12 Игнатенко Артём Cepre(y/ | Кирова            | 117345                    | 23.05.2022                  | 89555              | 9 классов         | 4                      | 40203            |                  | 9 1001                                  | -               | 1        |
|   |       |           | 15 Justoka Oner Onerosivi y | Кирова            | 11/123                    | 23.05.2022                  | 8978               | 9 KASCCOB         | 5                      | 40208            |                  | 9 Aa                                    | +               | 4        |
|   |       |           | 15 Fermanon Marrow Autors   | Kunnea            | 123123                    | 23.05.2022                  | 12312              | 3 9 x 0300008     | 6                      | 20202            |                  | 9 407                                   | -               | 1        |
|   |       |           | 16                          |                   | 113113                    | 23.03.2012                  | 10710              |                   | -                      | 20702            |                  |                                         |                 | -1       |
|   |       |           | 17                          |                   |                           |                             |                    |                   |                        |                  |                  |                                         |                 |          |
|   |       |           | с Э Отчёт 🕀                 |                   |                           |                             |                    |                   |                        |                  |                  |                                         |                 |          |
|   |       |           | F01080                      |                   |                           |                             |                    |                   |                        |                  |                  | H II                                    |                 | + 100%   |
|   |       |           |                             |                   |                           |                             |                    |                   |                        |                  |                  |                                         |                 |          |
|   |       |           |                             |                   | Б                         |                             | 1                  | = 0               | 0                      |                  |                  |                                         |                 |          |
|   |       |           |                             |                   | $\mathbf{p}_{\mathbf{T}}$ | ACVU                        | 0v 1               | 50                | <u>    ()</u> т        | uёт              |                  |                                         |                 |          |
|   |       |           |                             |                   | 11                        | тсуп                        | UN I               |                   | -01                    | 101              |                  |                                         |                 |          |
|   |       |           |                             |                   |                           | 5                           |                    |                   |                        |                  |                  |                                         |                 |          |
|   |       |           |                             |                   |                           |                             |                    |                   |                        |                  |                  |                                         |                 |          |
|   |       |           |                             |                   |                           |                             |                    |                   |                        |                  |                  |                                         |                 |          |
|   |       |           |                             |                   |                           |                             |                    |                   |                        |                  |                  |                                         |                 |          |
|   |       |           |                             | -                 |                           |                             |                    |                   |                        |                  |                  |                                         |                 |          |
|   |       |           |                             |                   |                           |                             |                    |                   |                        |                  |                  |                                         |                 |          |
|   |       |           |                             |                   |                           |                             |                    |                   |                        |                  |                  |                                         |                 |          |
|   |       |           | _                           | _                 |                           |                             |                    |                   |                        |                  |                  |                                         |                 |          |
|   |       |           |                             |                   |                           |                             | D                  | ПΓ                | <b>75 T</b>            | ו דר             | $n \cap n$       | n n - n - n - n - n - n - n - n - n - n | 7 65            | 7        |
|   |       |           |                             |                   |                           |                             | в                  | нк                | - Z- D- I              | 11(              | 19 U             | 12. U I                                 | 0.5             | · )      |
|   |       |           |                             |                   |                           |                             | <b>D</b> .         |                   | 1                      |                  | //.0             | 07                                      |                 |          |
| 4 | Пист  | No dougun | Полнись                     | Лат               | 9                         |                             |                    |                   |                        |                  |                  |                                         |                 |          |
| 1 | JINCI | Nº OOKYM. | подпись                     | Даг               | a                         |                             |                    |                   |                        |                  |                  |                                         |                 |          |

3.3 Общий алгоритм проверки введенных данных

| •    | . Давыдов Александр Александрови | ч улКирова  | 123123     | 23.05.2022 | 123323  | 10 классов | 5       | 20708 | 10 | нет    |     |
|------|----------------------------------|-------------|------------|------------|---------|------------|---------|-------|----|--------|-----|
| •    |                                  |             |            |            |         |            |         |       |    |        |     |
| <    |                                  |             |            |            |         |            |         |       |    |        | >   |
| Фа   | милия Имя Отчество               | Адрес пр    | оживания   | Пасл       | порт    | Дата р     | ождения |       |    |        |     |
| Дары | дов Алекондр Александрович       | улКирова    |            | 123123     |         | 23 14      | 2022    |       |    | ДОБАВИ | ΙТЬ |
|      |                                  |             |            |            |         | 20 1010    | IM 2022 |       |    |        |     |
| Ter  | пефон Прох                       | одил обучен | ие на базе | Форма об   | бучения | Поступает  | на проф | ессию |    | ИЗМЕНИ | ΙТЬ |
| 123  | 323 10km                         | ICCOB       |            | 5          | _       | 08072      |         |       |    |        |     |
|      |                                  |             | _          | 0          | _       |            |         |       |    | удалит | ſЬ  |
| _    |                                  |             | -          | -          |         |            |         |       |    |        |     |
| OK   | ончил Иностран                   | ный язык    | Общежит    | ие         |         |            |         | _     | _  |        |     |
| 10   | HET                              |             | 1          |            |         |            |         | OTHET |    | BPIXOT | д   |

Рисунок 151 – Добавление записи

- 3.4 Дополнительные требования
- 3.4.1 Требования к дизайну и эргономике

Требования к дизайну сформированы в виде интерфейсов системы.

3.5 Основные технические требования

В качестве СУБД могут быть использован: MS SQL Server 2019

3.5.1 Требования к серверу

Минимальная стартовая конфигурация сервера:

• процессор Intel 5;

• оперативная память не менее 4 Гб;

• свободное пространство на жестком диске не менее 4 Гб.

Требования к программному обеспечению:

• операционная система Windows 10;

- MS SQL Server 2019;
- Microsoft .NET Framework.
- 3.5.2 Требования к рабочим местам

Минимальная конфигурация рабочего места:

• процессор Intel и выше с частотой не менее 2 ГГц;

- оперативная память не менее 512 Мб;
- свободное место на жестком диске не менее 200 Мб;
- монитор с разрешением от 1024х768, 256 цветов.

|     |      |          |         |      | ВПК.25-ТП.09.02.07.05.УП ОТ | 63 |
|-----|------|----------|---------|------|-----------------------------|----|
| Изм | Лист | № докум. | Подпись | Дата |                             | 05 |

## ТЕСТИРОВАНИЕ ПРОГРАММНЫХ МОДУЛЕЙ

Задание 23. Составьте тестовые наборы для проверки функционала разработанной информационной системы.

Листинг тестов:

- int a = 1, b = 6; int sum; sum = a + b/a; Console.WriteLine(sum);
- 2) int a = 111, b = 666, c = 10000; int sum; sum = (a + b / c - a) \* b; try
  {
   Console.WriteLine(sum);
   }
   catch (Exception e)
   {
   sum = 0;

```
Задание 23. Осуществить тестирование с помощью инструментов среды разработки.
```

- 1) Использовал готовый проект для тестирования.
- 2) Создал проект модульного теста.
- 3) Протестировал.
- 4) Создал тестовый класс.
- 5) Провел тестирование.
- 6) Осуществил рефакторинг тестируемого кода.
- 7) Осуществил рефакторинг тестового метода.

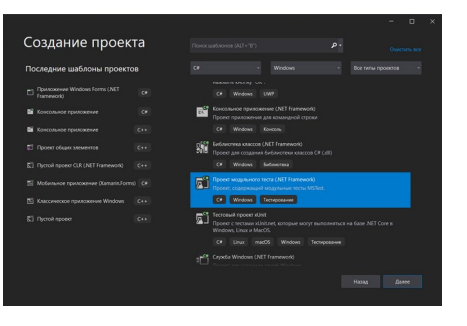

```
Рисунок 152 - Создание проекта модульного теста
```

| Изм | Лист | № докум. | Подпись | Дата |
|-----|------|----------|---------|------|

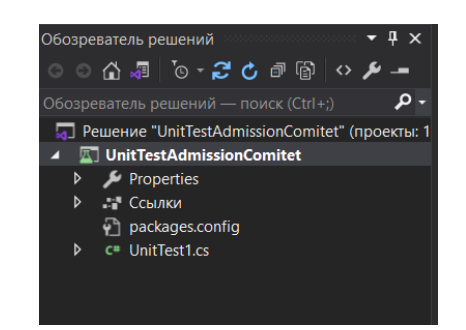

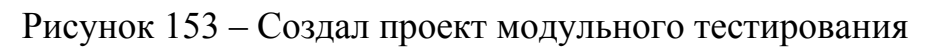

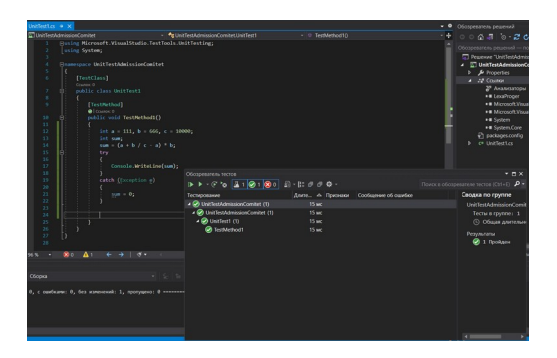

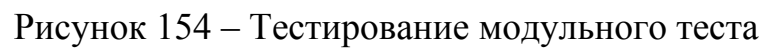

| 0 <i>4</i>            |                      |                     |                            |
|-----------------------|----------------------|---------------------|----------------------------|
| Обозреватель тестов   |                      |                     | • 🗆 X                      |
| 🕨 🕨 - 🧭 🗞 🖾 1 🥥 1 😣 0 | £]-[∷@@\$            |                     | вателе тестов (Ctrl+E) 🔎 - |
| Тестирование          | Длительност Признаки | Сообщение об ошибке | Сводка по группе           |
| ✓                     |                      |                     | UnitTestAdmissionComit     |
| ✓                     | 15 мс                |                     | Тесты в группе: 1          |
| 🖌 🧭 UnitTest1 (1)     |                      |                     | • Общая длительни          |
| Testkethod1           | 15 wc                |                     | Результаты                 |

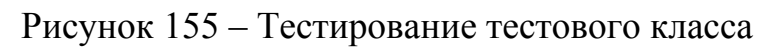

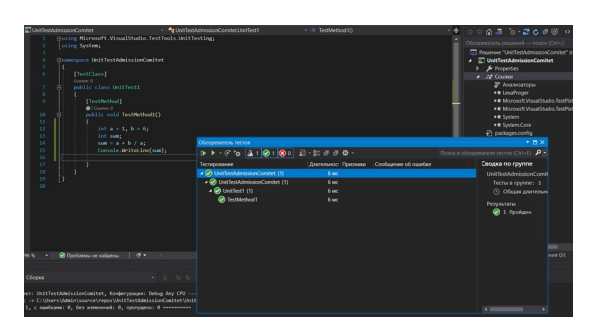

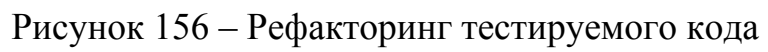

|     |      |          |         |      | ВПК.25-ТП.09.02.07.05.УП ОТ | 64 |
|-----|------|----------|---------|------|-----------------------------|----|
| Изм | Лист | № докум. | Подпись | Дата |                             | 0. |

| Обозреватель тестов                                                                                                    |                                 |                     |                                                                                              |
|----------------------------------------------------------------------------------------------------|---------------------------------|---------------------|----------------------------------------------------------------------------------------------|
| 🕨 🕨 - 🧭 🙋 🖾 1 🥥 1 🔇 0                                                                                                    | 2]·[://·.                       |                     | вателе тестов (Ctrl+E) 👂 -                                                                   |
| Тестирование                                                                                                    | Длительност Признаки            | Сообщение об ошибке | Сводка по группе                                                                             |
| Confine the second second | быс<br>быс<br>быс<br>быс<br>быс |                     | UnitestAdmissionComit<br>Тесть в группе: 1<br>⊙ Общая длигельн<br>Результаты<br>€ 1. Пройден |
|                                                                                                    |                                 |                     |                                                                                              |

Рисунок 157 – Рефакторинг тестового метода

Все тесты были успешно запущены, исправлений и редактирования кода не потребовалось.

|     |      |          |         |      | ВПК 25-ТП 09 02 07 05 УП ОТ    | 66 |
|-----|------|----------|---------|------|--------------------------------|----|
| Изм | Лист | № докум. | Подпись | Дата | DIII.20 111.09.02.07.00.011 01 | 00 |
| ИЗМ | Лист | № докум. | Подпись | Дата |                                |    |

Задание 24: Создание и запуск модульных тестов для управляемого кода.

- 1. Создал проект модульного теста.
- 2. Создал тестовый класс.
- 3. Создала тест.
- 4. Произошла ошибка.
- 5. Осуществил рефакторинг тестируемого кода.
- 6. Осуществил рефакторинг тестового метода.
- 7. Снова запустил тест.

Ошибок больше не возникало.

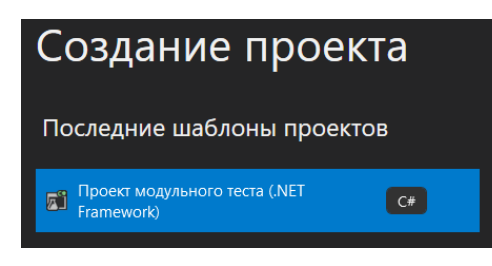

Рисунок 158 – Создание проекта модульного теста

| Настроить новый проек                       | Т |  |
|---------------------------------------------|---|--|
| Проект модульного теста (.NET Framework)    |   |  |
| Имя проекта                                 |   |  |
|                                             |   |  |
| Расположение                                |   |  |
| C:\Users\Admin\source\repos                 |   |  |
| Имя решения 🛈                               |   |  |
| Admission Commy                             |   |  |
| Поместить решение и проект в одном каталоге |   |  |
| Платформа                                   |   |  |
| .NET Framework 4.7.2                        |   |  |

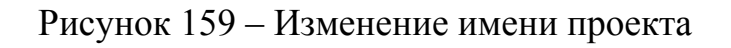

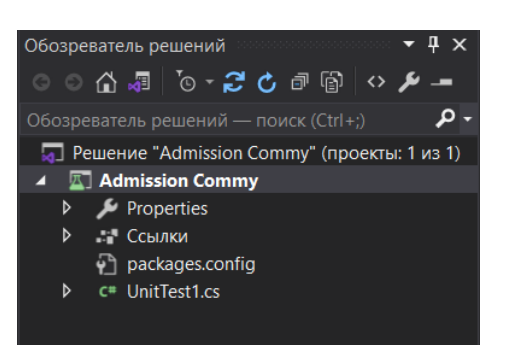

Рисунок 160 – Созданный проект в обозреватели решений

|     |      |          |         |      | ВПК.25-ТП.09.02.07.05.УП ОТ | 67  |
|-----|------|----------|---------|------|-----------------------------|-----|
| Изм | Лист | № докум. | Подпись | Дата |                             | Ŭ / |

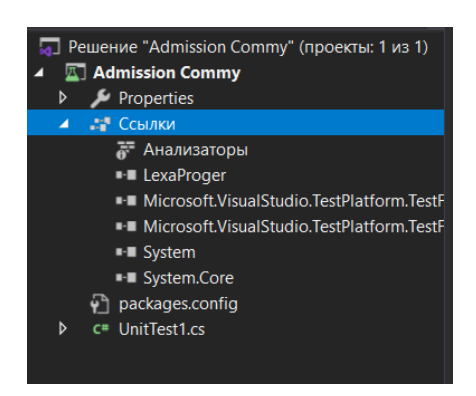

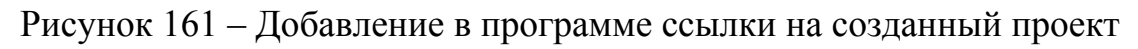

| Длительност | Призна                                                   |
|-------------|----------------------------------------------------------|
| 15 мс       |                                                          |
| 15 мс       |                                                          |
| 15 мс       |                                                          |
| 15 мс       |                                                          |
|             | Длительност<br>15 мс<br>15 мс<br>15 мс<br>15 мс<br>15 мс |

## Рисунок 162 – Первое тестирование

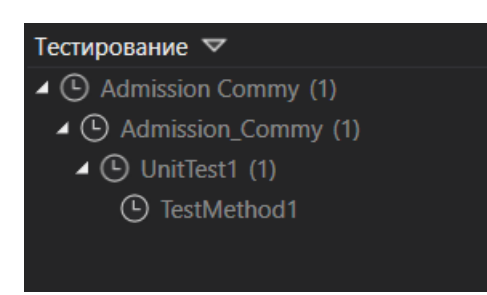

Рисунок 163 – Провожу тестирование класса

| 🕨 🕨 - 🧭 🗞 👗 1 ⊘ 1 🔇 0 月                                                                                    | - 🕼 🖷 🏕 -                                                 |                     |  |
|----------------------------------------------------------------------------------------------------|-----------------------------------------------------------|---------------------|--|
| Тестирование 🗢                                                                                             | Длительн Признаки                                         | Сообщение об ошибке |  |
| 🔺 🥑 Admission Commy (1)                                                                                    | 6 мс                                                      |                     |  |
| 🖌 🔗 Admission_Commy (1)                                                                                    | 6 мс                                                      |                     |  |
| 🖌 🧭 UnitTest1 (1)                                                                                          | 6 мс                                                      |                     |  |
| TestMethod1                                                                                                | 6 мс                                                      |                     |  |
|                                                                                                    |                                                           |                     |  |
| Тестирование ♥<br>✓ O Admission Commy (1)<br>✓ O Admission_Commy (1)<br>✓ O UnitTest1 (1)<br>✓ TestMethod1 | Длительн Признаки<br>6 мс<br>6 мс<br>6 мс<br>6 мс<br>6 мс | Сообщение об ошибке |  |

Рисунок 164 – Тест прошел удачно

| Изм | Лист | № докум. | Подпись | Дата |
|-----|------|----------|---------|------|

## ИЗМЕРЕНИЕ ХАРАКТЕРИСТИК ПРОГРАММ

Задание 25: Провести измерение характеристик и оценку программного обеспечения.

Таблица 1. Пример расчета рангов и оценок сложности внешних вводов

| Формы, панели | Ссылки на файлы | Элементы<br>данных | Ранги и оценки |
|---------------|-----------------|--------------------|----------------|
| Главная форма | 0-1             | 1–4                | Низкий = 3     |
| Абитуриенты   | 0-1             | 14                 | Низкий = 3     |

Таблица 2. Пример расчета рангов и оценок сложности внешних выводов

| Формы, панели | Ссылки на файлы | Элементы данных | Ранги и оценки |
|---------------|-----------------|-----------------|----------------|
| Главная       | 0-1             | 14              | Низкий=4       |
| Абитуриенты   | 0-1             | 1-4             | Низкий=4       |

Таблица 3. Пример расчета рангов и оценок сложности внешних запросов

| Формы, панели | Ссылки на файлы | Элементы данных | Ранги и оценки |
|---------------|-----------------|-----------------|----------------|
| Главная       | 0-1             | 1-4             | Низкий = 3     |
| Абитуриенты   | 0-1             | 14              | Низкий = 3     |

Таблица 4. Пример расчета рангов и оценок сложности внутренних логических файлов

| Формы, панели | Ссылки на файлы | Элементы данных | Ранги и оценки |
|---------------|-----------------|-----------------|----------------|
| Главная       | 0-1             | 1–19            | Низкий = 7     |
| Абитуриенты   | 0-1             | 1–19            | Низкий = 7     |

Таблица 5. Пример расчета рангов и оценок сложности внешних интерфейсных файлов

| Формы, панели | Ссылки на файлы | Элементы данных | Ранги и оценки |
|---------------|-----------------|-----------------|----------------|
| Главная       | 0-1             | 1–19            | Низкий = 5     |
| Абитуриенты   | 0-1             | 1–19            | Низкий = 5     |

Таблица 6. Расчет

|     |      |          |         |      | ВПК.25-ТП.09.02.07.05.УП ОТ | 69 |
|-----|------|----------|---------|------|-----------------------------|----|
| Изм | Лист | № докум. | Подпись | Дата |                             |    |

|                                  | Ран        | г, сложност | ь, количеств | 0     |
|----------------------------------|------------|-------------|--------------|-------|
| Имя характеристики               | Низкий     | Средний     | Высокий      | Итого |
| Внешние вводы                    | 3*7=21     | 4*0=0       | 6*0=0        | 21    |
| Внешние выводы                   | 4*6<br>=24 | 5*1=5       | 7*0=0        | 29    |
| Внешние запросы                  | 3*7=21     | 4*0=0       | 6*0=0        | 21    |
| Внутренние логические файлы      | 7*7=49     | 10*0=0      | 15*0=0       | 49    |
| Внутренние интерфейсные<br>файлы | 5*7=35     | 7*0=0       | 10*0=0       | 35    |
| Общее количество = 155           |            |             |              |       |

Таблица 7. Коэффициенты регулировки сложности.

| F          | F | F | F | F | F | F | F | F | F1 | F1 | F1 | F1 | F1 |
|------------|---|---|---|---|---|---|---|---|----|----|----|----|----|
| 1          | 2 | 3 | 4 | 5 | 6 | 7 | 8 | 9 | 0  | 1  | 2  | 3  | 4  |
| 1          | 3 | 2 | 4 | 3 | 3 | 5 | 2 | 2 | 5  | 1  | 2  | 2  | 5  |
| Bcero = 40 |   |   |   |   |   |   |   |   |    |    |    |    |    |

Количество функциональных показателей: 155\*(0,65 + 0,01 + 40) = 6302,3

Производительность = 25,5

Трудоемкость = 6302,3/25,5 = 247

Стоимость = 247\*17362,5 = 4 288 537,5 руб.

Документированность = 3/40

Изм

|      |         |         |      | ВПК.25-ТП.09.02.07.05.УП ОТ |
|------|---------|---------|------|-----------------------------|
| Лист | № докум | Подпись | Дата |                             |

# РАЗРАБОТКА ЭКСПЛУАТАЦИОННОЙ ДОКУМЕНТАЦИИ

Задание 26: Разработайте два документа:

- 1. Руководство оператора смотреть в (Приложение 4).
- 2. Руководство программиста смотреть в (Приложение 5).

| Изм | Лист | № докум. | Подпись | Дата |
|-----|------|----------|---------|------|